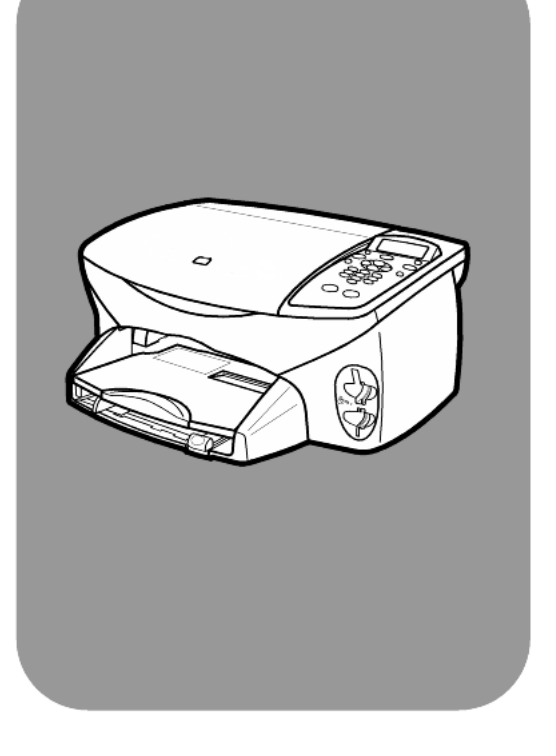

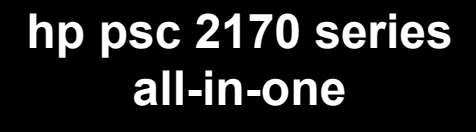

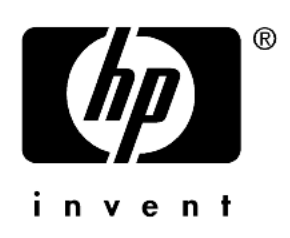

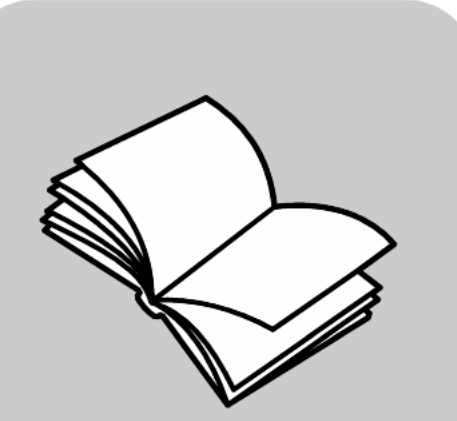

الدليل المرجعي

حقوق النشر © لشركة Hewlett-Packard لعام 2003

كلفة الحقوق محفوظة. لا ينبغى نسخ أي جزء من المستند أو إعادة إنتاجه أو ترجمته إلى لغة أخرى دون الحصول على إذن كتابي من شركة Hewlett-Packard.

يضم هذا المنتج تقنية PDF الخاصة والتي تحتوي على تطبيق LZW المرخص لبراءة اختراع الولايات المتحدة الأمريكية تحت رقم 302،558،4

كما يعتبر كل من شعار Acrobat و Adobe علامتين تجاريتين لشركة Adobe Systems في الولايك المتحدة و/أو بلاد أخرى.

حقوق نشر هذه الأجزاء 2003-1989 محفوظة لشركة Palomar Software Inc. تتضمن لشركة PPSC 2170 Series الطابعة المرخصة من قبل شركة Palomar.com. www.palomar.com · Software, Inc.

حقوق النشر 2003-1999 محفوظة لشركة Apple Computer, Inc.

يعتبر كل من Apple وشعار Apple و معار Apple و وشعار Mac، و Macintosh و Mac OS علامات تجارية لشركة.Apple Computer, Inc

رقم المنشور : Q3066-90159

الطبعة الأولى: يناير ٢٠٠٣

طبع في الولايات المتحدة الأمريكية أو المكسيك أو ألمانيا أو كوريا.

تحد كل من ®Windows (NT و Windows و ®Windows XP و Windows XP ®Windows 2000 علامات تجارية مسجلة في الولايات المتحدة الأمريكية لمؤسسة Microsoft Corporation.

وكلا من ®Intel و®Pentium علامتين تجاريتين مسجلتين لشركة Intel.

#### ملاحظة

المعلومات الموجودة بهذا المستند خاضعة للتغيير بدون إشعار ولا يمكن اعتبارها النتزاما لشركة Hewlett-Packard.

لا تتحمل شركة Hewlett-Packard أية مسئولية لأي أخطاء قد تظهر في هذا المستند، ولا تقدم ضمانا صريحا أو ضمنيا من أي نوع بخصوص هذه المادة، والذي يتضمن ولا يقتصر على الضمانات المضمنة المبيع والصلاحية لهدف معين.

لن نلتزم شركة Hewlett-Packard بأية خسائر عرضية أو تسلسلية مرتبطة باستخدام هذا المستند ومادة البرنامج التي يقدمها أو ناتجة عن توفيره أو أدائه.

> ملاحظة: توجد المعلومات التنظيمية في قسم "المعلومات الفنية" في هذا الدليل.

## 0

لا يعتبر عمل نسخ من العناصر التالية أمرا قانونيا. ناقش الموضوع مع الممثل القانوني إذا ساورك الشك

- مستندات الهيئات الحكومية:
  - جوازات المرور
  - أوراق الهجرة
- أوراق الخدمة الإلزامية
- شعارات أو بطاقات أو شارات التعريف
  - الطوابع الحكومية:
  - الطوابع البريدية
    - طوابع التغذية
- الشيكات أو الإيصالات التابعة للهيئات الحكومية
  - العملات الورقية أو شيكات المسافرين أو الطابيات المالية
    - شهادات الإيداع
    - الأعمال ذات حقوق النشر المحفوظة

#### معلومات السلامة

3

4

**تحذير!** لمنع خطر الحريق أو الصدمات، لا تعرّض هذا المنتج إلى الأمطار أو أي نوع من الرطوبة.

احرص دوما على انتباع الإجراءات الوقانية الأساسية عند استخدام هذا المنتج لتقليل خطر الإصابة الناتجة عن الحريق أو الصدمات الكهربانية.

تحذير! الخطر المحتمل للصدمات الكهربائية.

- 1 اقرأ واستوعب كافة التعليمات الواردة في ملصق الإعداد.
- 2 استخدم فقط مأخذ كهرباء مؤرض عند توصيل الوحدة بمصدر الطاقة. في حالة عدم علمك بما إذا كان المأخذ مؤرضًا أم لا، اتصل بكهرباني مؤهل.
- لاحظ كافة التحذير ات والتعليمات الموضحة على المنتج.
- افصل هذا المنتج من كافة المأخذ قبل تنظيفه.
- 5 لا تقم بتركيب أو استخدام هذا المنتج بالقرب من الماء أو عندما تكون مبتلا.
  - 6 ثبت المنتج بأمان على سطح مستو.
- 7 ثبت المنتج في مكان أمن حيث لا يطأ شخص الطوابع الحكومية: أو يتعثر في السلك الموصل وحيث لا يتلف هذا السلك.
  - 8 إذا لم يعمل المنتج بالشكل المطلوب، فانظر تعليمات العملات الورقية الفورية و Troubleshooting help (تعليمات استكشف الأخطاء وإصلاحها).
  - 9 لا يوجد عامل تشغيل-أجزاء شهادات إيداع بالداخل. اترك عمليات الصيانة الخاصة بالأعمال ذات حقوق النشر المحفوظة لفني صيانة مؤهل.
    - 10 الاستخدام في منطقة جيدة التهوية.

# المحتويات

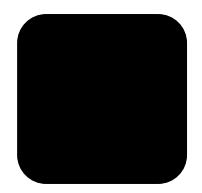

| 1  | الحصول على التعليمات                                                    | 1 |
|----|-------------------------------------------------------------------------|---|
| 3  | عرض إجمالي للوحة الأمامية                                               | 2 |
| 3  | البرنامج التعليمي                                                       |   |
| 6  | استخدم hp psc الخاص بك مستخدمًا جهاز الكمبيوتر                          |   |
| 9  | تحميل الأصول وتحميل الأوراق                                             | 3 |
| 9  | تحميل الأصول                                                            |   |
| 9  | تحميل الأوراق                                                           |   |
| 11 | تحميل الأظرف                                                            |   |
| 12 | تحميل ورق صور فوتوغرافية x 4 وصنة                                       |   |
| 12 | تحميل البطاقات البريدية أو بطاقات hagaki                                |   |
| 13 | تلميحات خاصة بتحميل أنواع أخرى من الورق في درج الورق                    |   |
| 14 | إعداد نوع الورق                                                         |   |
| 14 | إعداد حجم الورق                                                         |   |
| 17 | استخدام بطاقة صورة فوتوغرافية                                           | 4 |
| 17 | ما هي بطاقة صورة فوتوغرافية؟                                            |   |
| 18 | إدخال صورة فوتو غر افية                                                 |   |
| 18 | حفظ ملفات على الكمبيوتر                                                 |   |
| 19 | معرض الصور الفوتوغرافية ورسومات hp                                      |   |
| 19 | طباعة ورقة ندقيق                                                        |   |
| 19 | إكمال ورقة التنقيق                                                      |   |
| 20 | طباعة صور فوتو غرافية عن طريق مسح ورقة تدقيق                            |   |
| 21 | طباعة الصور الفوتوغرافية المحددة مباشرة من بطاقة صور فوتوغرافية         |   |
| 22 | كيفية طباعة الصور الفوتوغرافية ذات افضل جودة                            |   |
| 23 | فانمه الخيار ات الخاصة باو امر بطافات الصور الفونو غر افية وورق التدفيق |   |
| 25 | استخدام مزايا النسخ                                                     | 5 |
| 25 | إنشاء النسخ                                                             |   |
| 28 | أداء مهام النسخ الخاصة                                                  |   |
| 31 | إيقاف النسخ                                                             |   |
| 31 | خيارات النسخ                                                            |   |
| 33 | استخدام مزايا المسح                                                     | 6 |
| 33 | مسح أصل صورة                                                            |   |
| 34 | إيقاف المسح                                                             |   |
| 35 | تعلم المزيد                                                             |   |

| 37 | صيانة hp psc                                            | 7  |
|----|---------------------------------------------------------|----|
| 37 | تنظيف الزجاج                                            |    |
| 37 | تتظيف دعامة الغطاء                                      |    |
| 37 | تنظيف الجزء الخارجي                                     |    |
| 38 | استخدام خراطيش الطباعة                                  |    |
| 42 | استعادة إعدادات المصنع الافتر اضية                      |    |
| 42 | تعيين زمن توفير الطاقة                                  |    |
| 43 | تعيين سرعة التمرير                                      |    |
| 43 | تعيين فترة الانتظار قبل التوجيه                         |    |
| 43 | خيار ات قائمة الإعداد                                   |    |
| 45 | معلومات اضافية حول الاعداد                              | 8  |
| 45 | مشكلات التثبيت الممكنة                                  | •  |
| 47 | <br>تعسن اللغة و البلد/المنطقة                          |    |
| 47 | يبي<br>تعبين ز او بة عرض اللوحة الأمامية.               |    |
| 48 | يو وي وي الكميو تر<br>تو صيل hp psc بالكميو تر          |    |
| 48 | از الله و إعادة تثنيت برنامج hp psc                     |    |
| E1 | المواجدات الفندة                                        | 0  |
| 51 |                                                         | 9  |
| 52 | منصبات النظام                                           |    |
| 52 | مؤاصفات الورقي.<br>مدام فات الدارية                     |    |
| 53 | مو اصفات الطباعة.<br>مدامه فالتي هرامش الطراعة.         |    |
| 54 | مراصفات الزريخ<br>مما ام رفان الزريخ                    |    |
| 54 | مراصفات السبع.<br>مواصفات بطاقات الصورية الفوتوغد افدية |    |
| 54 | موضحت بسور موتر تربي                                    |    |
| 55 | المواصفات المادية                                       |    |
| 55 | م اصفات الطاقة                                          |    |
| 55 | لم اصفات السئية                                         |    |
| 55 | مو اصفات اضافية                                         |    |
| 55 | البر البيئي لأدارة المنتجات                             |    |
| 56 | الإشعار ات التنظيمية.                                   |    |
| 61 | hn noo 2170 corioo as vitati de davalla                 | 10 |
| 61 |                                                         | IU |
| 61 | الحصول على الدعم والمعلومات الاخرى من على الإنترنت      |    |
| 62 | دعم عمارء ۱۱p.<br>تحسين ال جدالاتين                     |    |
| 64 | تجهیر او خده نسخن .<br>کنشنه hn                         |    |
| 04 | مرحر توريخ ١١٢                                          |    |

| ﺧﺪﻣﺔ الضمان                                       |  |
|---------------------------------------------------|--|
| تحديثات الضمان                                    |  |
| إرجاع hp psc 2170 series للحصول على الخدمة عليها  |  |
| بيان الصمان العالمي المحدود لشركة hewlett-packard |  |
| الفهرس                                            |  |

# الحصول على التعليمات

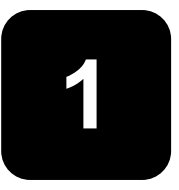

يتضمن **دليل المراجع** هذا معلومات عن استخدام HP PSC ويقوم بتوفير مساعدة إضافية نتعلق باستكشاف الأخطاء وإصلاحها والتي نتعلق بعملية النثبيت. كما يتضمن **دليل المراجع** معلومات عن كيفية طلب الموارد والملحقات والخصائص الفنية والدعم والمعلومات الخاصة بالضمان.

| لخاصة بـHPPSC. | الإضافية ا | المعلومات | أدناه مصادر | الجدول | يدر ج |
|----------------|------------|-----------|-------------|--------|-------|
|----------------|------------|-----------|-------------|--------|-------|

| الوصف                                                                                                    | التعليمات                                                    |
|----------------------------------------------------------------------------------------------------|--------------------------------------------------------------|
| يوفر <b>ملصق الإعداد</b> التعليمات الخاصة بإعداد وتهيئة HP PSC . تأكد من استخدام الملصق<br>الصحيح لنظام التشغيل الخاص بك (نظام التشغيل Windows أو Macintosh).                                                                                                    | ملصق الإعداد                                                 |
| تقوم HP Photo & Imaging Help (تعليمات الصور الفوتوغرافية ورسومات HP) بتوفير<br>المعلومات المفصلة عن استخدام البرنامج الخاص بـHP PSC.<br>بالنسبة لمستخدمي Windows: انتقل إلى HP Director (مدير HP)، ثم انقر فوق <b>تعليمات</b> .<br>بالنسبة لمستخدمي Macintosh: انتقل إلى HP Director (مدير HP)، ثم انقر فوق hp<br>بالنسبة مستخدمي hp photo and imaging help (تعليمات الصور الفوتوغرافية ورسومات (hp)                                                      | & HP Photo<br>(تعليمات الصور<br>الفوتوغرافية ورسومات<br>(HP) |
| بالنسبة <b>لمستخدمي Windows</b> : في HP Director (مدير HP)، انقر فوق <b>تعليمات</b> . افتح<br>كتاب استكشاف الأخطاء وإصلاحها في التعليمات الخاصة بصور ورسومات HP، ثم قم بمتابعة<br>الارتباطات إلى استكشاف الأخطاء واصلاحها وأيضًا التعليمات الخاصة بـ<br>Troubleshooting (استكشاف الأخطاء وإصلاحها) المحددة لـHP PSC الخاص بك.<br>تتوفر Troubleshooting help (معلومات استكشاف الأخطاء وإصلاحها) أيضا عبر زر<br>Help (تعليمات)الذي يظهر في بعض رسائل الخطا. | Troubleshooting (تعليمات<br>استكشاف الأخطاء<br>وإصلاحها)     |
| بالنسبة <b>لمستخدمي Macintosh</b> : افنّح Apple Help Viewer (عارض تعليماتApple Apple) (عارض تعليماتApple)<br>)، وانقر فوق hp photo and imaging troubleshooting (استكشاف أخطاء<br>الصور الفوتوغرافية ورسومات hp وإصلاحها)، ثم انقر فوق hp psc 2170 series.                                                                                                    |                                                              |
| إذا كنت تستطيع الوصول إلى الإنترنت، فيمكنك الحصول على التعليمات من موقع HP التالي<br>على شبكة الويب:                                                                                                    | الدعم الفني والتعليمات<br>الخاصة بالإنترنت                   |
| http://www.hp.com/support<br>يقوم الموقع أيضًا بتقديم الإجابات عن الأسئلة المتداولة، والتلميحات الخاصة باستكشاف الأخطاء<br>وإصلاحها، وحزم البرامج.                                                                                                    |                                                              |
| بعد تثبيت البرنامج، يمكنك الوصول إلى Readme file (الملف التمهيدي) إما من القرص<br>المضغوط الخاص بـHP PSC 2170 Series أو من مجلد البرنامج الخاص بـ HP PSC 2170 Series<br>2170 Series. يتضمن Readme file (الملف التمهيدي) أحدث المعلومات التي لا تظهر<br>لك في ا <b>لدليل المرجعي</b> أو في التعليمات الفورية. للوصول إلى Readme file (الملف التمهيدي)،<br>قم بعمل الآتي:                                                                                   | Readme file (الملف<br>التمهيدي)                              |
| بالنسبة لنظام Windows؛ انتقل إلى شريط المهام الخاص بنظام Windows، وانقر فوق<br>Start (ابدأ)، ثم أشر إلى Programs (برامج) أو All Programs (كل البرامج) (XP)،<br>Readme file، ثم HP PSC 2170 Series، ثم اختر عرض Hewlett-Packard، ثم اختر عرض Hopianianianianianianianianianiani<br>(الملف التمهيدي).                                                                                                    |                                                              |
| بالسبه تنظم imacintosn: النف إلى imacintos: العن إلى imacintos: العن المنابع المنابع المنابع المنابع المنابع ال<br>(HD: تطبيقات: برنامج HP PSC ).                                                                                                    |                                                              |
| بالنسبة <b>لنظام Windows</b> : يؤدي النقر فوق Help (التعليمات) الموجودة في أي مربع حوار<br>إلى عرض البيانات الخاصة بالاختيارات والإعدادات داخل مربع الحوار.                                                                                                    | التعليمات الخاصنة بمربع<br>الحوار                            |

# عرض إجمالي للوحة الأمامية

يمكنك أداء وظائف عديدة باستخدام إما اللوحة الأمامية أو برنامج HP PSC.

حتى لو لم نقم بتوصيل HP PSC الخاص بك بأي جهاز كمبيوتر ، فيمكنك استخدام اللوحة الأمامية لنسخ مستندات أو صور فوتوغر افية، وطباعة ورقة تدقيق لبطاقة صورة فوتوغر افية، وطباعة صور فوتوغر افية من بطاقة صورة فوتوغر افية. كما يمكنك تغيير مجموعة متنوعة واسعة النطاق من الإعدادات باستخدام أزرار اللوحة الأمامية ونظام القائمة.

## البرنامج التعليمي

يقوم هذا البرنامج التعليمي المختصر بتعليمك كيفية استخدام HP PSC لعمل نسخة وضبط إعدادات النسخ وتقرير الطباعة. لا يعد هذا برنامجًا تعليميا شاملاً؛ فالغرض منه هو جعلك معتادًا على استخدام اللوحة الأمامية والأزر ار المختلفة. يجب قضاء عشر دقائق لتكملة البرنامج التعليمي، ثم يمكنك بعد ذلك القيام شخصيًا بالتجريب.

ملاحظة: إننا نوصي بشدة أن نتلقى هذا البرنامج التعليمي قبل أن تشرع في استخدام HP PSC لأداء مهامك اليومية.

قم بمر اجعة جدول المحتويات أو الفهرس لنتعرف على مهام اللوحة الأمامية الأخرى الموجودة في التعليمات الفورية هذه.

- قبل الشروع في البدء
- مزايا اللوحة الأمامية
  - عمل نسخة
  - تحسين النسخة
- زر setup (الإعداد)

#### قبل الشروع في البدء

قم بعمل الأتي:

- متابعة التعليمات الموجودة في ملصق الإعداد لإعداد OPS الخاص بك. يجب عليك تثبيت برنامج HP PSC قبل أن تقوم بتوصيل HP PSC بجهاز الكمبيوتر.
- تأكد من أن الورق تم تحميله في درج الورق. لمزيد من المعلومات، انظر تحميل الورق في صفحة 9.
  - الحصول على صورة أو صورة فوتوغرافية أصغر من حجم Letter أو A4. سوف تقوم باستخدام هذه الصورة في الأنشطة الخاصة بالبرنامج التعليمي.
    - الحصول على مستند مكون من صفحتين أو ثلاث صفحات. سوف تقوم باستخدامه في الأنشطة الخاصة بالبرنامج التعليمي.

### مزايا اللوحة الأمامية

قم بمراجعة الصور الإيضاحية الموجودة أدناه والتعرف على المكان الخاص بالأزرار على اللوحة الأمامية.

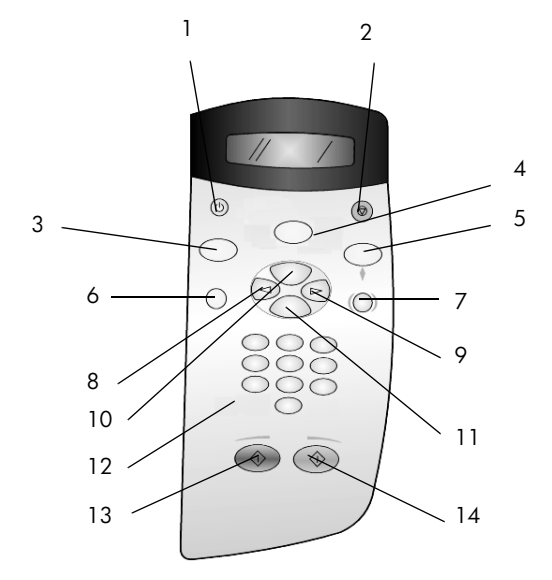

| الغرض                                                                                                    | الزر |
|----------------------------------------------------------------------------------------------------|------|
| <b>On (تشغیل)</b> : یقوم بنشغیل أو ایقاف تشغیل HP PSC.                                                                                                    | 1    |
| Cancel (الغاء الأمر): يقوم بإيقاف أية مهمة، أو إنهاء أية قائمة، أو إنهاء أي إعدادات.                                                                                                    | 2    |
| Copy (نسخ): يقوم بتحديد وظيفة النسخ. عندما يكون الزر مضاءً، يتم تحديد وظيفة النسخ. يعد هذا الزر مضاءً<br>كوضع افتراضي.                                                                                                    | 3    |
| Scan (مسح): يقوم بتحديد وظيفة المسح. عندما يكون الزر مضاءً، يتم تحديد وظيفة المسح.                                                                                                    | 4    |
| Photo Card (بطاقة صورة فوتوغرافية): يحدد وظيفة بطاقة صورة فوتوغرافية. عندما يكون الزر مضاءً،<br>يتم تحديد وظيفة بطاقة صورة فوتوغرافية. قم باستخدام هذا الزر لطباعة الصور الفوتوغرافية من بطاقة صورة<br>فوتوغرافية أو لحفظ الصور الفوتوغرافية إلى جهاز الكمبيوتر الخاص بك.                                                                                | 5    |
| Setup (الإعداد): يقوم بالوصول إلى نظام القائمة للتقارير والصيانة.                                                                                                    | 6    |
| <b>Proof Sheet (ورقة تدقيق)</b> : يقوم بطباعة ورقة تدقيق في حالة إدخال بطاقة صورة فوتو غرافية في فتحة<br>بطاقة صورة فوتو غرافية. تقوم ورقة التدقيق بعرض عروض مصغرة لجميع الصور الفوتو غرافية على بطاقة<br>صورة فوتو غرافية. يمكنك تحديد الصور الفوتو غرافية على ورقة التدقيق، ثم طباعة تلك الصور من خلال مسح<br>ورقة التدقيق.                            | 7    |
| <b>سهم لليسار</b> : يقوم بالنمرير عبر الإعدادات، أو يقوم بحذف حرفًا واحداً من المدخل النصبي في أي وقت.                                                                                                    | 8    |
| <b>سهم لليمين</b> : يقوم بالتمرير خلال الإعدادات.                                                                                                    | 9    |
| Options (خيارات): يقوم بعرض خيارات النسخ، أو المسح، أو طباعة بطاقة صورة فوتوغرافية. قم بالضغط<br>على Copy (نسخ)، أو Scan (مسح)، أو Photo Card (بطاقة صورة فوتوغرافية)، ثم الضغط على<br>Options (خيارات) لتعديل الخيارات للوظيفة المحددة. يمكنك أيضاً عرض خيارات الوظيفة المحددة بالضغط<br>على Copy أو Scan أو Scan (بطاقة صورة فوتوغرافية) بصورة متكررة. | 10   |
| مفتاح Enter (اِ <b>دخال</b> ): يقوم بتحديد أو حفظ الإعداد المعروض.                                                                                                    | 11   |
| <b>لوحة المفاتيح الرقمية</b> : تقوم بإدخال القيم.                                                                                                    | 12   |
| Start Black (بدء الأسود): يقوم بالبدء في مهمة نسخ أو مسح أو طباعة صورة فوتوغر افية أبيض وأسود.                                                                                                    | 13   |
| Start Color (بدء الألوان): يقوم بالبدء في مهمة نسخ أو مسح أو طباعة صورة فوتوغر افية بالألوان.                                                                                                    | 14   |

الفصل 2

قم بمر اجعة باقي تعليمات HP PSC 2170 Series هذه للتعرف على كيفية القيام بتغيير ات أخرى واستخدام مز ايا أخرى.

#### عمل نسخة

اتبع التعليمات الموجودة أدناه لعمل نسخة من الصورة أو الصورة الفوتوغر افية الملونة.

1 افتح غطاء HP PSC وضع وجه الصورة لأسفل في الزاوية اليمنى السفلية من زجاج الماسحة الضوئية مع جعل جوانب الصورة تلامس الأطر اف اليمنى والسفلى.

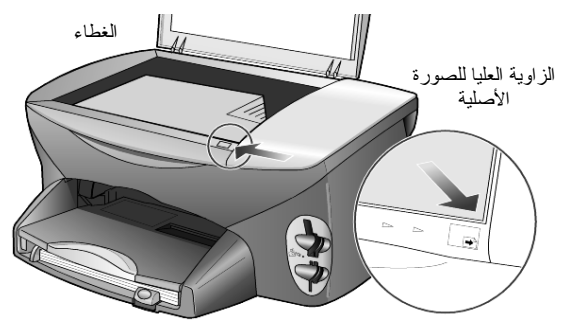

2 اضغط على Start Color (بدء الألوان).

إذا كنت ترغب في حفظ الصورة بالكمبيونتر ، فكان يجب عليك الضغط على Scan (مسح)، ثم Start Color (بدء الألوان). بالنسبة لهذا البرنامج التعليمي، سنتابع عملية إنشاء النسخة.

تعد النسخة المفردة هي الافتراضية. إن الضغط على الزر Btart Color (بدء الألوان) من HP PSC يقوم تلقائيًا بطباعة نسخة واحدة ملونة من الصورة على الزجاج. إذا كنت قد قمت بالضغط على زر Start Black (بدء الأسود)، لأنشأ HP PSC نسخة واحدة أبيض وأسود من الصورة الملونة لديك.

#### تحسين النسخة

- 1 بدون تحريك الصورة أو الصورة الفوتوغرافية من الزجاج، قم بالضغط على الزر Copy (نسخ)، أو الزر Options (خيارات)، ثم قم بالضغط على ك لايادة عدد النسخ إلى 2.
  - 2 قم بالضغط على Start Black (بدء الأسود) على اللوحة الأمامية. يقوم HP PSC بعمل نسختين أبيض وأسود من الصورة الخاصة بك. لاحظ أنه ليس عليك القيام بأي شئ آخر بخلاف تحديد عدد النسخ والضغط على مفتاح بدء. سوف تقوم الآن بتغيير إعداد إضافي قبل القيام بعمل المزيد من النسخ.
- 3 قم بالضغط على الزر Copy (نسخ)، أو الزر Options (خبارات)، ثم اضغط على ( لايادة عدد النسخ إلى 3.
  - 4 قم بالضغط على Options (خيارات) حتى يظهر Reduce/Enlarge (تصغير/تكبير).
  - 5 استمر في الضغط المحتى يظهر Custom (100) (تخصيص 100%) في شاشة اللوحة الأمامية، ثم اضغط على Enter.

قم باستخدام هذا الخيار لتصغير أو تكبير الصورة.

- 6 اضغط على 🕙 حتى يظهر 75%، ثم اضغط على Enter.
- 7 قم بالضغط على Start Color (بدء الألوان) على اللوحة الأمامية. يقوم HP PSC بطباعة ثلاث نسخ من الصورة الخاصة بك، تم تصغيرها حتى 75% من حجمها الأصلى.

إذا لم نقم بعمل أي شئ أخر في HP PSC، فالإعدادات التي قمت بضبطها سوف ترجع إلى الإعدادات الافتر اضية في خلال دقيقتين. سوف يرجع عدد النسخ إلى و احدة وترجع نسبة النسخ إلى 100%.

- 8 إذا لم تكن ترغب في الانتظار لمدة دقيقتين، قم بالضغط على Cancel (إلغاء الأمر). ثم سوف تقوم باستخدام خيار Fit to Page (ملائمة الصفحة) لتكبير الصورة الفوتوغرافية.
- 9 قم بالضغط على Options (خيارات) حتى يظهر Reduce/Enlarge (تصغير /تكبير).
  - 10 قم بالضغط على 🕑 حتى يظهر Fit to Page (ملائمة الصفحة).
  - 11 اضغط على Start Black (بدء الأسود) أو Start Color (بدء الألوان). تتم طباعة نسخة من الصورة الخاصة بك، مما يملأ الصفحة بأكملها.

### زر setup (الإعداد)

يمكنك الزر Setup (الإعداد) من دخول نظام القائمة الذي تقوم باستخدامه لتغيير إعدادات المسح، كما إنه يمكنك أيضًا من أداء الصيانة وتقرير الطباعة.

- قم بالضغط على Setup (إعداد).
   تظهر لك القائمة الفرعية الأولى.
- 2 قم بالضغط على Setup (إعداد) بصورة متكررة لعرض جميع القوائم الفرعية.
  - تكون القوائم الفرعية كما يلي:
  - 1: Print Report (تقرير الطباعة)
    - 2: Maintenance (الصيانة)
- 3 فم بلضغط على Setup (إعدا) حتى يظهر Print Report (تقرير الطباعة)، ثم قم بالضغط على Enter
  - 4 قم بالضغط على المحالي عنى يظهر Self-Test Report (تقرير اختبار ذاتي)، ثم قم بالضغط على Enter. على Enter. يتم طباعة تقرير اختبار ذاتي. يقوم هذا بإنهاء البرنامج التعليمى المختصر.

قم بمراجعة باقي تعليمات HP PSC 2170 Series هذه للتعرف على كيفية القيام بتغييرات أخرى واستخدام مزايا أخرى.

## استخدم hp psc مستخدمًا جهاز الكمبيوتر

إذا قمت بتثبيت برنامج HP PSC على جهاز الكمبيوتر الخاص بك وفقًا لملصق الإعداد، فسوف يمكنك الوصول إلى جميع مزايا HP PSC من خلال استخدام **HP Director** (مدير HP).

### استعراض hp photo & imaging director (مدير الصور الفوتوغرافية ورسومات hp )

يعد HP Director (مدير HP) متاحًا من خلال اختصار سطح المكتب.

لمستخدمي نظام التشغيل Windows

- 1 قم بعمل واحد من الأتي:
- انقر نقرًا مزدوجًا فوق رمز hp director (مدير hp) على سطح المكتب.
- في شريط المهام الخاص بنظام التشغيل Windows، انقر فوق Start, Programs, All المور المهام الخاص بنظام التشغيل Windows، المورة فوق المواجه، برامج، جميع البرامج (XP)، ثم قم المور الفوتوغرافية ورسومات hp (مدير الصور الفوتوغرافية ورسومات hp).
  - 2 انقر فوق مربع Select Device (تحديد الجهاز)، لرؤية قائمة من أجهزة HP المثبتة.
    - 3 قم بتحديد hp psc 2170.

يقوم المدير بعرض فقط الأزرار الملائمة للجهاز المحدد.

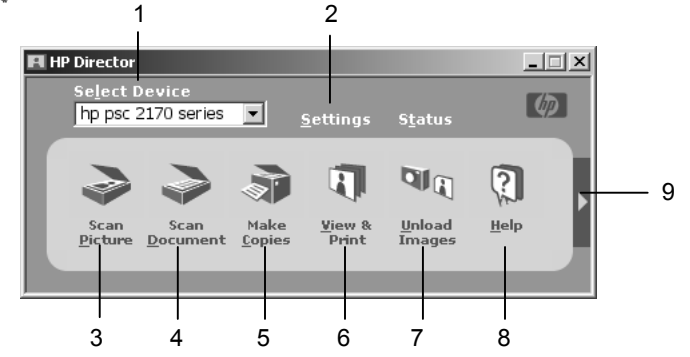

hp photo & imaging director ()مدير الصور الفوتوغرافية ورسومات hp

| الغرض                                                                                                    | الميزة |
|----------------------------------------------------------------------------------------------------|--------|
| <b>Select Device (تحديد الجهاز):</b> قم باستخدام هذه الميزة لتحديد المنتج الذي<br>ترغب في استخدامه من القائمة الخاصة بمنتجات HP المثبتة.                                                                                                    | 1      |
| <b>Settings (إعدادات):</b> قم باستخدام هذه الميزة لعرض أو تغيير إعدادات منتوعة<br>لجهاز HP الخاص بك، مثل الطباعة، أو المسح، أو النسخ، أو تنزيل الصورة.                                                                                                    | 2      |
| <b>Scan Picture (مسح الصورة الفوتوغرافية):</b> يقوم بمسح الصورة وعرضها<br>في HP Photo & Imaging Gallery ( معرض الصور الفوتوغرافية<br>ورسومات HP).                                                                                                    | 3      |
| Scan Document (مسح المستند): يمسح النص ويعرضه في برنامج تحرير<br>نص الوجهة المحدد.                                                                                                    | 4      |
| Make Copies (إنشاء النسخ): يقوم بعرض مربع الحوار Copy (نسخ)<br>حيث يمكنك تحديد جودة النسخ، وعدد النسخ، والألوان، والأحجام ثم البدء في<br>النسخ.                                                                                                    | 5      |
| View &Print (عرض وطباعة): يقوم بعرض HP Photo & Imaging): يقوم بعرض HP Photo & Imaging) دعرض الصور الفونو غرافية ورسومات HP) حيث يمكنك عرض<br>وتحرير الصور، القيام باستخدام الطباعة الإبداعية لـHP، أو القيام بعمل وطباعة<br>البوم صور فونو غرافية، أو إرسال صورة عبر البريد الإلكتروني، أو القيام بنتزيل<br>صورة إلى الويب، أو القيام بنسخ صورة إلى تطبيق آخر. | 6      |
| <b>Unload Images (تنزيل الصور):</b> يحفظ الصور من بطاقة صورة<br>فوتوغرافية إلى جهاز الكمبيوتر الشخصي.                                                                                                    | 7      |
| Help (تعليمات): توفير الوصول إلى HP Photo & Imaging Help<br>(تعلميات الصور الفوتوغرافية ورسومات HP)، مما يقوم بتوفير التعليمات الخاصة<br>بالبرنامج، وجولة عن المنتج، ومعلومات عن استكشاف الأخطاء وإصلاحها.                                                                                                    | 8      |
| قم بالضغط على هذا السهم للوصول إلى تعريف الأدوات، التي تقوم بشرح جميع<br>خيارات Director (مدير).                                                                                                    | 9      |

لمستخدمي نظام التشغيل Macintosh

- ♦ قم بعمل أحد ما يأتي:
- LOS 9، انقر نقرًا مزدوجًا فوق الرمز HP Director (مدير HP) على سطح المكتب.
  - LOS X، انقر نقرًا مزدوجًا فوق الرمز HP Director (مدير HP) على إرساء.

يقوم الشكل التالي بعرض بعض من المزايا المتاحة عبر **HP Director (**مدير HP) لنظام التشغيل Macintosh. قم بمراجعة وسيلة الإيضاح للتعرف على شرح مختصر لأي ميزة محددة.

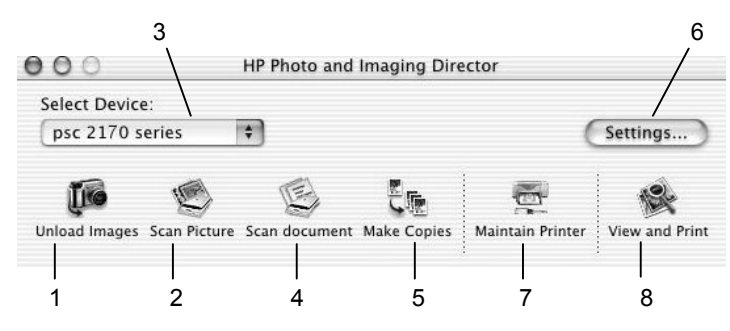

hp photo & imaging director في OS9 و Macintosh في OS9 و

| الغرض                                                                                                    | الميزة |
|----------------------------------------------------------------------------------------------------|--------|
| Unload Images (تنزيل الصور): يقوم بتنزيل الصور من بطاقة صورة فوتوغر افية.                                                                                                    | 1      |
| <b>Scan Picture (مسح الصورة الفوتوغرافية):</b> يمسح الصورة ويعرضعا في HP Photo and Imaging Gallery).                                                                         | 2      |
| قم باستخدام القائمة المنسدلة هذه لتحديد المنتج الذي تر غب في استخدامه من القائمة الخاصبة<br>بمنتجات HP المثبتة.                                                              | 3      |
| <b>Scan Document (مسح المستند):</b> يمسح النص ويعرضه في برنامج تحرير نص الوجهة<br>المحدد.                                                                                    | 4      |
| Copy (نسخ): يقوم بالنسخ الأبيض والأسود أو الألوان.                                                                                                    | 5      |
| <b>Settings (إعدادات)</b> : يقوم بالوصول إلى إعدادات الجهاز .                                                                                                    | 6      |
| Maintain Printer (صيانة الطابعة): يقوم بفتح أداة الطابعة المساعدة.                                                                                                    | 7      |
| اعرض الصور): يقوم بعرض HP Photo and Imaging Gallery (عرض الصور): يقوم بعرض HP Photo and Imaging Gallery<br>(معرض الصور الفوتوغرافية ورسومات HP)، حيث يمكنك عرض وتحرير الصور. | 8      |

# تحميل الأصول وتحميل الأوراق

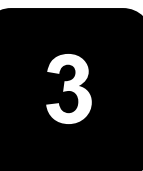

يمكن إنشاء النسخ من الأصول التي يتم وضعها على الزجاج. كما يمكن الطباعة والنسخ على مجموعة متنوعة من أنواع الورق وأوزانه وأحجامه، بالإضافة إلى الأفلام الشفافة. ولكن يجدر بك اختيار الورق المناسب والتأكد من تحميله بشكل سليم ومن عدم تلفه.

## تحميل الأصول

يتاح لك نسخ أو مسح أي مستند أصلى بوضعه على الزجاج.

ملاحظة: لن تعمل العديد من خيار ات Reduce/Enlarge (تصغير /تكبير)، مثل Fit to Page (ملائمة في الصفحة) أو Poster (ملصق)، بشكل صحيح إذا لم يكن كلا من الزجاج و غلاف الغطاء نظيفين. لمزيد من المعلومات، انظر تنظيف الزجاج صفحة 37 وتنظيف دعامة الغطاء صفحة 37.

1 ارفع الغطاء وضع الوجه الأصلي لأسفل على الزجاج في الركن الأمامي الأيمن على أن تلامس جوانب الأصل الحافتين اليمنى والأمامية. من المهم استخدام الركن الأمامي الأيمن عند استخدام ميزة النسخ.

**تلميح:** إذا كنت تنسخ من ورقة شفافة (بمعنى أن الأصل مطبوع على فيلم شفاف)، فعليك وضع ورقة فارغة أعلى الورقة الشفافة.

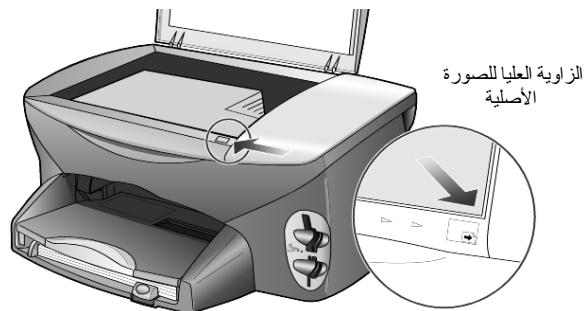

2 أغلق الغطاء.

## تحميل الورق

ما يلي هو الإجراءات الأساسية لتحميل الورق. هناك اعتبارات معينة لتحميل أنواع معينة من الورق، الأفلام الشفافة، البطاقات، والأظرف. بعد مراجعة هذا الإجراء، انظر **تلميحات حول تحميل أنواع أخرى من الورق في درج الورق** في صفحة 13، **تحميل ورق الصور الفوتوغرافية بحجم 4 × 6 بوصة** في صفحة 12، **تحميل الأظرف** في صفحة 11، **وتحميل البطاقات البريدية أو بطاقات أموهلا أ**في صفحة 12.

للحصول على معلومات بشأن اختيار الورق بغرض الطباعة أو النسخ، انظر ا**لورق الموصى به والورق الذي يجب تجنب استخدامه** في HP Photo &Imaging Help (تعليمات الصور الفوتوغرافية ورسومات HP). للحصول على أفضل النتائج، اضبط إعدادات الورق في كل مرة يتم تغيير أنواع الورق وأحجامه. لمزيد من المعلومات، انظر **تعيين نوع الورق** في صفحة 14.

### لتحميل درج الورق

1 أخرج درج إخراج الورق، وحرتك موجهي عرض الورق وطول الورق إلى الخارج بأقصى درجة ممكنة.

ملاحظة: نقدم الرسوم البيانية المطبوعة على درج إخراج الورق تلميحات حول تثبيت خر اطيش الطباعة. كما يتوفر أيضا موقع ويب الخاص بدعم منتجات HP PSC وهو www.hp.com/support.

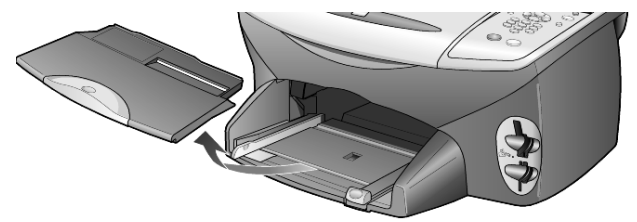

- 2 ضع رزمة الورق على سطح مستو لمحاذاة حواف الورق، ثم افحص الورق للتحقق مما يأتي:
  - تأكد من خلو الورق من أي تمزق أو أتربة أو تجعدات أو أطر اف ملفوفة أو منثنية.
- تأكد من أن جميع الورق الموجود في الرزمة بنفس الحجم والنوع، إلا في حالة استخدام ورق الصور الفوتوغرافية.
- 3 ضع الورق في درج الورق على أن يكون وجه الطباعة لأسفل حتى يتوقف. إذا كنت تستخدم الورق ذي الرأسية، فأدرج الجزء العلوي من الصفحة أو لا.

احرص على عدم استخدام كمية ورق أقل أو أكثر من اللازم. تحقق من أن رزمة الورق تضم أوراقا متعددة على ألا يفوق طولها الجزء العلوي من موجه الورق.

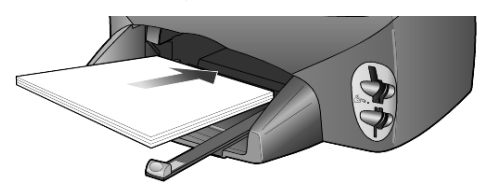

4 حرك موجهي عرض الورق وطول الورق للداخل حتى يتوقفا عند حواف الورق. تأكد من وجود رزمة الورق بشكل مستو في درج الورق واستقر ارها أسفل لسان موجه طول الورق.

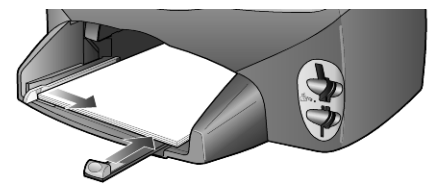

5 أعد إدخال درج إخراج الورق.

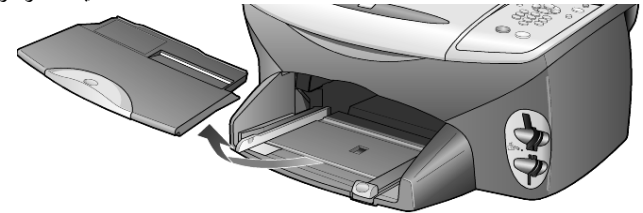

6 لمنع الورق المطبوع من الوقوع خارج الدرج، أخرج درج إخراج الورق عن آخره.

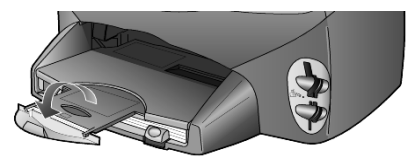

### تحميل الأظرف

استخدم ميزة الطباعة من البرنامج لطباعة الأظرف مستخدما HP PSC. يقدم HP PSC وسيلتين للعمل باستخدام الأظرف. لا تستخدم الأظرف اللامعة أو التي بها بروز، أو تلك التي تحتوي على مشابك أو فتحات.

 إذا كنت تطبع ظرفا واحدا، فحرك الظرف داخل فتحة الأظرف والتي توجد بالجانب الأيمن باتجاه الجزء الخلفي من درج إخراج الورق. أدخل الظرف على أن يكون اللسان لأعلى جهة اليسار، كما موضح في الرسم التالي. حرك الظرف إلى أن يتوقف عن الحركة.

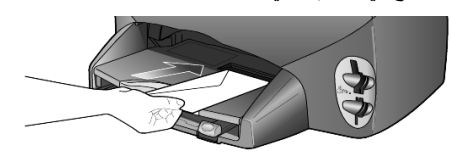

 إذا كنت تطبع العديد من الأظرف، فأخرج كل الورق من درج الورق، ثم حرتك رزمة الأظرف إلى داخل الدرج، على أن تكون ألسنة الأظرف متجهة إلى أعلى جهة اليسار (وجه الطباعة لأسفل)، حتى يتوقفوا عن التحرك.

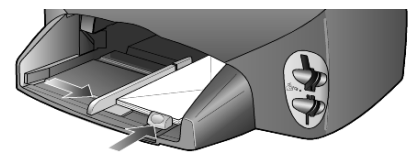

اضبط موجه عرض الورق في مقابل الأظرف (احرص على عدم ثني الأظرف). تأكد من احتواء الأظرف بداخل الدرج (لا تضع به كم أكثر من اللازم).

ارجع إلى ملفات التعليمات في برنامج معالجة الكلمات الذي تستخدمه للحصول على تفاصيل بشأن كيفية تنسيق النص لطباعته على الأظرف.

## تحميل ورق الصور الفوتوغرافية بحجم 6 × 4 بوصة

ما يلي هو الإجراء المتعلق بتحميل ورق الصور الفوتوغرافية بحجم 6 في 4 بوصة (15 في 10 سنتيمتر) في HP PSC.

1 أزل كافة الورق من درج الورق، ثم حرك رزمة ورق الصور الفوتوغرافية في الدرج إلى أن يتوقف تحركه.

تأكد من أن وجه الطباعة (المصقول) يكون لأسفل.

إذا كان ورق الصور الفوتوغرافية الذي تستخدمه يحتوي على ألسنة مثقوبة، فحمّل هذا الورق بحيث تكون الألسنة أقرب ما يكون إليك. ارجع إلى الرموز المطبوعة على الإدخال والذي يوضح كيفية تحميل الوسائط ذات الألسنة.

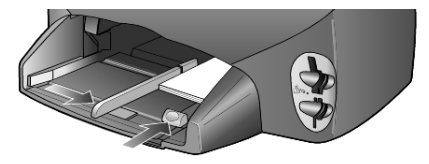

2 اضبط موجه عرض الورق في مقابل مجموعة ورق الصور الفوتوغرافية، ثم حرك موجه طول الورق للداخل إلى أن يتوقف عن الحركة. تأكد من احتواء ورق الصور الفوتوغرافية في الدرج (لا تضع عدد ورق أكبر من اللازم). ملاحظة: تأكد من تعيين نوع الورق وحجمه قبل الطباعة. انظر تعيين نوع الورق صفحة 14 وتعيين حجم الورق صفحة 14.

## تحميل البطاقات البريدية أو بطاقات hagaki

ما يلى هو الإجراء الخاص بتحميل البطاقات البريدية أو بطاقات hagaki.

1 أزل كافة الورق من درج الورق، ثم حرّك رزمة البطاقات في الدرج إلى أن يتوقف تحركها. تأكد من أن وجه الطباعة يكون لأسفل.

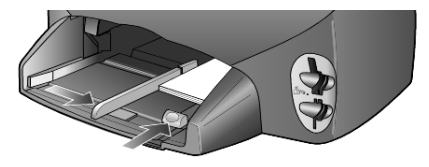

2 اضبط موجه عرض الورق في مقابل البطاقات، ثم حرك موجه طول الورق للداخل إلى أن يتوقف عن الحركة.

تأكد من احتواء البطاقات في الدرج (لا تضع عدد بطاقات أكبر من اللازم).

# تلميحات عن تحميل أنواع أخرى من الورق في درج الورق

يقدم الجدول التالي الخطوط الإرشادية لتحميل أنواع معينة من الورق والأفلام الشفافة. للحصول على أفضل النتائج، اضبط إعدادات الورق كل مرة تقوم بتغيير نوع الورق وحجمه. لمزيد من المعلومات، انظر Paper Type **تعيين نوع الورق** في صفحة 14.

| الورق                                                               | التلميحات                                                                                                    |  |  |  |  |
|---------------------------------------------------------------------|----------------------------------------------------------------------------------------------------|--|--|--|--|
| ورق HP                                                              | <ul> <li>HP Premium Inkjet (ورق HP Inkjet فاخر) ضع السهم رمادي اللون على وجه<br/>الورق التي لن تتم الطباعة عليه، ثم أدرج الورق على أن يكون اتجاه السهم لأعلى.</li> </ul>                                                                                                    |  |  |  |  |
|                                                                     | <ul> <li>HP Premium Plus Photo Paper فاخر) أو Premium Plus Photo Paper (ورق<br/>صور فوتوغرافية HP فاخر جدا: حمل الوجه المصقول (وجه الطباعة) لأسفل. قم دوما<br/>بتحميل خمس ورقات من الورق العادي في درج الورق أولا، ثم ضع ورق الصور<br/>الفوتوغرافية أعلى الورق العادي.</li> </ul>                                                                                          |  |  |  |  |
|                                                                     | <ul> <li>HP Inkjet آفیلم شفاف HP Premium Inkjet Trancparency Film فاخر):<br/>أدرج الفیلم بحیث یكون الشریط الأبیض الشفاف (الذي یضم الأسهم وشعار HP) لأعلى<br/>وباتجاه الدخول إلى الدرج أو لا.</li> </ul>                                                                                                    |  |  |  |  |
|                                                                     | <ul> <li>HP Inkjet T-shirt Transfer Iron-On (ورق الطباعة على القمصان HP Inkjet):<br/>قم بفرد ورقة الطباعة تماما قبل استخدامها؛ لا تحمل أوراق ملتقة. (لمنع الالتقاف، احتفظ<br/>بأوراق الطباعة على القمصان في عبوتها الأصلية حتى تكن مستعدا لاستخدامها.) قم بتغذية<br/>ورقة في كل مرة، على أن يكون الوجه غير المطبوع متجها لأسفل (الشريط الأزرق باتجاه<br/>أعلى).</li> </ul> |  |  |  |  |
|                                                                     | <ul> <li>HP Glossy ، إبطاقات تهننة HP غير الامعة)، HP Glossy</li> <li>Felt-Textured Greeting Cards (بطاقات تهننة HP الامعة) أو Felt-Textured Greeting Cards</li> <li>(بطاقات تهنئة حبيبية الملمس)، أدخل رزمة صغيرة من ورق بطاقات التهنئة HP، على أن</li> <li>يكون الوجه المر اد الطباعة عليه لأسفل، في درج الورق حتى نتوقف عن الحركة.</li> </ul>                           |  |  |  |  |
| الورق ذو الرأسية (يعمل<br>فقط في حالة الطباعة)                      | <ul> <li>استخدم دائما الورق ذا الرأسية بحجم letter أو A4 والمصمم للاستخدام مع منتجات HP<br/>inkjet (مثل الورق ذو الرأسية من نوع Avery Inkjet)، وتأكد من أن عمر هذا الورق لا<br/>يتعدى العامين.</li> </ul>                                                                                                    |  |  |  |  |
|                                                                     | <ul> <li>قم بتهوية رزمة الورق ذي الرأسية للتأكد من عدم التصاق الورق ببعضه.</li> <li>ضع رزمة الورق ذي الرأسية أعلى الورق القياسي في درج الورق على أن يكون الوجه المراد الطباعة عليه لأسفل. لا تُدخل الورق ذا الرأسية كل على حده.</li> </ul>                                                                                                    |  |  |  |  |
| البطاقات البريدية أو<br>بطاقات hagaki (تعمل<br>فقط في حالة الطباعة) | أدخل رزمة من البطاقات البريدية أو بطاقات hagaki في درج الورق، على أن يكون الوجه<br>المر اد الطباعة عليه لأسفل، حتى تتوقف عن الحركة. قم بمحاذاة البطاقات البريدية مع الجانب<br>الأيمن من درج الورق، وحرك موجه عرض الورق لأعلى في مقابل الجانب الأيسر من<br>البطاقات، ثم حرك موجه طول الورق حتى يتوقف عن الحركة.                                                             |  |  |  |  |

دليل المر اجع

13

| التلميحات                                                                                                    | الورق                                                             |
|----------------------------------------------------------------------------------------------------|-------------------------------------------------------------------|
| يُعرف ورق الشعارات المتواصل أيضا بورق الكمبيونر أو الورق المطوي على هيئة حرف z.<br>• قبل تحميل ورق الشعارات، أخرج كافة أنواع الورق الأخرى من درج الورق ثم أخرج درج<br>إخراج الورق.<br>• إذا استخدمت ورق الشعارات بخلاف HP، فاستخدم ورق 20 lb وقم بتهوية الورق قبل<br>تحميله.                                                                                                    | ورق الصفحات المتواصلة<br>(الشعارات) (يعمل فقط في<br>حالة الطباعة) |
| <ul> <li>تحقق من احتواء رزمة ورق الشعارات على خمس صفحات على الأقل.</li> <li>انزع أشرطة الحافة المثقوبة بحرص من كلا جانبي رزمة الورق إن وجدت، وفك الورق ثم<br/>أعد طيه للتأكد من عدم التصاق الورق ببعضه البعض.</li> <li>ضع الورق في درج الورق بحيث تكون الحافة غير المتصلة بأعلى رزمة الورق. أدخل<br/>الحافة الأولى من الورق في درج الورق حتى يتوقف، كما موضح في الرسم التالي.</li> </ul> |                                                                   |
|                                                                                                    |                                                                   |
| <ul> <li>استبدل درج إخراج الورق.</li> </ul>                                                                                                    |                                                                   |

### تعيين نوع الورق

يكون نوع الورق الافتراضى هو تلقائى. سينتبع جهاز HP PSC في أغلب الأحيان نوع الورق ويضبط الإعدادات بشكل تلقائى. إذا أردت استخدام نوع ورق مختلف، مثل ورق الصور الفوتوغرافية أو الأفلام الشفافة أو ورق الطباعة على القمصان أو الأبحاث الموجزة، فقط بتحميل هذا الورق في درج الورق. يتاح لك فيما بعد تغيير إعدادات نوع الورق لضمان أفضل جودة طباعة.

تتصح شركة HP بتعيين إعدادات نوع الورق استنادا إلى نوع الورق المستخدم. يشير هذا الإعداد إلى خيار ات النسخ أو بطاقة صورة فوتوغر افية فقط. إذا أردت تعيين نوع الورق لإجراء الطباعة من الكمبيوتر، فعيّن الخصائص في مربع الحوار طباعة من البرنامج.

- 1 اضغط على زر Copy (نسخ) أو زر Photo Card (بطاقة صورة فوتو غرافية) إذا لم يكن مضاءا بالفعل.
  - 2 اضغط على زر Options (خيارات) حتى يظهر خيار Paper Type (نوع الورق).
    - 3 🛛 اضغط على 🕑 حتى يظهر نوع الورق المناسب.
    - 4 اضغط على مفتاح Enter لاختيار نوع الورق المعروض.

### تعيين حجم الورق

يمكن لجهاز HP PSC استخدام الورق بحجم Letter أو A4. في حالة طباعة الصور الفوتوغرافية من بطاقة صورة فوتوغرافية، يمكنك أيضا استخدام ورق صور فوتوغرافية بحجم 4 في 6 بوصة (10 في 15 سنتيمتر). استعن بالإجراء التالي لتعيين حجم الورق في خيارات النسخ أو بطاقة صورة فوتوغرافية.

- 1 اضغط على زر Copy (نسخ) أو زر Photo Card (بطاقة صورة فوتوغر افية) إذا لم يكن مضاءا بالفعل.
  - 2 اضغط على زر Options (خيارات) حتى يظهر خيار Paper Size (حجم الورق).
    - 3 🛛 اضغط على 🖻 حتى يظهر حجم الورق المناسب.
    - 4 اضغط على مفتاح Enter لاختيار حجم الورق المعروض.

لتفادي انحشار الورق، أخرج الورق من درج إخراج الورق من حين إلى آخر . تتأثر سعة درج إخراج الورق بنوع الورق وكمية الحبر المستخدمة. لمزيد من المعلومات حول سعة درج إخراج الورق، انظر **المعلومات الفنية** صفحة 51.

# استخدام بطاقة صورة فوتوغرافية

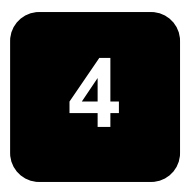

## ما هي بطاقة صورة فوتو غرافية؟

إذا كانت الكاميرا الرقمية الخاصة بك تستخدم بطاقة صورة فوتو غرافية لتخزين الصور الفوتو غرافية. فيتاح لك إدراج بطاقة صورة فوتو غرافية في HP PSC لطباعة أو حفظ صورك الفوتو غرافية.

يمكنك طباعة **ورقة التنقيق**، والتي قد تنكون من عدة صفحات وتقم عروضا مصغرة للصور المخزنة في بطاقة صورة فوتو غرافية، كما يتسنى لك طباعة الصور الفوتو غرافية من هذه البطاقة حتى لو لم يكن HP-PSC متصلا بالكمبيوتر .

ويمكن لوحدة HP PSC قراءة بطاقات الصور الفوتو غرافية من نوع SmartMedia و CompactFlash و Memory Stick و SecureDigital. قد تصل سعة ذاكرة هذه البطاقات إلى ۱۲۸ ميجا بايت.

يضم HP PSC أربع فتحات مختلفة لإدخال بطاقات الصور الفوتو غرافية، والموضحة في الشكل أدناه مع بطاقة صورة فوتو غرافية المتوافقة مع كل منها.

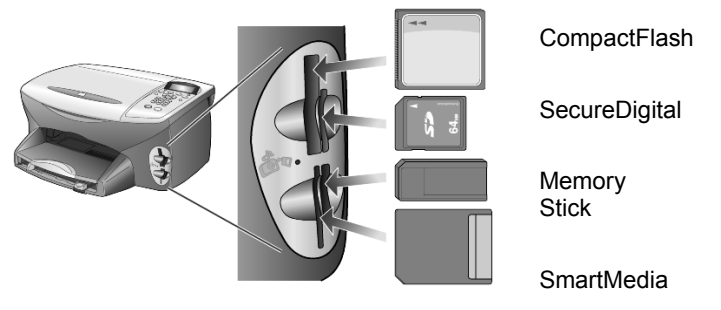

تستخدم بطاقة صورة فوتو غرافية من نوع IBM Microdrive نفس الفتحة التي تستخدمها البطاقة من نوع Compact Flash كما موضح في الشكل التالي.

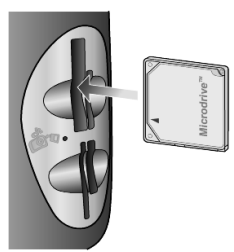

ملاحظة: يتاح لك استخدام بطاقة صورة فوتوغر افية واحدة في HP PSC في كل مرة.

ملاحظة: سيقوم نظام Windows XP نلقائيا بتنسيق بطاقة صورة فوتو غرافية من نوع CompactFlash بسعة 64 ميجا بايت أو أكثر باستخدام تنسيق FAT32. تستخدم الكاميرات الرقمية والأجهزة الأخرى تنسيق FAT6 (FAT16) ولا يمكنها العمل مع بطاقات الصور الفوتو غرافية المنسقة باستخدام تنسيق FAT32. قم بتنسيق بطاقة CompactFlash داخل الكاميرا أو حدد تنسيق FAT لتنسيق بطاقة CompactFlash في كمبيوتر يعمل بنظام Windows XP.

#### الفصل 4

## إدراج بطاقات الصور الفوتوغرافية

بعد النقاط الصور باستخدام الكاميرا الرقمية، يتسنى لك طباعة هذه الصور على الفور أو حفظها مباشرة على الكمبيوتر.

1 أدخل بطاقة صورة فوتو غرافية في الفتحة المناسبة بالطابعة.

في حالة إدخال البطاقة بشكل صحيح، يومض زر **بطاقة صورة فوتو غرافية** باللوحة الأمامية وأيضا زر LED المجاور للفتحة.

2 تظهر رسالة ...Beading camera photo card... (قراءة بطاقة صورة فوتو غرافية للكاميرا...) في شاشة اللوحة الأمامية. يومض المصباح المجاور لفتحة البطاقة بلون أخضر عند الوصول إلى البطاقة.

عند انتهاء HP PSC من قراءة البطاقة، يتوقف زر بطاقة صورة فوتوغرافية عن الوميض ويبقى في وضع التشغيل كما يتوقف أيضا وميض المصباح المجاور لفتحة البطاقة.

- 3 نظهر رسالة أخرى والتي تعرض عدد الملفات الموجودة في بطاقة صورة فوتوغر افية، يليها التوجيه إلى حفظ أو طباعة هذه الصور.
  - ا Save to PC (حفظ على الكمبيوتر)
  - ۲ Print Photos (طباعة الصور الفوتوغرافية)

ملاحظة: يمكنك الاطمئنان إلى إز الة البطاقة فقط حينما يكون زر LED المجاور للفتحة مغلقًا.

### إدخال بطاقة صورة فوتوغرافية بشكل غير صحيح

إذا أدرجت بطاقة صورة فوتو غرافية باتجاه الخلف، فيومض المصباح المجاور لفتحة البطاقة بلون كهرماني وربما تعرض شاشة اللوحة الأمامية رسالة خطأ مثل Photo card is in backwards (بطاقة صورة فوتو غرافية في اتجاه الخلف) أو Card is not fully inserted (لم يتم إدراج البطاقة كلية).

## Save to PC (حفظ الملفات على الكمبيوتر)

يمكنك حفظ الصور مباشرة من بطاقة صورة فوتو غرافية إلى الكمبيوتر . عند حفظ الصور على الكمبيوتر ، يمكنك عرضها في معرض الصور الفوتو غرافية ورسومات HP وتحرير ها وإنشاء ملصقات للصور الفوتو غرافية وصفحات ألبومات — الإمكانيات لا حصر لها.

عندما يكون HP PSC متصلا بالكمبيوتر ، يتعين حفظ كافة الصور الفوتو غرافية على الكمبيوتر . يتيح لك هذا إعادة استخدام بطاقة صورة فوتو غرافية.

- 1 تحقق من إدراج بطاقة صورة فوتو غرافية في الفتحة المناسبة داخل HP PSC.
- 2 اضغط على 1 عند ظهور رسالة Save to PC (حفظ على الكمبيوتر) في شاشة اللوحة الأمامية.

يؤدي ذلك إلى حفظ كافة الصور الموجودة على بطاقة صورة فوتوغر افية على الكمبيوتر باستخدام برنامج HP PSC.

بالنسبة **لنظ**ام Windows: يتم حفظ الملفات بشكل افتر اضى في مجلدات بأسماء الشهور والأعوام استندادا إلى وقت التقاط الصور . يتم إنشاء المجلدات في مجلد C:\MyDocuments\MyPictures. بوسعك تغيير الموضع الافتر اضي أو المجلدات حيث يتم حفظ الملفات.

بالنسبة **لنظام Macintosh**: يتم حفظ الملفات على الكمبيوتر في الموضع الافتراضي، وهو الدليل HardDrive/Documents/HP All-in-One Data/Photos.

## HP Photo & Imaging Gallery

نتناح لك إمكانية استخدام معرض الصور الفوتوغرافية ورسومات HP في عرض وتحرير ملفات الصور . يمكنك طباعة الصور وإرسالها إلى العائلة والأصدقاء عبر البريد الإلكتروني أو الفاكس، تحميل الصور على موقع ويب، أو استخدامها في مشاريع مسلية وإيداعية وذلك باستخدام معرض الصور الفوتوغرافية ورسومات HP.

عند حفظ ملفات بطاقة صورة فوتوغرافية على الكمبيوتر ، يتم فتح معرض الصور الفوتوغرافية ورسومات HP نلقائيا ويعرض عروضا مصغرة للصور (إصدارات صغيرة).

بالنسبة **لنظ**ام Windows: إذا رغبت في فتح معرض الصور الفوتوغرافية ورسومات HP في وقت لاحق، فافتح Director وانقر على رمز View & Print ( عرض وطباعة) والذي يوجد في منتصف إطار Director.

بالنسبة **لنظام Macintosh**: إذا رغبت في فتح معرض الصور الفوتوغرافية ورسومات HP في وقت لاحق، فافتح Director وانقر فوق View and Print Images (عرض وطباعة الصور).

### طباعة ورقة تدقيق

تعتبر ورقة التدقيق أسلوبا بسيطا وسهلا للطباعة مباشرة من بطاقة صورة فوتوغر افية دون الحاجة إلى كمبيوتر . تعرض **ورقة التدقيق**، والتي قد تتكون من عدة صفحات، عروضا مصغرة للصور الفوتوغرافية المخزنة على بطاقة صورة فوتوغر افية.

يظهر اسم الملف وقم الفهرس والتاريخ أسفل كل صورة مصغرة.

بعد طباعة **ورقة التدقيق**، املاً الدوائر باستخدام قلم رصاص أو قلم أسود وضع **ورقة التدقيق** على الزجاج. يتم مسح **ورقة التدقيق** وتخرج مطبوعات الصور تلقائيا دون وجود كمبيونر.

- 1 أدخل بطاقة صورة فوتوغر افية في الفتحة المناسبة بالطابعة.
  - 2 اضغط على زر Proof Sheet (ورقة التدقيق).

تعرض اللوحة الأمامية الرسالة التالية:

Proof Sheet (ورقة التدقيق)

1) **1 = Print 2 = Scan** طباعة 2 = مسح)

3 اضغط على 1.

نتطبع ورقة التدقيق.

إذا احتوت بطاقة صورة فوتوغرافية على أكثر من 20 صورة، فسيتم توجيهك إلى تحديد الصور . بوسعك تحديد كافة الصور ، التي سنتم طباعتها في صفحات متعددة، أو العشرين صورة الأخيرة، والتي سنتطبع على صفحة واحدة.

**ملاحظة:** يمكنك استخدام رقم الفهرس الخاص **بورقة التدقيق ا**تحديد الصور المراد طباعتها. قد يختلف هذا الرقم عن الرقم المرتبط بالصورة في الكاميرا الرقمية. إذا أضفت صورا إلى بطاقة صورة فونو غرافية أو حذفت صورا منها، فينبغي عليك إعادة طباعة **ورقة التدقيق** لرؤية أرقام الفهرس الجديدة.

### إكمال ورقة التدقيق

بعد إتمام طباعة ورقة التدقيق (الموضحة أدناه)، كما موضح في طباعة ورقة تدقيق، يتاح لك تحديد الصور الفوتوغرافية التي تود طباعتها.

|                                                                                        | 3 simple :                                                     | photo proof she<br>steps to print photos fr                        | eet<br>om camera card                               | hp psc 2170<br>all-in-one        |  |
|----------------------------------------------------------------------------------------|----------------------------------------------------------------|--------------------------------------------------------------------|-----------------------------------------------------|----------------------------------|--|
| step 1: to sele                                                                        | ect photo(s), fill in bul                                      | oble(s) underneath with                                            | a dark pen.                                         | 00•                              |  |
|                                                                                        |                                                                |                                                                    |                                                     |                                  |  |
| O 1 Sep 8 2001<br>DSCF0072.JPG                                                         | O 2 Sep 8 2001<br>DSCF0073.JPG                                 | O 3 Sep 8 2001<br>DSCF0074.JPG                                     | O 4 Sep 8 2001<br>DSCF0075.JPG                      | O 5 Sep 8 2001<br>DSCF0077.JPG   |  |
| -                                                                                      |                                                                |                                                                    |                                                     |                                  |  |
| O 6 Sep 8 2001<br>DSCF0078.JPG                                                         | O 7 Sep 8 2001<br>DSCF0079.JPG                                 | O 8 Sep 8 2001<br>DSCF0080.JPG                                     | O 9 Sep 8 2001<br>DSCF0084.JPG                      | O 10 Sep 22 2001<br>DSCF0173.JPG |  |
| Û.                                                                                     |                                                                |                                                                    |                                                     |                                  |  |
| O 11 Sep 22 2001<br>DSCF0174.JPG                                                       | O 12 Sep 22 2001<br>DSCF0175.JPG                               | O 13 Sep 22 2001<br>DSCF0176.JPG                                   | O 14 Sep 22 2001<br>DSCF0177.JPG                    | O 15 Sep 23 2001<br>DSCF0178.JPG |  |
|                                                                                        |                                                                |                                                                    |                                                     |                                  |  |
| O 16 Sep 28 2001<br>DSCF0200.JPG                                                       | O 17 Sep 28 2001<br>DSCF0202.JPG                               | O 18 Sep 28 2001<br>DSCF0203.JPG                                   | O 19 Sep 28 2001<br>DSCF0204.JPG                    | O 20 Sep 28 2001<br>DSCF0205.JPG |  |
| step 2:<br>select print options<br>select only one choice<br>per section               | number of<br>prints:image<br>0 2O single<br>O double3O double4 | size (in.):         x 3         x 5 $5 \times 7$ x 6 $8 \times 10$ | paper<br>size:bord<br>fram:O 4 x 6<br>O 8 1/2 x 11O |                                  |  |
| step 3: place sheet on scanner glass at front right corner. Press proof sheet, then 2. |                                                                |                                                                    |                                                     |                                  |  |

- حدد الصور المراد طباعتها عبر ملء الدوائر الموجودة أسفل الصور المصغرة في ورقة التدقيق باستخدام قلم غامق اللون.
- 2 حدد عدد النسخ وحجم الصورة وحجم الورقة ونمط الإطار من خلال ملء الدوائر بالخطوة 2 من ورقة التدقيق.
- 3 ضع الجزء العلوي لوجه ورقة الندقيق لأسفل على زجاج الماسحة في الركن الأمامي الأيمن على أن تلامس جوانب الصور الأصلية الحافتين اليمنى والأمامية.

## طباعة الصور الفوتو غرافية عبر مسح ورقة تدقيق

بعد طباعة وإكمال ورقة الندقيق (انظر **طباعة ورقة تدقيق صفحة 19 وإكمال ورقة التدقيق** صفحة 19)، يمكنك طباعة الصور الفوتوغرافية الموجودة على بطاقة صورة فوتوغرافية من خلال مسح ورقة الندقيق.

**ملاحظة:** قد ترغب أيضا في استخدام خرطوشة طباعة الصور الفوتوغرافية للحصول على أعلى جودة طباعة ممكنة. بعد تثبيت خراطيش طباعة الألوان والصور الفوتوغرافية، يكون لديك نظام ذو سنة ألوان. انظر ا**لعمل باستخدام خراطيش الطباعة** صفحة 38 للحصول على المزيد من المعلومات.

- تحقق من إدراج بطاقة صورة فوتو غرافية المستخدمة في طباعة ورقة التدقيق في الفتحة المناسبة داخل HP PSC.
  - 2 حمّل الورق المناسب، مثل ورق الصور الفوتو غرافية، في درج الورق.
    - 3 ضع ورقة التدقيق على الزجاج.
- 4 اضغط على Proof Sheet (ورقة تدقيق)، ثم على 2. يتم مسح الزجاج ويطبع HP PSC الصور الفوتوغرافية التى قمت بتحديدها في ورقة التدقيق.

### طباعة الصور المحددة مباشرة من بطاقة صورة فوتوغرافية

**ملاحظة:** عند طباعة الصورة الفوتوغر افية، ينبغي تحديد الخيار ات المتعلقة بنوع الورق الصحيح وتحسين الصورة. قد ترغب أيضا في استخدام خرطوشة طباعة الصور الفوتوغر افية للحصول على أعلى جودة طباعة ممكنة. انظر ا**لعمل باستخدام خراطيش الطباعة** صفحة 38 للحصول على المزيد من المعلومات.

يمكنك طباعة:

- · الصور الفوتوغرافية المحددة
- أكثر من نسخة واحدة لإحدى الصور المحددة
- ملف نسق ترتيب الطباعة الرقمية (DPOF) الذي أنشأته الكاميرا.

طباعة الصور الفردية

إذا لم تكن على علم برقم الفهرس الخاص بالصور ، فقد يلزم ذلك طباعة **ورقة تدقيق** للصور قبل تحديد الصور الفردية التي تود طباعتها.

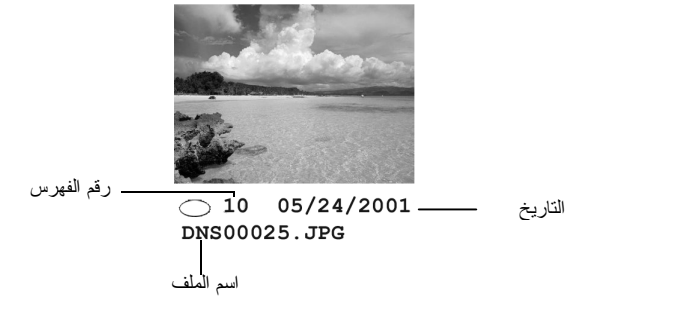

1 أدخل بطاقة صورة فوتوغر افية في الفتحة المناسبة بالطابعة.

يضيء زر بطاقة صورة فوتو غرافية.

- 2 اضغط على 2 لطباعة الصور الفوتوغرافية.
- 3 اضغط على مفتاح Enter وحدد خيار Photos on Card (الصور الفوتوغرافية على البطاقة).
- 4 اضغط على الهوتو غرافية)، ثم اضغط Select Photos (تحديد الصور الفوتو غرافية)، ثم اضغط على Enter.
  - 5 أدخل أرقام الفهرس للصور التي تود طباعتها.

يتم إدراج فاصلة تلقائيا عندما يتحرك المؤشر جهة اليمين.

ملاحظة: يتاح لك مسح قم الفهرس بالضغط على () عند مل، السطر السفلي، يتم تمرير حقل إدخال البيانات جهة اليسار لعرض الرقم بينما يتم إدخاله.

- 6 اضغط على مفتاح Enter عند انتهائك من إدخال أرقام الفهرس الخاصة بالصور الفوتوغرافية.
  - 7 كرر الضغط على Options أو Photo Card (بطاقة صورة فوتوغرافية) للتمرير خلال خيارات بطاقة صورة فوتوغرافية وتعديلها.
    - 8 اضغط على Start Black (بدء الأسود) أو Start Color (بدء الألوان).

#### الفصل 4 طداعة ملف DPOF

يعد نسق ترتيب الطباعة الرقمية (DPOF) طلب قياسي الصناعة خاص بطباعة ملف والتي تقوم بعض الكاميرات الرقمية بإنشانه. ارجع إلى مرجع الكاميرا الرقمية لمعرفة ما إذا كانت تدعم نسق ترتيب الطباعة الرقمية (DPOF).

تخزن الكاميرا الرقمية ملف DPOF على بطاقة صورة فوتوغر افية وهو يحدد المعلومات التالية:

- الصور الفوتو غرافية المراد طباعتها
  - عدد النسخ لطباعة كل صورة
- 1 أدخل بطاقة صورة فوتو غرافية في الفتحة المناسبة بالطابعة.
  - 2 اضغط على Photo Card، ثم على 2.
- Photo Card أو Photo Card، ثم اضغط على مفتاح Enter لتحديد Photo Card (طباعة ماذا؟).

يتوفر خيار **مادة الطباعة** فقط إذا كانت بطاقة صورة فوتو غرافية التي تم إدخالها تحتوي على ملف DPOF.

- 4 اضغط على مفتاح Enter لتحديد خيار استخدام DPOF.
- 5 كرر الضغط على Options أو Photo Card للتمرير خلال خيارات بطاقة صورة فوتوغرافية وتعديلها.
  - 6 اضغط على Start Black (بدء الأسود) أو Start Color (بدء الألوان).

## كيفية طباعة الصور الفوتوغرافية بأعلى جودة ممكنة

يمكنك تحسين جودة الصور الفوتوغرافية التي تطبعها باستخدام وحدة HP PSC بالاستعانة بخرطوشة طباعة الصور الفوتوغرافية الملونة. أخرج خرطوشة الطباعة السوداء وأدخل خرطوشة طباعة الصور الفوتوغرافية بدلا منها. بعد تركيب خرطوشة طباعة الألوان وخرطوشة طباعة الصور الفوتوغرافية، يكون لديك نظاما مكونا من ستة ألوان والذي يقدم جودة أفضل للصور الفوتوغرافية المطبوعة.

لمزيد من المعلومات، انظر **طلب خراطيش الطباعة** على الجزء الداخلي من الغطاء الخلفي، **والعمل** ب**استخدام خراطيش الطباعة** صفحة 38.

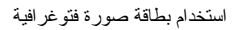

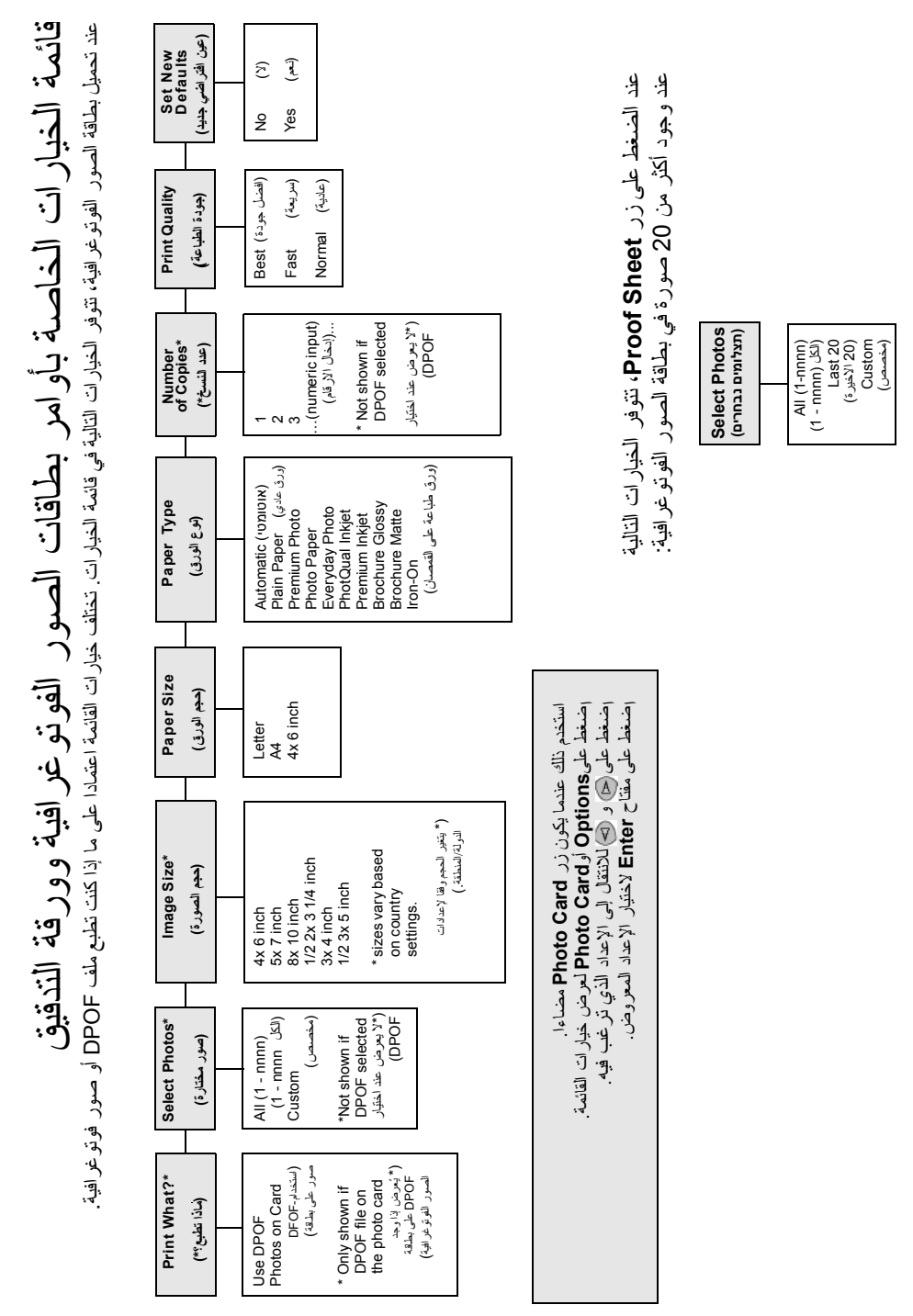

# استخدام مزايا النسخ

5

نتيح لك مزايا النسخ عمل الآتي:

- إنشاء نسخ بألوان عالية الجودة وأخرى بالأبيض والأسود وذلك باستخدام مختلف أنواع الورق.
   وأحجامه، بما في ذلك ورق الطباعة على الأقمشة.
- تقليل أو تكبير حجم النسخ بدءا من 25% إلى 400% من حجم النسخة الأصلي (تختلف النسبة باختلاف النماذج).
  - جعل النسخة أفتح أو أغمق لونا وضبط كثافة الألوان وتحديد عدد النسخ وتعيين جودة النسخ.
- الاستعانة بمزايا النسخ الخاصة لإنشاء الماصقات أو الصور الفوتوغر افية مختلفة الأحجام أو إنشاء نسخ عالية الجودة للصور الفوتوغرافية باستخدام ورق خاص بالصور الفوتوغرافية أو إنشاء الورق الشفاف.

**ملاحظة:** عند نسخ صورة فوتوغر افية، ينبغي تحديد الخيار ات المتعلقة بنوع الورق الصحيح وتحسين الصورة. قد ترغب أيضا في استخدام خرطوشة طباعة الصور الفوتوغر افية للحصول على أعلى جودة طباعة ممكنة. بعد تثبيت خر اطيش طباعة الألوان والصور الفوتوغر افية، يكون لديك نظام ذو ستة ألوان. انظر ا**لعمل باستخدام خر اطيش الطباعة** صفحة 38 للحصول على المزيد من المعلومات.

ملاحظة: يمكنك فقط النسخ على ورق بحجم A4 أو Letter.

### إنشاء النسخ

يتسنى لك إنشاء النسخ باستخدام اللوحة الأمامية لجهاز HP PSC أو باستخدام برنامج HP PSC على الكمبيوتر. تتوفر العديد من مزايا النسخ باستخدام أي من الطريقتين. ولكن قد تكتشف أن البرنامج يقدم وصولا أسهل إلى بعض مزايا النسخ الخاصة.

يعاد تعيين كافة إعدادات النسخ التي تحددها في اللوحة الأمامية بعد **دقيقتين** من انتهاء HP PSC من النسخ، إلا في حالة حفظ الإعدادات كإعدادات افتر اضية.

#### عمل نسخة

- 1 ضع أصل الصورة المراد نسخها على الزجاج..
- 2 اضغط على زر Copy (نسخ) إذا لم يكن بالفعل مضاءً.
- 3 اضغط على Start Black (بدء الأسود) أو Start Color (بدء الألوان).

زيادة سرعة أو جودة النسخ

يقدم HP PSC ثلاثة خيار ات مؤثرة على سرعة عملية النسخ وجودة النسخ.

- يعطى خيار Best (الأفضل) أعلى جودة مع كافة أنواع الورق كما يقلل تأثير التشرط (ظهور الشرائط) الذي يحدث أحيانا في مناطق الألوان الخالصة. يؤدي اختيار هذا الإعداد إلى تقليل سرعة النسخ بدرجة تفوق إعدادات الجودة الأخرى.
- يعمل اختيار الإعداد Normal (عادي) على إنشاء نسخ عالية الجودة وهو الإعداد الموصى به مع أغلب عمليات النسخ. تكون سرعة النسخ حال اختيار الإعداد Normal (عادية) أكبر منها عند اختيار إعداد Best (الأفضل).
- أما الإعداد Fast (سريع)، فينسخ بسرعة تفوق سرعة الإعداد Normal (عادية). يمكن مقارنة جودة النص عند استخدام هذا الإعداد واستخدام إعداد اNormal (عادية)، لكن الرسوم قد تكون أقل جودة. كما أن استخدام الإعداد Fast (طباعة سريعة) يقلل عدد مرات استبدال خر اطيش الطباعة حيث إنه يقلل من استخدام الحبر.
  - 1 ضع أصل الصورة المراد مسحها على الزجاج.
  - 2 اضغط على زر Copy (نسخ) إذا لم يكن بالفعل مضاءً.
  - 3 اضغط على زر Options (خيارات) حتى يظهر إعداد Copy Quality (جودة النسخ).
    - 4 اضغط على 🕑 حتى تظهر الجودة المطلوبة.
    - 5 اضغط على Start Black (بدء الأسود) أو Start Color (بدء الألوان).

حدد عدد النسخ

يمكنك تعيين عدد النسخ مستخدما اللوحة الأمامية.

- 1 اضغط على زر Copy (نسخ) إذا لم يكن بالفعل مضاءً.
- 2 اضغط على زر Options (خيارات) حتى يظهر إعداد Number of Copies (عدد النسخ).
  - 3 🛛 اضغط على 🔄 أو 🕗 لتحديد عدد النسخ.

عند الضغط باستمر ار على أي من زري الأسهم، يتغير عدد النسخ بزيادة مقدار ها 5 ليسهل تعيين عدد كبير من النسخ. يمكنك أيضا إدخال عدد النسخ باستخدام لوحة المفاتيح.

4 اضغط على Start Black (بدء الأسود) أو Start Color (بدء الألوان).

تصغير أو تكبير النسخ

تتاح لك فرصة تصغير أو تكبير النسخ الأصلية باستخدام إعداد Reduce/Enlarge (تصغير/تكبير). ملاحظة: يمكنك فقط النسخ على ورق بحجم A4 أو Letter.

لمزيد من المعلومات حول خيارات النسخ الإضافية مثل Fit to Page (ملائمة في الصفحة) وملصق، انظر أداء مهام النسخ الخاصة صفحة 28.

- 1 اضغط على زر Copy (نسخ) إذا لم يكن بالفعل مضاءً.
- 2 قم بالضغط على Options حتى يظهر Reduce/Enlarge (تصغير /تكبير).
  - 3 اضغط على 🕑 لاختيار Reduce/Enlarge (تصغير /تكبير).

عند تحديد خيار Custom (تخصيص)، اضغط على مفتاح Enter، ثم اضغط على 🕙 أو 💌 لتحديد نسبة. يمكنك أيضا إدخال النسبة باستخدام لوحة المفاتيح. اضغط على مفتاح Enter عند عرض النسبة المطلوبة.

4 اضغط على Start Black (بدء الأسود) أو Start Color (بدء الألوان).

جعل النسخ أفتح أو أغمق

استخدم خيار Lighter/Darker (أفتح/أغمق) لضبط درجة السطوع للنسخ التي يجري إنشاؤها.

- 1 اضغط على زر Copy (نسخ) إذا لم يكن بالفعل مضاءً.
- 2 اضغط على زر Options (خيارات) حتى يظهر إعداد Lighter/Darker (أفتح/أغمق). يظهر نطاق القيم لإعداد Lighter/Darker (أفتح/أغمق) على هيئة دائرة في مقياس على شاشة اللوحة الأمامية.
  - 3 🛛 اضغط على 🕗 لتفتيح النسخة أو 🕑 لتغميقها.
  - تتحرك الدائرة لليسار أو اليمين استنادا إلى الزر الذي تضغط عليه.
  - 4 اضعط على Start Black (بدء الأسود) أو Start Color (بدء الألوان).

تغيير كثافة الألوان

بوسعك ضبط كثافة الألوان لجعل النسخ ز اهية أو خافتة.

- 1 اضغط على زر Copy (نسخ) إذا لم يكن بالفعل مضاءً.
- 2 اضغط على زر Options (خيارات) حتى يظهر إعداد Color Intensity (كثافة الألوان). يظهر نطاق القيم لإعداد كثافة الألوان على هيئة دائرة في مقياس على شاشة اللوحة الأمامية.
  - 3 اضغط على المحل الصورة أكثر خفوتا أو جعلها أكثر إشراقا.
    - تتحرك الدائرة لليسار أو اليمين استنادا إلى الزر الذي تضغط عليه.
  - 4 اضغط على Start Black (بدء الأسود) أو Start Color (بدء الألوان).

تحسين مستوى حدة النص وألوان الصور

استخدم الخيار Text (نص) لزيادة حدة حواف النص الأسود. استخدم إعداد Photo مع الصور أو الصور الفوتوغرافية لتحسين الألوان الفاتحة التي قد تظهر بيضاء بخلاف ذلك. استخدم إعداد Mixed عندما يحتوي الأصل على نص ورسومات.

يكون Text (نص) هو الخيار الافتراضي. يتاح لك إغلاق خيار Text (نص) من خلال تحديد إعداد Photo أو None إذا حدث التالي:

- أن تظهر نقاط ملونة عشوائية محيطة بالنص في النسخ.
- أن تبدو أوجه الطباعة الكبرى السوداء ملطخة (ليست متجانسة اللون).
  - أن تضم العناصر أو الخطوط الملونة الرفيعة مقاطع سوداء.
- أن تظهر أشرطة أفقية محببة أو بيضاء في المناطق الرمادية الفاتحة أو المتوسطة.
  - اضغط على زر Copy (نسخ) إذا لم يكن بالفعل مضاءً.
- 2 اضغط على Options (خيار ات) حتى يظهر خيار Enhancements (تحسينات).
- 3 اضغط على الى أن يظهر التحسين المطلوب Text (نص)، Photo (صورة فوتوغرافية)، (مزيج)، أو None (بلا).
  - 4 اضغط على Start Black (بدء الأسود) أو Start Color (بدء الألوان).

تغيير الإعدادات الخاصة بجميع مهام النسخ

احفظ إعدادات النسخ الأكثر استخداما بتعيينها كإعدادات افتر اضية.

- 1 قم بإجراء أي تغييرات مطلوبة لإعداد Options (خيارات) الخاص بالنسخ.
- 2 اضغط على Options (خيارات) إلى أن يظهر Set New Defaults (تعيين إعدادات افتراضية جديدة).
  - 3 اضغط على 🕑 حتى ظهور Yes (نعم).

الفصل 5

4 اضغط على مفتاح Enter ليصبح هذا الخيار افتر اضيا.

تم حفظ الإعدادات كالإعدادات الافتر اضية.

## أداء مهام النسخ الخاصة

بالإضافة إلى دعم HP PSC لعملية النسخ القياسية، يمكن أيضا استخدامه في عمل ما يلي:

- نسخ صورة فوتو غرافية
- ملاءمة النسخة فى الصفحة
- طباعة صفحات عديدة في صفحة واحدة
  - عمل ملصق
  - تحضير قميص مطبوع بالألوان

نسخ صورة فوتوغرافية

عند نسخ صور ة فوتو غرافية، ينبغى تحديد الخيارات المتعلقة بنوع الورق الصحيح وتحسين الصورة. قد تر غب أيضا في استخدام خرطوشة طباعة الصور الفوتو غرافية للحصول على أعلى جودة طباعة ممكنة. انظر ا**لعمل باستخدام خراطيش الطباعة** صفحة 38 للحصول على المزيد من المعلومات.

- 1 ضع الصورة الفوتوغرافية على الزجاج.
- 2 إذا كنت تستخدم ورق الصور الفوتو غرافية، فقم بتحميله في درج الورق.
  - 3 اضغط على زر Copy (نسخ) إذا لم يكن بالفعل مضاءً.
- 4 اضغط على زر Options حتى يظهر خيار Paper Type (نوع الورق).
  - 5 🛛 اضغط على 🕑 حتى يظهر خيار الورق المطلوب.

يكون نوع الورق الافتراضي هو Automatic (تلقاني)، مما يعني أن جهاز HP PSC سيكتشف نوع الورق ويحدده تلقائيا. يمكنك اختيار نوع الورق المحدد بالضغط على 🐵 حتى يظهر نوع الورق المطلوب.

- 6 اضغط على Options (خيارات) حتى يظهر خيار Enhancements (تحسينات).
  - 🛚 اضغط على 🕑 حتى ظهور Photo (صورة فوتوغرافية).
  - 8 اضغط على Start Black (بدء الأسود) أو Start Color (بدء الألوان).

**تلميح:** لتكبير الصورة الفوتو غرافية تلقانيا لصفحة كاملة، استخدم ميزة Fit to Page (ملائمة في الصفحة).

### ملاءمة النسخة في الصفحة

استخدم Fit to Page (ملاءمة في الصفحة) عند الرغبة في تكبير أو تصغير الصورة الأصلية تلقائيا لملائمة حجم الصفحة التي تم تحميلها. يمكنك تكبير صورة صغيرة لملاءمة صفحة بحجم كامل كما هو موضح أدناه. ربما يؤدي استخدام خيار Fit to Page (ملائمة في الصفحة) أيضا إلى منع الاقتصاص غير المرغوب فيه للنصوص أو الصور حول الهوامش.

**تلميح:** تأكد من نظافة الزجاج ووضع الصورة الأصلية في الركن السفلي الأيمن عليه.

الصورة الأصلية

ملائمة في الصفحة

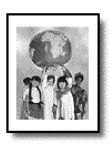

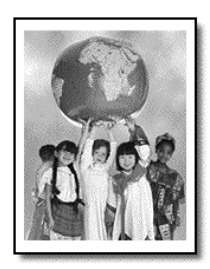

- 1 ضع الصورة الأصلية على الزجاج.
- 2 اضغط على زر Copy (نسخ) إذا لم يكن بالفعل مضاءً.
- 3 قم بالضغط على Options حتى يظهر Reduce/Enlarge (تصغير /تكبير).
  - 4 قم بالضغط على 🕑 حتى يظهر Fit to Page (ملائمة في الصفحة).
  - 5 اضغط على Start Black (بدء الأسود) أو Start Color (بدء الألوان).

### طباعة صفحات عديدة في صفحة واحدة

يمكنك إدراج نسخ متعددة للصور الأصلية في صفحة واحدة بتحديد حجم الصورة ثم عدد النسخ المطلوب.

هناك العديد من أحجام الصور الشائعة والمتعددة والتي نتوفر في خيار Reduce/Enlarge (تصغير/تكبير)، والذي يتاح الوصول إليه باستخدام زر Options (خيار ات). بعد تحديد أحد الأحجام المتوفرة بالضغط على زر Enter، قد يتم توجيهك إلى تحديد عدد النسخ التي يمكن إدراجها في الصفحة إذا كانت هناك مساحة تسمح بذلك.

الصورة الأصلية

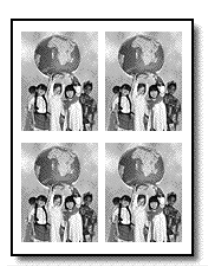

نسخ

- 1 ضع الصورة الأصلية على الزجاج.
- 2 اضغط على زر Copy (نسخ) إذا لم يكن بالفعل مضاءً.
- 3 قم بالضغط على Options حتى يظهر Reduce/Enlarge (تصغير /تكبير).
  - 4 اضغط على 🕑 حتى يظهر حجم الصور المفضل، ثم اضغط على زر Enter.
- 5 اضبغط على التحديد أقصى عدد من الصور التي يمكن إدراجها بالصفحة أو اختر إدراج صورة في كل صفحة.

توجد بعض الأحجام الكبيرة التي لا تتطلب منك إدخال عدد الصور . في هذه الحالة، يتم نسخ صورة و احدة في الصفحة.

6 اضغط على Start Black (بدء الأسود) أو Start Color (بدء الألوان).

**تلميح:** إذا لم تتم ملائمة عدد الصور المحدد في الصفحة، فستظهر رسالة خطأ. اقلب الجوانب الأصلية (90 درجة) على الزجاج وابدأ النسخ مرة أخرى.

### عمل ملصق

عند استخدامك ميزة الملصق، قم بتقسيم الصورة الأصلية إلى مقاطع، ثم قم بتكبير المقاطع حتى يمكنك تجميعهم ليكوتوا الملصق.

الصورة الأصلية

الملصق

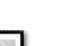

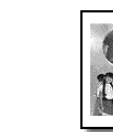

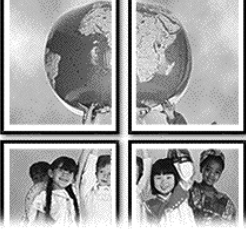

- ضع الصورة الأصلية على الزجاج. 1
- اضغط على زر Copy (نسخ) إذا لم يكن بالفعل مضاءً. 2
- قم بالضغط على Options حتى يظهر Reduce/Enlarge (تصغير /تكبير). 3
- اضغط على 🕑 حتى ظهور Poster (ملصق)، ثم اضغط على مفتاح Enter. 4 حجم الملصق الافتر اضى يكون بعرض صفحتين.
  - قم بعمل واحد من الآتي: 5
  - اضغط على مفتاح Enter لتحديد حجم الملصق الافتر اضى -
- اضغط على 🕑 لتحديد الخيار ات الأخرى المرتبطة بحجم الملصق، ثم اضغط على مفتاح -Enter
  - اضغط على Start Black (بدء الأسود) أو Start Color (بدء الألوان). 6

تلميح: بعد تحديد عرض الملصق، يقوم HP PSC بضبط طوله تلقائيا للاحتفاظ بأبعاد الصورة الأصلية. إذا تعذَّر تكبير الصورة الأصلية بحجم الملصق المحدد، فستظهر رسالة خطأ والتي تقدم عدد الصفحات الممكنة التي يستوعبها العرض. حدد حجم أقل للملصق وقم بالنسخ مرة أخرَّى.

### تحضير قميص مطبوع بالألوان

يمكنك نسخ صورة أو نص على ورق الطباعة على القمصان، ثم كيه على القميص.

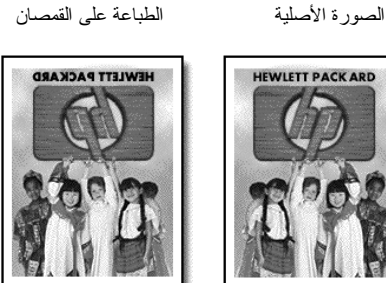

الطباعة على القمصان

**تلميح:** ننصحك بتجربة طباعة ورق الطباعة على الأقمشة على قطعة قماش قديمة أولا.
- 1 ضع الصورة الأصلية على الزجاج.
- 2 قم بتحميل ورق الطباعة على الأقمشة في درج الورق.
- 3 اضغط على زر Copy (نسخ) إذا لم يكن بالفعل مضاءً.
- 4 اضغط على زر Options حتى يظهر خيار Paper Type (نوع الورق).
  - اضغط على 🖻 حتى ظهور Iron-On (طباعة على الأقمشة).

يؤدي تحديد هذا الخيار إلى نسخ صورة معكوسة من الصورة الأصلية بشكل تلقائي بحيث تظهر الصورة الأصلية على القديص.

6 اضغط على Start Black (بدء الأسود) أو Start Color (بدء الألوان).

إيقاف النسخ

5

لإيقاف النسخ، اضغط على زر Cancel (إلغاء الأمر) باللوحة الأمامية.

خيارات النسخ

يوضح الرسم البياني خيارات النسخ المتوفرة عند تحديد زر Options (خيارات).

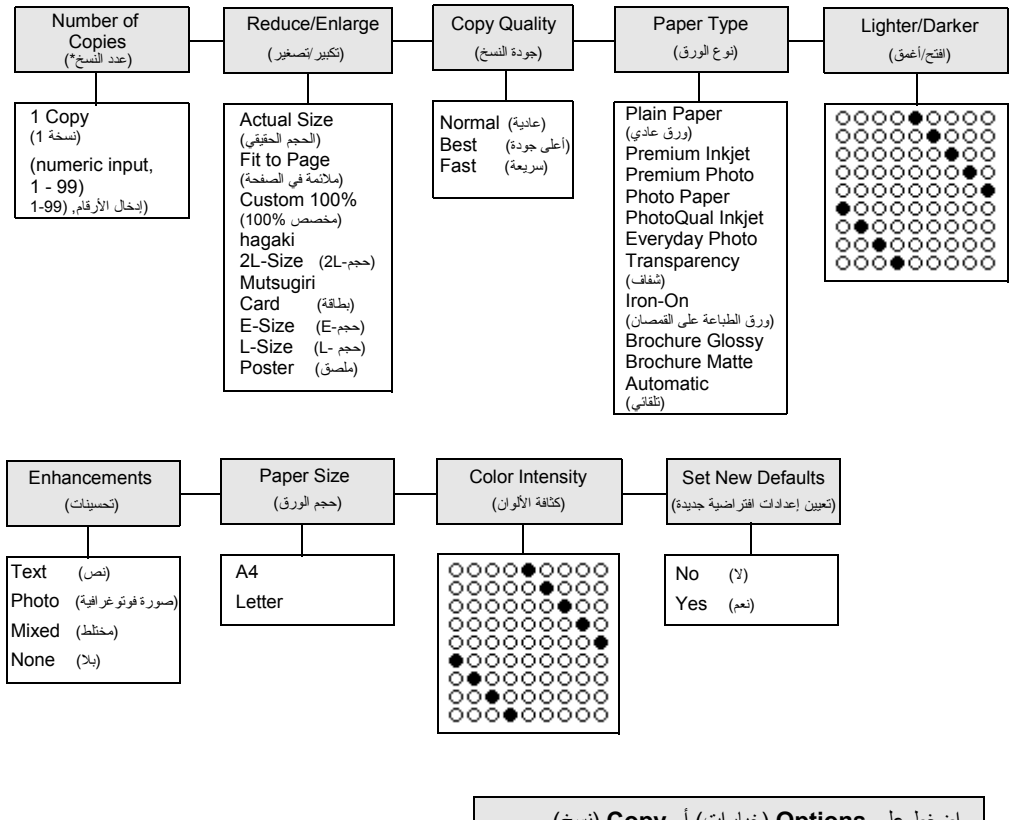

اضغط على Options (خيارات) أو Copy (نسخ) لعرض خيارات النسخ. اضغط على ◙ و۞ للانتقال إلى الإعداد الذي ترغب فيه. اضغط على مفتاح Enter لاختيار الإعداد المعروض.

# استخدام مزايا المسح

يمثل المسح عملية تحويل النصوص والصور إلى تنسيق إلكتروني للكمبيوتر الخاص بك. ويمكنك القيام بنسخ أي شيء:

- الصور الفوتوغرافية
  - مقالات المحلات
- المستندات النصية (الكمبيوتر الشخصى فقط)
- الكائنات الثلاثية الأبعاد (احرص على عدم خدش الزجاج) كي يتم وضعها في الكتالوجات أو النشرات ٠ الاعلانية

ونظرًا لأن الصورة الممسوحة تعد تنسيقًا إلكترونيًا، فيمكنك فتحها في برنامج الرسومات الخاص بك وتعديلها فيما ينتاسب مع احتياجاتك. يمكنك إجراء الآتي:

- مسح نص من مقالة إلى برنامج معالجة النصوص الخاص بك واقتباسه في تقرير مما يوفر لك الكثير من الوقت المستغرق في إعادة الكتابة (الكمبيوتر الشخصي فقط).
- مسح شعار واستخدامه في برنامج النشر الخاص بك مما يسمح لك بطباعة بطاقات العمل والنشر ات الدعائية لأي غرض يتعلق بك.
  - مسح صور أطفالك وإرسالها بالبريد الإلكتروني لأقاربك وإنشاء مخزون فوتوغرافي لمنزلك أو مكتبك أو إنشاء دفتر قصاصات إلكتروني.

تلميح: لاستخدام مزايا المسح، يلزم اتصال HP PSC والكمبيوتر وتشغيلهما. بل ويجب أيضًا تثبيت برنامج HP PSC وتشغيله على الكمبيوتر قبل الشروع في عملية المسح. وللتحقق من تشغيل برنامج HP PSC على نظام التشغيل Windows، ابحث عن رمز الحالة في لوحة النظام. بالنسبة لنظام Macintosh، فيتم تشغيل برنامج HP PSC دائمًا.

يتضمن ذلك الفصل الموضوعات التالية:

- مسح أصل صورة
  - إيقاف المسح

لمزيد من المعلومات فيما يتعلق بمسح الصور من برنامج HP PSC، انظر "مسح الصور والمستندات" الوارد في HP Photo & Imaging Help (تعليمات الصور الفوتوغر افية ورسوماتHP ) لمزيد من المعلو مات

### مسح أصل صورة

#### المسح إلى hp photo & imaging gallery (معرض الصور الفوتوغرافية ورسوماتhp )

بمكنك بدء المسح من الكمبيو تر أو من HP PSC. لمسح أصل صورة، من اللوحة الأمامية إلى جهاز الكمبيوتر القائم على نظام التشغيل Windows ضع أصل الصورة المراد مسحها على الزجاج. 1 اضغط على Scan (مسح)، إن لم يكن مضاءً بالفعل. 2 3

اضغط على Start Black (بدء الأسود) أو Start Color (بدء الألوان).

وتظهر نسخة ممسوحة من الأصل في HP Image Viewer (عارض صور HP).

الفصل 6

4 في إطار HP Preview (معاينة HP)، يمكنك تحرير الصورة الممسوحة. عند الانتهاء من تحرير الصورة، انقر فوق Accept (قبول).

لمزيد من المعلومات فيما يتعلق بإجراء تغييرات على صورة أثناء المعاينة، انظر **ضبط صورة أثناء** ا**لمعاينة** المندرج تحت **مسح الصور والمستندات** الوارد في HP Photo & Imaging Help (تعليمات صور ورسومات HP) لمزيد من المعلومات.

يقوم برنامج HP PSC بعمل نسخ نهائي للصورة الأصلية ويرسل الصورة إلى & HP Photo Imaging Gallery (معرض صور ورسومات HP).

انظر إدارة الصور المندرج تحت العنوان كيفية استخدام البرنامج لمزيد من المعلومات حول استخدام HP Photo & Imaging Gallery (معرض صور ورسومات HP).

لمسح أصل صورة من اللوحة الأمامية إلى جهاز كمبيوتر Macintosh

- 1 ضع أصل الصورة المراد مسحها على الزجاج. لمزيد من المعلومات، انظر تحميل الأصول.
- 2 اضغط على Scan (مسح)، إن لم يكن مضاءً بالفعل.
- 3 اضغط على Start Black (بدء الأسود) أو Start Color (بدء الألوان).

ينسخ برنامج HP PSC الصورة الأصل ويرسل الصورة إلى HP Photo & Imaging (معرض صور ورسومات HP).

انظر تعليمات HP Photo and Imaging Gallery (معرض صور ورسومات HP) الفورية للحصول على المزيد من المعلومات.

#### المسح إلى برنامج مختلف

إذا كنت تفضل مسح مستندك إلى برنامج غير HP Photo &Imaging Gallery (معرض صور ورسومات HP)، فيمكنك اختيار برنامج أخر من قائمة Scan To (المسح إلى) التي تظهر على شاشة اللوحة الأمامية. ويقوم برنامج HP PSC بمسح المستند وتشغيل البرنامج المحدد، بالإضافة إلى عرض الصورة الممسوحة في هذا البرنامج.

ملاحظة: في حالة عدم ظهور برنامج تطبيقي مثبت على جهاز الكمبيوتر الشخصي في قائمة Scan To (المسح إلى)، حينئذٍ يكون برنامج hp psc لا يدعم هذا التطبيق.

1 قم بتحميل أصل الصورة.

لمزيد من المعلومات، انظر تحميل الأصول في صفحة 9.

- 2 اضغط على Scan (مسح)، إن لم يكن مضاءً بالفعل.
  - 3 اضغط على Options (خيار ات).
- المسح إلى) حتى بظهر البرنامج المراد النسخ (المسح إلى) حتى يظهر البرنامج المراد النسخ اليه.
  - 5 اضغط على Start Black (بدء الأسود) أو Start Color (بدء الألوان).

يمسح برنامج HP PSC الصورة الأصل ويقوم بعرضها في البرنامج التطبيقي المحدد.

### إيقاف المسح

يمكنك إيقاف عملية المسح عن طريق الضغط على زر Cancel (إلغاء الأمر) الموجود على اللوحة الأمامية.

### تعلم المزيد

بالنسبة لنظام التشغيل Windows، انظر مسح الصور والمستندات المندرج تحت كيفية استخدام البرنامج الوارد في HP Photo & Imaging Help (تعليمات صور ورسومات HP) كي نتعلم المزيد بشأن:

- مسح الصور والمستندات
- مسح المستندات باستخدام ميزة التعرف البصري على الأحرف (برنامج Readiris OCR) لإنشاء نص قابل للتحرير
  - المسح من برامج أخرى
  - ضبط الصور الممسوحة
    - تغيير إعدادات المسح

بالنسبة لنظام Macintosh، انظر فصل المسح الوارد في قسم HP PSC 2170 Series الخاص بتعليمات HP Photo & Imaging Help (تعليمات صور ورسومات HP) للحصول على مزيد من المعلومات بشأن:

- مسح الصور أو المستندات
  - المسح من برامج أخرى
- ضبط الصور الممسوحة
  - تغيير إعدادات المسح

# صيانة hp psc

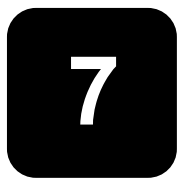

يقدم هذا القسم الإرشادات الخاصة بالمحافظة على الأداء العالي لجهاز HP PSC. اتخذ إجراءات الصيانة هذه إذا لزم الأمر.

### تنظيف الزجاج

يؤدي اتساخ الزجاج، سواء بسبب بصمات الأصابع أو التلطخ أو وجود الشعر الخ، إلى خفض مستوى الأداء والتأثير على دقة مزاياه مثل Fit to Page (ملائمة في الصفحة) و Copy (نسخ).

- 1 أغلق الوحدة، ثم افصل سلك التيار الكهربي، وارفع الغطاء.
- 2 نظف الزجاج باستخدام قطعة قماش أو إسفنج ناعمة مبللة قليلا بمادة منظفة للزجاج غير حاكة.

**تنبيه!** لا تستخدم المواد الحاكة أو الأسيتون أو البنزين أو رباعي كلوريد الكربون على الزجاج، إذ إن تلك المواد قد تؤدي إلى تلفه. لا تضع أي سوائل مباشرة على الزجاج. فيمكن لمها أن تتسرب أسفل الزجاج وتؤدي إلى تلف الوحدة.

3 جفف الزجاج باستخدام قطعة إسفنج مصنوعة من الشمواة أو السيليلوز لمنع ظهور البقع.

### تنظيف دعامة الغطاء

يمكن أن تترسب بعض العوالق الدقيقة على دعامة المستندات البيضاء الموجودة أسفل غطاء الوحدة.

- 1 أغلق الوحدة، ثم افصل سلك التيار الكهربي، وارفع الغطاء.
- 2 نظف دعامة المستندات البيضاء باستخدام قطعة قماش أو إسفنج ناعمة مبللة بقليل من الصابون والماء الدافئ.
  - 3 اغسل الدعامة برفق لإزالة العوالق؛ لا تمسح الدعامة
  - 4 جفف الدعامة بقطعة مصنوعة من الشمواة أو قطعة قماش ناعمة.

تنبيه! لا تستخدم الماسحات الورقية لأنها قد تعمل على خدش الدعامة.

5 إذا لم يؤد ذلك إلى تنظيف الدعامة بالقدر الكافي، فكرر الخطوات السابقة مستخدما كحول إيزوبربيل (من خلال المسح) وامسح الدعامة كليا بقطعة قماش مبللة لإز الة أي كحول متبقى.

### تنظيف الجزء الخارجي

استخدم قطعة قماش ناعمة مبللة خالية من الوبر لمسح الأتربة والتلطخات وأية آثار قد توجد على الجزء الخارجي للجهاز . لا يحتاج الجزء الداخلي للوحدة إلى تنظيف. احرص على إبعاد السوائل عن الجزء الداخلي للوحدة وأيضا عن اللوحة الأمامية. **ملاحظة:** لتجنب تلف الأجزاء المطلية في الوحدة، لا تستخدم الكحول أو منتجات التنظيف التي

تحتوي على الكحول في تنظيف اللوحة الأمامية أو غطاء الوحدة.

#### الفصل 7

### العمل باستخدام خراطيش الطباعة

لضمان أفضل جودة طباعة لوحدة HP PSC، يتعين إجراء بعض إجراءات الصيانة البسيطة، وعليك استبدال خراطيش الطباعة عند ظهور رسالة باللوحة الأمامية توجهك إلى عمل ذلك.

#### طباعة تقرير اختبار ذاتى

إذا كنت تواجه مشكلات في الطباعة، فينبغي طباعة تقرير اختبار ذاتي قبل تنظيف خراطيش الطباعة أو استبدالها. يقدم ذلك النقرير معلومات مفيدة حول خر اطيش الطباعة، كم يتضمن أيضاً معلومات عن الحالة.

- 1 قم بالضغط على Setup (إعداد).
  - 2 اضغط على 1، ثم على 2.

يؤدي ذلك إلى تحديد Print Report (تقرير الطباعة)، ثم يحدد Self-Test (اختبار ذاتي). نتم طباعة تقرير اختبار ذاتي حول HP PSC.

#### التعامل مع خراطيش الطباعة

قبل استبدال خر اطيش الطباعة أو تنظيفها، يجب معرفة أسماء أجز ائها وكيفية التعامل معها.

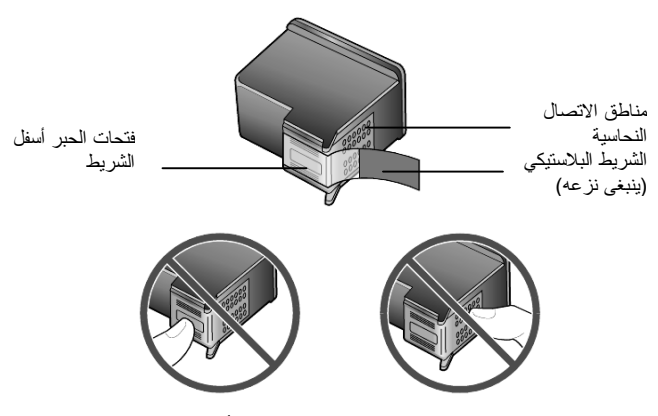

لا تلمس مناطق الاتصال النحاسية أو فتحات الحبر

#### استخدام واقى خرطوشة الطباعة

عند شرائك خرطوشة طباعة للصور الفوتو عرافية، فإنك تحصل أيضا على واق لخرطوشة الطباعة. لقد تم تصميم واقي خرطوشة الطباعة للمحافظة على خرطوشة الطباعة في حالة عدم استخدامها. عند إزالة خرطوشة الطباعة من الطابعة، احفظها في واقي خرطوشة الطباعة الوارد مع الطابعة.

- لإدخال خرطوشة الطباعة في واقي الخرطوشة، أدخل خرطوشة الطباعة في الواقي بزاوية صغيرة إلى أن تستقر في مكانها.
  - لإزالة خرطوشة الطباعة من واقى الخرطوشة، اضغط على الواقي للأسفل وللخلف لإخراج خرطوشة الطباعة، ثم أخرج الخرطوشة من الواقي.

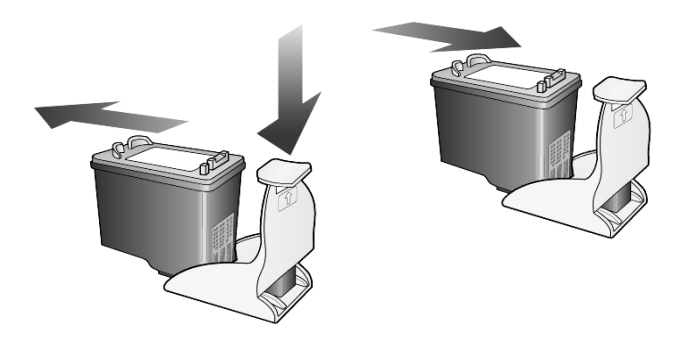

#### استبدال خراطيش الطباعة

تظهر رسائل شاشة اللوحة الأمامية لإعلامك بوجوب استبدال خراطيش الطباعة.

قد ترغب أيضا في استبدال خرطوشة الطباعة عند استخدام خرطوشة طباعة الصور الفوتوغرافية لطباعة صور فوتوغرافية عالبة الجودة.

انظر طلب خر اطيش الطباعة على الغطاء الداخلي الخلفي للحصول على معلومات عن طلب خر اطيش الطباعة البديلة.

قم بتشغيل الوحدة، ثم افتح باب الوصول إلى خرطوشة الطباعة من خلال رفع المقبض إلى أن يستقر الباب في مكانه.

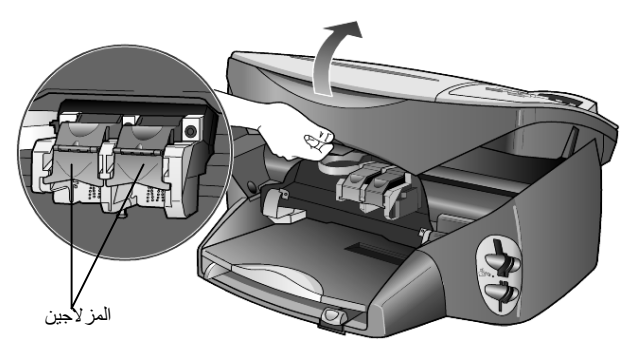

تتحرك خرطوشة الطباعة إلى مركز الوحدة.

2 بعد أن يتوقف تحرك الخرطوشة، ارفع المز لاج لإخر اجها ثم اجذبها باتجاهك خارج الوحدة الخاصة بها.

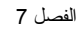

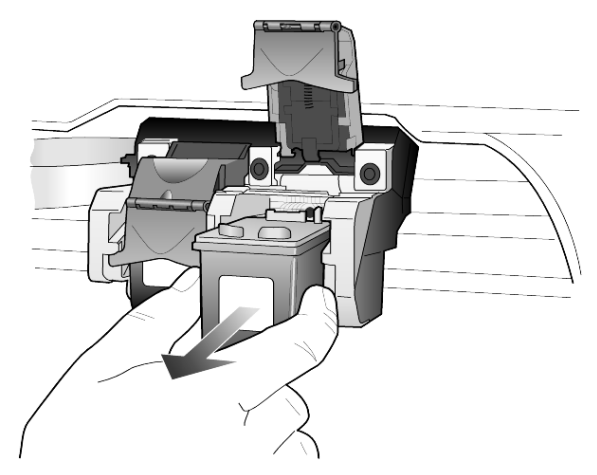

- قي حالة إخراج خرطوشة الطباعة السوداء لتركيب خرطوشة طباعة الصور الفوتوغرافية، قم بتخزينها في واقي خرطوشة الطباعة.
- 4 أخرج خرطوشة الطباعة الجديدة من عبوتها، وكن حذرا ألا تلمس إلا الجزء البلاستيكي الأسود عند إز الة الشريط البلاستيكي برفق.

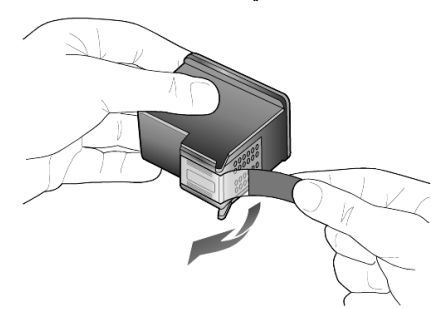

**تنبيه!** لا تلمس مناطق الاتصال النحاسية أو فتحات الحبر.

5 ادفع خرطوشة الحبر الجديدة في الفتحة المناسبة إلى أن تستقر في مكانها.

نتخذ خرطوشة الطباعة ثلاثية الألوان الفتحة اليسري والخرطوشة السوداء أو خرطوشة طباعة الصور الفوتوغرافية الفتحة اليمني.

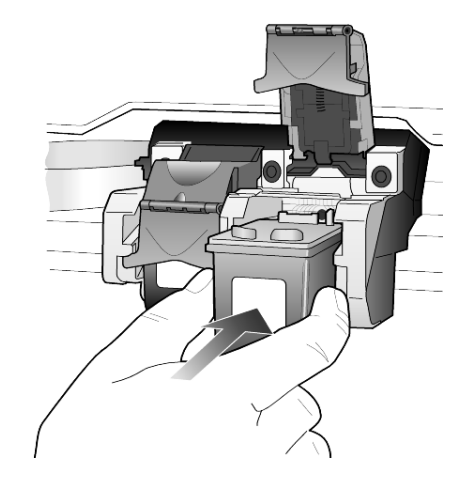

6 اجذب طرف المز لاج باتجاهك، واضغط عليه للأسفل حتى يتوقف ثم أخرجه. تأكد من ثبات المز لاج أسفل الألسنة السفلية.

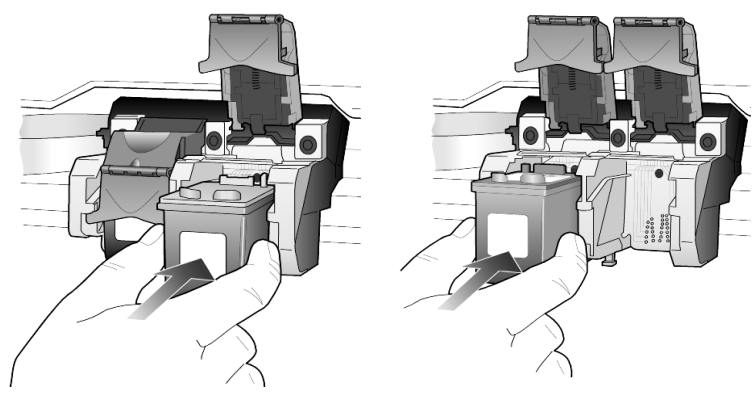

7 أغلق باب الوصول إلى خرطوشة الطباعة.

#### محاذاة خراطيش الطباعة

يوجهك HP PSC إلى محاذاة الخر اطيش كل مرة عند تركيب أو استبدال خرطوشة طباعة. تضمن محاذاة الخر اطيش إخراج عالي الجودة.

لمحاذاة خراطيش الطباعة عند توجيهك لذلك:

1 اضغط على مفتاح Enter في اللوحة الأمامية.

تتم طباعة صفحة الأنماط. تتحاذى الخر اطيش بشكل صحيح. أعد تدوير الصفحة أو تخلص منها.

لمحاذاة الخر اطيش في أي وقت آخر :

- 1 قم بالضغط على Setup (إعداد).
  - 2 اضغط على 2، ثم على 2.

يؤدي ذلك إلى تحديد Maintenance (صيانة)، ثم تحديد Align Print Cartridges (محاذاة خر اطيش الطباعة).

نتم طباعة صفحة الأنماط. تتحاذى الخر اطيش بشكل صحيح. أعد تدوير الصفحة أو تخلص منها.

الفصل 7

تنظيف خراطيش الطباعة

استغل هذه الميزة عند ظهور شرائط أو خطوط بيضاء خلال أي من أشرطة الألوان الملونة بتقرير الاختبار الذاتي. لا تعمد إلى تنظيف خر اطيش الطباعة عند عدم الحاجة لذلك. فيؤدي ذلك إلى إهدار الحبر وقصر عمر فتحات الحبر.

- 1 قم بالضغط على Setup (إعداد).
  - 2 اضغط على 2، ثم على 1.

يعمل ذلك على تحديد قائمة Maintenance (صيانة)، ثم تحديد خيار Clean Print Cartridges (تنظيف خر اطيش الطباعة).

إذا كانت جودة الطباعة أو النسخ لا تزال سيئة بعد تنظيف خر اطيش الطباعة، فاستبدل خرطوشة الطباعة المعيبة.

#### استكشاف أخطاء خرطوشة الطباعة وإصلاحها

ارجع إلى استكشاف أخطاء HP PSC وإصلاحها في HP Photo & Imaging Help للحصول على معلومات حول المشكلات المتعلقة بخر اطيش الطباعة. في علامة التبويب بحث، أدخل كلمة "غير صحيح"، ثم انقر على موضوعات القائمة.

يشرح موضوع "خرطوشة الطباعة غير الصحيحة" كيفية تحديد خرطوشة الطباعة المعيبة.

### استعادة إعدادات المصنع الافتراضية

بوسعك استعادة إعدادات المصنع الافتر اضية إلى الوضع الذي كانت عليه عند شرائك لجهاز HP PSC. إن اختيار استعادة كافة إعدادات المصنع الافتر اضية يستعيد جميع الإعدادات، فيما عدا معلومات التاريخ.

يمكنك إجراء هذه العملية من اللوحة الأمامية فقط.

- 1 قم بالضغط على Setup (إعداد).
  - 2 اضغط على 2، ثم على 3.

يؤدي ذلك إلى تحديد Maintenance (صيانة) ثم تحديد الخيار Restore Factory (استعادة إعدادات المصنع الافتراضية).

تتم استعادة إعدادات المصنع الافتر اضية.

### تعيين زمن توفير الطاقة

يظل صمام جهاز HP PSC في وضع التشغيل لمدة معينة بحيث تبقى الوحدة مستعدة للاستجابة لطلباتك. عند عدم استخدام HP PSC خلال هذه المدة، يتم إغلاق الصمام لتوفير الطاقة وعرض Power Save On (تشغيل توفير الطاقة) في شاشة اللوحة الأمامية. (يمكنك الخروج من هذا الوضع بالضغط على أي زر باللوحة الأمامية).

تكون الوحدة معيّنة تلقائيا لتشغيل وضع توفير الطاقة بعد مضى 12 ساعة. اتبع تلك الخطوات إذا أردت دخول جهاز HP PSC في هذا الوضع بعد فترة أقل.

- 1 قم بالضغط على Setup (إعداد).
  - 2 اضغط على 2، ثم على 5.

يؤدي ذلك إلى تحديد Maintenance (صيانة)، ثم تحديد الخيار Power Save Mode (صيانة)، ثم تحديد الخيار Time (زمن وضع توفير الطاقة).

Enter اضغط على ( ) حتى يظهر الزمن المطلوب، ثم اضغط على زر Enter.

### تعيين سرعة التمرير

يمنحك خيار Scroll Speed (سرعة التمرير) الفرصة للتحكم في معدّل ظهور الرسائل النصية في شاشة اللوحة الأمامية. يمكنك اختبار أحد الإعدادات Normal (عادية) أو Fast (سريعة) أو Slow (بطيئة). الإعداد الافتراضي هو Normal (عادية).

- 1 قم بالضغط على Setup (إعداد).
  - 2 اضغط على 2، ثم على 6.

يؤدي ذلك إلى تحديد Maintenance (صيانة) ثم تحديد خيار Set Scroll Speed (تعيين سرعة التمرير).

3 اضغط على 🕑 حتى تظهر السرعة المطلوبة، ثم اضغط على زر Enter.

### تعيين فترة الانتظار قبل التوجيه

يساعدك خيار Prompt Delay (الانتظار قبل التوجيه) على التحكم في مقدار الوقت الذي يسبق عرض الرسالة في شاشة اللوحة الأمامية. يمكنك اختيار أحد الإعدادات Normal (عادية) أو Fast (سريعة) أو Slow (بطيئة).

- والإعداد الافتراضى هو Normal (عادية).
  - 1 قم بالضغط على Setup (إعداد).
    - 2 اضغط على 2، ثم على 8.
- يؤدي ذلك إلى تحديد Maintenance (صيانة)، ثم تحديد خيار Set Prompt Delay (صيانة)، ثم تحديد خيار Time (فترة الانتظار قبل التوجيه).
  - Enter اضغط على 🕑 حتى تظهر فترة الانتظار، ثم اضغط على زر Enter.

### خيارات قائمة الإعداد

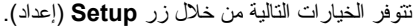

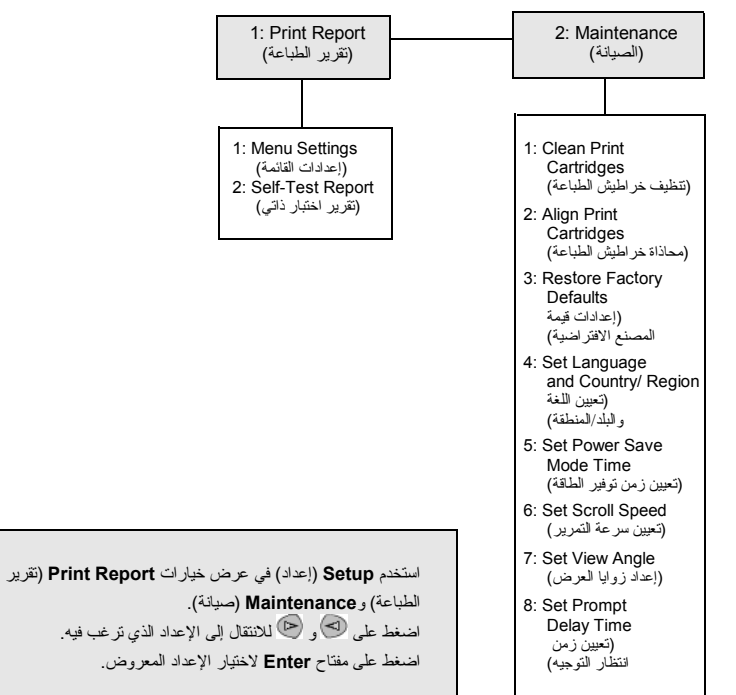

# معلومات إضافية حول الإعداد

يغطي هذا القسم كيفية معالجة الرسائل التي قد تظهر أو لا تظهر أثناء التثبيت، وكيفية إعداد اتصال بين الكمبيوتر وHP PSC، فضلاً عن كيفية إضافة أو إز الة برنامج HP PSC. تتوفر إرشادات التثبيت القياسية في **ملصق الإعداد**، والذي يتعين الاحتفاظ به لاستخدامه فيما بعد.

إذا كان HP Director (مدير HP) يعرض كافة الرموز في المثال أدناه، فذلك دليل على النجاح في تثبيت البرنامج.

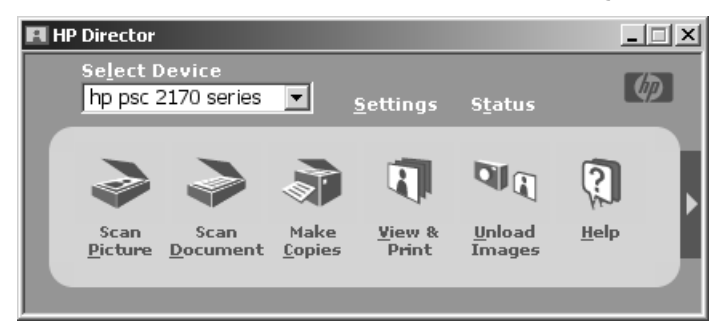

### مشكلات التثبيت المحتملة

إذا انبعت الإرشادات الموجودة بملصق الإعداد بشكل صحيح، فليس من الوارد ظهور أية مشكلات متعلقة بتثبيت HP PSC. في حالة عدم اتباعك الإرشادات، قد تواجهك أية من المشكلات التالية:

إذا قمت بتثبيت برنامج hp psc كما هو موضح في ملصق الإعداد ولم تظهر رسالة New Hardware Found الخاصة بنظام Microsoft Windows

إذا كنت من مستخدمي أحد أنظمة Windows 98/2000/ME/XP، فيتعين Microsoft's New فيتعين HP، الخاصة بعد تقريبت البرنامج وبعد توصيل HP PSC بالكمبيوتر.

إذا لم تظهر رسائل Microsoft، فجرب عمل الآتي:

- تحقق من استخدامك لكابل USB عالى السرعة (12 ميجا بايت لكل ثانية) و ألا يتعدى طوله ثلاثة أمتار (9.8 قدم).
- تحقق من استعداد الكمبيوتر للاتصال بكابل USB. لمزيد من المعلومات بصدد استعداد الكمبيوتر للاتصال بكابل USB، انظر المرجع الخاص بالكمبيوتر أو افحص ذلك مع الشركة المصنعة للكمبيوتر.
- تحقق من توصيل الكابل بالكامل بجهاز HP PSC ومن اتصاله مباشرة بمنفذ USB في الكمبيوتر.
  بعد توصيل الكابل بشكل صحيح، أغلق HP PSC ثم شغله مرة أخرى.

الفصل 8

- أغلق جهاز HP PSC ثم شغله مرة أخرى، وأعد بدء الكمبيوتر.
- إذا لم تؤد الخطوات السابقة إلى حل المشكلة، فأزل البرنامج ثم أعد تثبيته. لمزيد من المعلومات، انظر "إزالة برنامج hp psc وإعادة تثبيته" في صفحة 48.

#### في حالة إعداد hp psc وتوصيله بالكمبيوتر قبل تثبيت البرنامج وظهرت رسالة New Hardware جهاز جديد

إذا كنت أحد مستخدمي أي من أنظمة Windows 98/2000/ME/XP، فقد ترى أحد مربعات الحوار. التالية:

| Add New Hardwa             | re ₩izard            |                                                                             |                                                                                                |                                         |        |
|----------------------------|----------------------|-----------------------------------------------------------------------------|------------------------------------------------------------------------------------------------|-----------------------------------------|--------|
|                            | This wiza            | d searches for ne                                                           | w drivers for:                                                                                 |                                         |        |
|                            | Hewlet               | Packard PSC 22                                                              | 00 Series                                                                                      |                                         |        |
|                            | A device<br>hardware | A device driver is a software program that makes a<br>hardware device work. |                                                                                                | a                                       |        |
| <b>1 1 1 1 1 1 1 1 1 1</b> | 2                    |                                                                             |                                                                                                |                                         |        |
|                            |                      | Wizard<br>Wel<br>Har<br>This w<br>hardw                                     | come to the I<br>dware Wizard<br>izard helps you install<br>are device.<br>ntinue, click Next. | Found New<br>I<br>a device driver for a |        |
|                            |                      |                                                                             | < <u>B</u> ack                                                                                 | Next>                                   | Cancel |

لتجنب الأخطاء، قم بتثبيت برنامج HP PSC قبل توصيل جهاز HP PSC بالكمبيوتر . إذا ظهرت أية من الرسائل الموضحة أعلاه *و*قمت بالنقر على Next (التالي) أو OK (مو افق)، فافعل ما يأتي:

- 1 اضغط على مفتاح Esc في لوحة المفاتيح للخروج.
  - 2 أغلق جهاز HP PSC .
- 3 افصل -HP PSC عن الكمبيوتر (افصل كابل USB).
- 4 اتبع خطوات تثبيت البرنامج الموضحة في ملصق الإعداد الوارد مع جهاز HP PSC.

في حالة ظهور رسالة الإصدار السابق الذي تم تثبيته

في حالة ظهور رسالة تغيد بأنك قمت مسبقا بتثبيت الإصدار ، سترى رسالة أخرى سائلة إياك ما إذا كنت تود تثبيت إصدار آخر أو إز الة الإصدار الحالي.

#### في حالة عدم تمكن الكمبيوتر من الاتصال بجهاز HP PSC

إذا تعذر الاتصال بين الكمبيوتر وHP PSC (على سبيل المثال، ظهور مثلث الخطأ الأصفر إلى جانب رمز حالة HP PSC)، فجرب القيام بنفس المهام الموضحة تحت عنوان "إذا قمت بتثبيت برناميج hp psc كما هو موضح في ملصق الإعداد ولم تظهر رسالة New Hardware Found الخاصة بنظام Microsoft" في صفحة ٤٥. ملاحظة: قد ترغب أيضا في الرجوع إلى الملف النمهيدي للحصول على مزيد من المعلومات حول مشكلات التثبيت المحتملة. في نظم Windows، بيتاح لك الوصول إلى الملف التمهيدي من زر إيداً في شريط المهام، حدد Programs (بر امج)، ثم Hewlett-Packard، ثم hp psc 2000 series، ثم Programs (عرض الملف التمهيدي بالنقر المزدوج على الرمز الموجود بمجلد المستوى الأعلى بالقرص المصغوط الخاص ببرنامج HP PSC.

### تعيين اللغة والبلد/المنطقة

في أغلب الأحيان، تكون إعدادات اللغة والبلد/المنطقة معينة عند نثنيت HP PSC. إذا تم تعيين البلد/المنطقة أو اللغة بشكل غير صحيح أثناء التثبيت، فاستخدم الإجراء التالي.

- 1 اضغط على Setup (الإعداد).
  - 2 اضغط على 2، ثم على 4.

يؤدي ذلك إلى تحديد Maintenance (الصيانة)، ثم تحديد & Set Language Country/Region (تعبين اللغة و البلد/المنطقة).

نتم مطالبتك بقائمة من اللغات. يمكنك أيضا التمرير خلال اللغات باستخدام 🕗 أو 🕑.

- 3 مستخدمًا لوحة المفاتيح الرقمية، أدخل عددًا مكونًا من رقمين للغة المرغوب في اختيار ها.
- 4 اضغط على مفتاح Enter (بدخال) للموافقة أو Cancel (الغاء الأمر) للرفض عند مطالبتك بذلك.

نتم مطالبتك بإدخال كافة إعدادات البلاد/المناطق بالنسبة للغة المحددة. يمكنك أيضا التمرير خلال البلاد/المناطق باستخدام 🕑 أو 🕗.

- 5 مستخدما لوحة المفاتيح الرقمية، أدخل عددًا مكونًا من رقمين للبلد/المنطقة المرغوب في اختيارها.
  - 6 اضغط على مفتاح Enter (بدخال) للموافقة أو Cancel (بلغاء الأمر) للرفض عند مطالبتك بذلك.
- تقرير الاختبار (تقرير الاختبار) المنطقة من خلال طباعة Self-Test Report (تقرير الاختبار) كما يلي:
  - أ- اضغط على Setup (الإعداد).
    - ب- اضغط على 1، ثم على 2.

يعمل ذلك على تحديد Print Report (تقرير الطباعة)، ثم تحديد تقرير الاختبار الذاتي.

### تعيين زاوية عرض اللوحة الأمامية

إذا كنت تواجه صعوبة بشأن رؤية النص في شاشة اللوحة الأمامية، فقد يتعين تغيير زاوية العرض. يمنحك خيار View Angle (زاوية العرض) الفرصة للتحكم في زاوية عرض النص في شاشة اللوحة الأمامية. فيتاح لك تغيير الزاوية بحيث تعرض النص في أفضل صورة عند رؤيته في وضع الوقوف أو الجلوس.

- 1 اضغط على Setup (الإعداد).
  - 2 اضغط على 2، ثم على 7.

يؤدي ذلك إلى تحديد Maintenance (صيانة)، ثم تحديد View Angle (زاوية العرض).

### توصيل hp psc بالكمبيوتر

يدعم HP PSC ميزة HOT Swapping (التوصيل النشط)، بمعنى أنه يمكنك توصيل HP PSC بينما يكون كلا من الكمبيوتر و HP PSC موصلين بمصدر الطاقة.

ملاحظة: تتصح شركة HP بتثبيت برنامج HP PSC قبل توصيل HP PSC بطريقة HOT Swap.

#### توصيل كابل usb

إن توصيل الكمبيوتر بجهاز HP PSC باستخدام USB عملية بسيطة. صل أحد طرفي كابل USB بالجزء الخلفي من الكمبيوتر والطرف الآخر بالجزء الخلفي من HP PSC.

| ما يمكن عمله                                                  | ما لا يمكن عمله                          |
|---------------------------------------------------------------|------------------------------------------|
| التوصيل بمنفذ USB بالكمبيوتر                                  | التوصيل بمنفذ USB بلوحة المفاتيح         |
| التوصيل بمحور موصل بمصدر الطاقة<br>ومتصل بمنفذ USB بالكمبيوتر | التوصيل بمحور USB غير متصل بمصدر<br>طاقة |

ملاحظة: تنصح شركة HP باستخدام كابل USB بطول ثلاثة أمتار أو أقل.

ملاحظة: AppleTalk ليس مدعمًا.

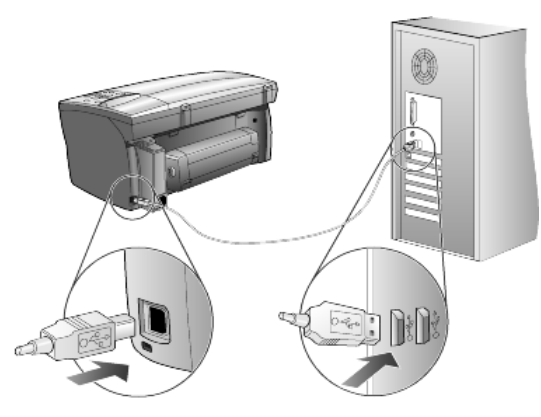

التوصيل بمنفذ USB بالكمبيوتر

#### توصيل جهاز hp psc بأكثر من كمبيوتر

يمكنك توصيل أكثر من كمبيوتر بجهاز HP PSC باستخدام محور موصل بمركز الطاقة. ويتعين نثبيت برنامج HP PSC على جهازي الكمبيوتر. صل كل كمبيوتر بالمحور ثم صل المحور بجهاز HP PS.

## إزالة وإعادة تثبيت برنامج hp psc

لا نقم فقط بحذف ملفات برنامج HP PSC من القرص الصلب. نأكد من إز التها بشكل صحيح باستخدام أداة إلمحاء التثبيت المساعدة والمتوفرة في مجموعة برنامج HP PSC. لإلغاء تثبيت البرنامج من كمبيوتر يعمل بأحد أنظمة Windows

- All من شريط المهام بنظام Windows، انقر على Start، اختر Programs (برامج) أو hp psc 2000 series، أم Hewlett-Packard، أم hp psc 2000 series، أم Hewlett-Packard، أو الخاء نثبيت البرنامج).
  - 2 اتبع التعليمات الموضحة على الشاشة.
- 3 إذا تم سؤالك ما إذا كنت ترغب في إز الة الملفات المشتركة، فانقر فوق No (لا). قد لا تعمل بعض البر امج التي تستخدم هذه الملفات بشكل صحيح عند حذفها.
  - 4 بعد الانتهاء من إزالة البرنامج، افصل جهاز HP PSC وأعد بدء الكمبيوتر.
- 5 لإعادة نثبيت البرنامج، أدرج القرص المضغوط الخاص بجهاز HP PSC 2170 Series في محرك الأقر اص المضغوطة بالكمبيوتر ، واتبع الإرشادات التي تظهر .
  - 6 بعد تثبیت البرنامج، قم بتوصیل HP PSC وتشغیله.

#### لإلغاء تثبيت البرنامج من كمبيوتر يعمل بنظام Macintosh

- 1 انقر نقرًا مزدوجًا على مجلد Applications: HP All-in-One Software التطبيقات: يرنامج All-in-One HP).
  - 2 انقر نقرًا مزدوجًا على Uninstaller (برنامج إلغاء التثبيت).
    - 3 اتبع التعليمات التي تظهر على الشاشة.
  - 4 بعد الانتهاء من إز الة البرنامج، افصل جهاز HP PSC وأعد بدء الكمبيوتر.
- 5 لإعادة نتثبيت البرنامج، أدرج القرص المضغوط الخاص بجهاز HP PSC 2170 Series في محرك الأقر اص المضغوطة بالكمبيوتر، واتبع الإرشادات التي نظهر.

ملاحظة: عند إعادة تثبيت البرنامج، اتبع الإرشادات الموجودة في ملصق الإعداد. لا تقم بتوصيل HP PSC بالكمبيوتر حتى انتهاء تثبيت البرنامج.

# المعلومات الفنية

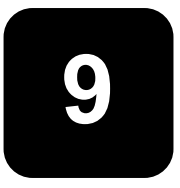

متطلبات النظام

تعد المواصفات التالية عرضة للتغيير دون إشعار .

|                             |                                                                              | متطلبات الكمبيوتر الشخصي                                                                                 |
|-----------------------------|------------------------------------------------------------------------------|----------------------------------------------------------------------------------------------------|
| موصی به                     | الحد الأدنى                                                                  | العنصر                                                                                                   |
| Intel Pentium III أو ما يلي | أي معالج (بروسسور) Intel Per tium II أو Celeron<br>أو معالج (بروسسور) متوافق | وحدة المعالج (ليروسبور)<br>Windows 98<br>Windows 98SE<br>Windows 2000<br>Wind ws Millennium Edition      |
|                             |                                                                              | Windows XP                                                                                               |
| 128 میجابایت أو أكثر        | 64 ميجابايت                                                                  | ذاكرة الوصول العثوائي (رام)<br>Windows 98<br>Windows 98SE<br>Windows 2000<br>Windows XP دلامی Windows XP |
|                             | 600 ميجابايت                                                                 | مساحة القرص المطلوبة لعملية تثبيت                                                                        |
|                             | 50 میجابایت                                                                  | مساحة القرص الإضافية المطلواة للصور الممسوحة                                                             |
|                             | SVGA دقة ألوان 800 x 60 J 16 بت                                              | الشاشة                                                                                                   |
|                             | محرك الأقراص المضغوطة                                                        | الوسائط                                                                                                  |
|                             | منفذ USB متاح                                                                | I/O (الإدخال/الإخراج)                                                                                    |
| موصىي به                    |                                                                              | إمكانية الوصول إلى الإنترنت                                                                              |
| موصدی به                    |                                                                              | بطاقة الصوت                                                                                              |
|                             | I.E.5.0 أو ما يليه<br>Adobe Acrobat 4 أو ما يا به                            | الخرى                                                                                                    |

|                                           |                       | متطلبات Macintosh                            |
|-------------------------------------------|-----------------------|----------------------------------------------|
| موصى به                                   | الحد الأدنى           | العنصر                                       |
| معالج (بروسسور) G4 أو ما يلب <sup>ه</sup> | معالج (بروسسور) G3    | وحدة المعالج (البروسسور)                     |
| 128 ميجابايت                              | 64 ميجابايت           | ذاكرة الوصول العشواني (رام)                  |
| 256 ميجابايت                              | 128 میجابایت          | Macintosh OS 9                               |
|                                           |                       | Macintosh OS X                               |
|                                           | 200 ميجابايت          | مساحة القرص المطلوبة لعملية انتثبيت          |
|                                           | 50 ميجابايت           | مساحة القرص الإضافية المطلوبة للصور الممسوحة |
|                                           | SVGA نقة SVGA         | الشاشة                                       |
|                                           | محرك الأقراص المضغوطة | الوسائط                                      |
|                                           | منفذ USB متاح         | J/O (الإدخال/الإخراج)                        |
| موصىي بە                                  |                       | إمكانية الوصول إلى الإنترنت                  |
| موصبي به                                  |                       | بطاقة الصوت                                  |

الفصل 9 مواصفات الورق

يتضمن ذلك الفصل الموضوعات التالية:

- سعة أدراج الورق
  - أحجام الورق

### سعة أدراج الورق

| النوع                | وزن الورق          | درج إدخال <sup>1</sup> | درج إخراج <sup>2</sup> |
|----------------------|--------------------|------------------------|------------------------|
| الورق العادي         | 60 إلى gsm 90      | 100                    | 50 أسود، 20 ألوان      |
| ورق Legal            | 75 الى 90 gsm التي | 100                    | 50 أسود، 20 ألوان      |
| البطاقات             | gsm 200            | 40                     | 40                     |
| الأظرف               | 75 إلى gsm 90      | 15                     | 10                     |
| الشعار ات            | 60 الى gsm 90      | 20                     | 20 أو أقل              |
| الأفلام الشفافة      | غير قابل للتطبيق   | 25                     | 25 أو أقل              |
| لاصقات               | غير قابل للتطبيق   | 20                     | 20                     |
| صورة 6×4 مم 15×10 سم | gsm 236            | 30                     | 30                     |
|                      |                    |                        |                        |

1 أقصى سعة

-2 تتأثر سعة درج الإخراج بنوع الورق وكمية الحبر المستخدمة. توصى شركة HP بإفراغ الدرج باستمرار.

#### أحجام الورق

| النوع           | الحجم                                                                                                    |
|-----------------|----------------------------------------------------------------------------------------------------|
| الورق           | 11 : Letter، برصبة ٢٢٤ ×216 مم)<br>8.5×14 : Legal برصبة 35.56 × 216 مم)<br>10.5 : Executive ×266.7 : برصبة (2662×184.2 مم)<br>20×2072 مم<br>24. 210×48 مم<br>25. 218×184 مم |
| شعار            | 8.27x11.6 بوصة 216×279 مم)<br>8.4 8.27x11.69 بوصد (210×291 مم)                                                                                                    |
| الأظرف          | 4.12× 9.5: U.S.#10 بر سة (241.3× 241.3 مم)<br>4.37× 5.75: 42 بوصة (111× 146 مم)<br>4.38× 4.38× 4.01 بوصة (110× 200 مم)<br>C63: 4.38× 4.49 برصة 114× 110)                    |
| الأفلام الشفافة | 8.5×11 :Letter بوصنة ا 216×279 مم)<br>244: 210×297 مم                                                                                                    |
| البطاقات        | 3×5 بوصة (27×2.67 م)<br>4×6 بوصة (101×52 مم)<br>5×8 بوصة (27×2.27 مم)<br>105×148.5 A6 مم<br>بطاقة بريدية hagaki 48 '×100 مم                                                 |
| لاصقات          | 8.5×11:Letter بوصة ( . 79×162 مم)<br>A4: 972×210 مم                                                                                                    |
| تخصيص           | 5×3 بوصة حتّى 8.5×14 بوصة (127×76.2 مم حتّى 356×216 مم)                                                                                                    |

- أسود 1200×1200 مع تقنية تحسين الدقة (REt)
- ألوان 1200× dpi 1200 مع تقنية PhotoREt III HP
- الطريقة: نشر الحبر عند الحاجة بالنسبة لـ inkjet الحرارية
- اللغة: المستوى الثالث من PCL HP أو GUI 3PCL أو 10PCL
  - تختلف سرعات الطباعة طبقًا لمستوى تعقيد المستند
  - دورة العمل: 500 صفحة مطبوعة في الشهر (في المتوسط)
  - دورة العمل: 3000 صفحة مطبوعة في الشهر (الحد الأقصى)

| الوضع                                   |       | الدقة (dpi)                            | السرعة (صفحة في الد قة) |
|-----------------------------------------|-------|----------------------------------------|-------------------------|
| Best/inkjet/1200<br>(لأفضل/1200/inkjet) | أسود  | 1200 x 1200                            | 2                       |
|                                         | ألوان | 1200 x 1200<br>(بدفة محسنة حتى dpi (4) | .5                      |
| ا اعادي) Normal                         | أسود  | 600 x 600                              | 7                       |
|                                         | ألوان | 600 x 600                              | 4                       |
| لك الأيام) Everyday                     | أسود  | 600 x 600                              | 8                       |
|                                         | ألوان | 600 x 600                              | 6                       |
| (سريع) stFa                             | أسود  | 300 x 300                              | حتى 17.0                |
|                                         | ألوان | 300 x 300                              | حتى 12.0                |

1 طباعة ألوان بدقة محسنة تصل إلى 4800×dpi 1200 على ورق صور فاخر ودقة إدخال 1200×dpi 1200 عند الطباعة من الكمبيوتر .

### مواصفات هوامش الطباعة

| الأيمن             | الأيسىر             | السفلي<br>(الحافة السفلية)1 | العلوي<br>(الحافة الأمامية) |                                  |
|--------------------|---------------------|-----------------------------|-----------------------------|----------------------------------|
|                    |                     |                             |                             | الورق                            |
| 0.25 بوصة (6.4 مم) | 0.25 بوصنة (6.4 مم) | 0.46 بوصة (11.7 مم)         | 0.07 بوصنة (1.8 مم)         | U.S.letter                       |
| 0.25 بوصة (6.4 مم) | 0.25 بوصنة (6.4 مم) | 0.46 بوصة (11.7 مم)         | 0.07 بوصنة (1.8 مم)         | U.S.legal                        |
| 0.25 بوصة (6.4 مم) | 0.25 بوصنة (6.4 مم) | 0.46 بوصة (11.7 مم)         | 0.07 بوصنة (1.8 مم)         | U.S.executive                    |
| 0.13 بوصة (3.2 مم) | 0.13 بوصة (3.2 مم)  | 0.46 بوصة (11.7 مم)         | 0.07 بوصنة (1.8 مم)         | ISO A4                           |
| 0.13 بوصة (3.2 مم) | 0.13 بوصة (3.2 مم)  | 0.46 بوصة (11.7 مم)         | 0.07 بوصنة (1.8 مم)         | ISO A5                           |
| 13 بوصة (3.2 مم)   | 0.13 بوصة (3.2 مم)  | 0.46 بوصة (11.7 مم)         | 0.07 بوصنة (1.8 مم)         | JIS B5                           |
|                    |                     |                             |                             | الأظرف                           |
| 0.13 بوصة (3.2 مم) | 0.13 بوصة (3.2 مم)  | 0.46 بوصنة (11.7 مم)        | 0.13 بوصنة (3.2 مم)         | U.S.No.10                        |
| 0.13 بوصة (3.2 مم) | 0.13 بوصة (3.2 مم)  | 0.46 بوصة (11.7 مم)         | 0.13 بوصة (3.2 مم)          | ( A2 5.5 (baronial )<br>(باروني) |
| 0.13 بوصة (3.2 مم) | 0.13 بوصة (3.2 مم)  | 0.46 بوصة (11.7 مم)         | 0.13 بوصة (3.2 مم)          | Intnl.DL                         |
| 0.13 بوصة (3.2 مم) | 0.13 بوصة (3.2 مم)  | 0.46 بوصة (11.7 مم)         | 0.13 بوصة (3.2 مم)          | Intnl.C6                         |
|                    |                     |                             |                             | البطاقات                         |
| 0.13 بوصة (3.2 مم) | 0.13 بوصة (3.2 مم)  | 0.46 بوصة (11.7 مم)         | 0.07 بوصنة (1.8 مم)         | .S.×5 بوصة                       |
| 0.13 بوصة (3.2 مم) | 0.13 بوصة (3.2 مم)  | 0.46 بوصنة (11.7 مم)        | 0.07 بوصنة (1.8 مم)         | .4U.S بوصة                       |
| 0.13 بوصة (3.2 مم) | 0.13 بوصة (3.2 مم)  | 0.46 بوصة (11.7 مم)         | 0.07 بوصة (1.8 مم)          | .SU.S بوصة                       |

|                                     | العلوي<br>(الحافة الأمامية) | السفلي<br>(الحافة السفلية) <sup>1</sup> | الأيسر              | الأيمن              |
|-------------------------------------|-----------------------------|-----------------------------------------|---------------------|---------------------|
| ISO و JIS A6                        | 0.07 بوصة (1.8 مم)          | 0.46 بوصة (11.7 مم)                     | 0.13 بوصنة (3.2 مم) | 0.13 بوصنة (3.2 مم) |
| ⊷ 100×148) hagaki                   | 0.07 بوصة (1.8 مم)          | 0.46 بوصنة (11.7 مم)                    | 0.13 بوصنة (3.2 مم) | 0.13 بوصة (3.2 مم)  |
| صورة بلا حدود (4×6<br>بوصة)         | 0                           | 0.46 بوصة (11.7 مم)                     | 0                   | 0                   |
| بطاقة A6 بلا حدود<br>(148.5×105) مم | 0                           | 0.46 بوصة (11.7 مم)                     | 0                   | 0                   |
| hagaki بلا حدود<br>(148×100 مم)     | 0                           | 0.46 بوصة (11.7 مم)                     | 0                   | 0                   |

1 لا يتوافق هذا الهامش مع LaserJet، إلا أن مساحة الكتابة الإجمالية تعد متوافقة. تبعد مساحة الكتابة عن المنتصف بحوالي 0.21 بوصة (5.4 مم)، الأمر الذي يتسبب في عدم تناسق الهامش العلوي مع الهامش السفلي.

### مواصفات النسخ

- معالجة الصورة الرقمية
- حتى 99 نسخة من الأصل (تختلف حسب الطراز)
- تكبير / تصغير رقمي من 25 إلى 400% (يختلف حسب الطراز)
- ملاءمة الصفحة وطباعة ملصق وطباعة صفحات عديدة على ورقة واحدة
- حتى 17 نسخة في الدقيقة أسود، 12 نسخة في الدقيقة ألو ان (تختلف حسب الطر از)
  - تختلف سر عات النسخ طبقًا لمستوى تعقيد المستند

| الوضع         | ألوان/أسود | السرعة (صفحة في الدقيقة) | دقة الطباعة (dpi)      | دقة المسح <b>(1</b> (dpi |
|---------------|------------|--------------------------|------------------------|--------------------------|
| Best (الأفضل) | أسود       | حتى 0.8                  | 1200×1200 <sup>2</sup> | 1200×2400                |
|               | ألوان      | حتى 0.8                  | 1200×1200 <sup>2</sup> | 1200×2400                |
| Normal (عادي) | أسود       | حتى 7                    | 600×1200               | 600×1200                 |
|               | ألوان      | حتى 4                    | 600×600                | 600×1200                 |
| (سريع) Fast   | أسود       | حتى 17                   | 300×1200               | 600×1200                 |
|               | ألوان      | حتى 12                   | 600×300                | 600×1200                 |

1 يتمثل الحد الأقصى في 400%

2 على ورق صور أو ورق inkjet فاخر

### مواصفات بطاقات الصور الفوتوغرافية

•

يدعم hp psc بطاقات الصور الفوتوغرافية التالية:

- Compact Flash (R) النوع 1 و2 (بما في ذلك IBM Microdrive)
  - Smart Media (R) .
  - Sony Memory Stick (R)
    - Secure Digital •

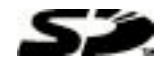

#### مواصفات المسح

- إنشاء مشروعات الصور
  - تضمين محرر الصور
- برنامج Readiris OCR يقوم تلقائيًا بالتحويل إلى نص قابل للتحرير

و تختلف سرعات المسح طبقًا لمستوى تعقيد المستند

| الوصف                                                   | العنصر      |
|---------------------------------------------------------|-------------|
| dpi 1200×2400 بصري، حتّى dpi 9600 محسن                  | الدقة       |
| الوان 48 بت<br>تدرج الرمادي 8 بت (256 مستوى من الرمادي) | ألوان       |
| متوافق TWAIN                                            | الاتصال     |
| US Letter وUS                                           | مساحة المسح |

#### المواصفات المادية

•

•

•

- الارتفاع: 8.7 بوصة (22 سم)
- العرض: 18.2 بوصة (46.3 سم)
  - العمق: 15.7 بوصة (40 سم)
- الوزن: 19.5 رطلاً (8.85 كجم)

#### مواصفات الطاقة

- استهلاك الطاقة: 75 واط بحد أقصى
- مصدر الجهد الكهربائي (إدخال): 100 إلى 240 فولت، مؤرض
  - تردد الإدخال: 50/60 هرتز
  - النتيار : بحد أقصى 1.0 أمبير

#### المواصفات البيئية

- معدل درجة حرارة التشغيل الموصى به: 15<sup>0</sup> إلى 32<sup>0</sup> درجة مئوية (<sup>5</sup>90 إلى 90<sup>0</sup> فهرنهايت)
- معدل درجة حرارة التشغيل المسموح بها: <sup>5</sup>0 إلى 40<sup>0</sup> درجة مئوية (41<sup>0</sup> إلى 104 فهرنهايت)
  - الرطوبة النسبية: %15 إلى %85 رطوبة نسبية غير مكثفة
- معدل درجة الحرارة أثناء عدم التشغيل (التخزين):- 40<sup>0</sup> للى 60<sup>0</sup> درجة مئوية (40<sup>0</sup>- للى 140<sup>0</sup> فهرنهايت)

#### مواصفات إضافية

 الذاكرة: ذاكرة قراءة فقط (روم) سعة 8.0 ميجابايت وذاكرة وصول عشوائي (رام) سعة 16.0 ميجابايت إذا كنت تستطيع الوصول إلى الإنترنت، فيمكنك الحصول على المعلومات السمعية من موقع HP التالي على شبكة الويب:

#### http://www.hp.com/support

### البرنامج البيئى لإدارة المنتجات

#### حماية البيئة

تلتزم شركة Hewlett-Packard بتوفير منتجات جيدة بطريقة صحية بيئياً. ولقد تم تصميم هذا المنتج بحيث يتضمن سمات عديدة لتقليل الأثار الضارة على بيئتتا.

ولمزيد من المعلومات، قم بزيارة موقع Commitment to the Environment (الالتزام نحو البينة) الخاص بشركة HP على الويب بالعنوان التالي:

#### http://www.hp.com/hpinfo/community/environment/index.htm

#### إنتاج الأوزون

يولد هذا المنتج نسبة لا تذكر من غاز الأوزون (O<sub>3</sub>).

#### استهلاك الطاقة

ينخفض استهلاك الطاقة انخفاضا ملحوظًا عند تشغيل الطابعة في وضع Power Save (توفير الطاقة) الذي يعمل على توفير الموارد الطبيعية، بالإضافة إلى توفير الأموال دون التأثير على الأداء العالي لهذا المنتج. يصنف هذا المنتج ضمن المنتجات المدعمة لبرنامج @ ENERGY STAR و هو برنامج تطو عي تم تأسيسه لتشجيع تطوير المنتجات المكتبية ذات الكفاءة في توفير الطاقة.

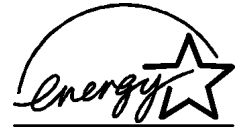

تعتبر ENERGY STAR علامة خدمة أمريكية مسجلة لمهيئة حماية البيئة الأمريكية (U.S.EPA). وكشريك لـ ENERGY STAR، قررت شركة HP أن هذا المنتج يفي بإرشادات ENERGY STAR المتعلقة بكفاءة الطاقة.

لمزيد من المعلومات حول إرشادات ENERGY STAR، قم بزيارة موقع الويب التالي:

#### http://www.energystar.gov

#### استخدام الورق

يناسب هذا المنتج استخدام الورق المعاد تدويره طبقاً إلى DIN 19309.

#### الأجزاء البلاستيكية

تم تمييز الأجزاء البلاستيكية التي يزيد وزنها عن 25 جرامًا وفقًا للمعايير الدولية التي تؤكد على إمكانية التعرف على اللدائن البلاستيكية لأغراض إعادة التدوير في نهاية عمر المنتج.

#### ورق بيانات تأمين المواد

يمكن الحصول على ورق بيانات تأمين المواد (MSDS) من موقع شركة HP على الويب:

#### http://www.hp.com/go/msds

إذا كنت في الولايات المتحدة الأمريكية أو كندا ولم يكن بإمكانك الوصول إلى الإنترنت، فاتصل بخدمة الفاكس عند الطلب U.S.HP FIRST على رقم 9300-231 (800). واستخدم فهرس رقم 7 للحصول على قائمة بأور اق بيانات تأمين المواد.

ينبغي على العملاء المتواجدين بكل أنحاء العالم الأخرى وليس لديهم إمكانية الوصول إلى الإنترنت الاتصال بالرقم 2009-329 (404) للحصول على مزيد من المعلومات.

#### برنامج إعادة التدوير

توفر شركة HP عددًا متز ايدًا من بر امج إرجاع المنتجات وإعادة تدوير ها في العديد من الدول/المناطق، بالإضافة إلى الاشتراك مع بعض مر اكز إعادة التدوير الإلكترونية الضخمة على مستوى أنحاء العالم. وتعمل شركة HP أيضًا على توفير الموارد عن طريق تجديد وإعادة بيع معظم أشهر منتجاتها.

#### الإشعارات التنظيمية

تعد الأقسام التالية بيانات من مختلف الوكالات التنظيمية.

#### FCC statement

The United States Federal Communications Commission (in 47 CFR 15.105) has specified. that the following notice be brought to the attention of users of this product.

Declaration of Conformity: This equipment has been tested and found to comply with the limits for a Class B digital device, pursuant to part 15 of the FCC Rules. Operation is subject to the following two conditions: (1) this device may not cause harmful interference, and (2) this device must accept any interference received, including interference that may cause undesired operation. Class B limits are designed to provide reasonable protection against harmful interference in a residential installation. This equipment generates, uses, and can radiate radio frequency energy, and, if not installed and used in accordance with the instructions, may cause harmful interference to radio communications. However, there is not guarantee that interference will not occur in a particular installation. If this equipment does cause harmful interference to radio or television reception, which can be determined by turning the equipment off and on, the user is encouraged to try to correct the interference by one or more of the following measures:

- Reorient the receiving antenna.
- Increase the separation between the equipment and the receiver.
- Connect the equipment into an outlet on a circuit different from that to which the receiver is connected.
- Consult the dealer or an experienced radio/TV technician for help.

Product Regulations Manager Hewlett-Packard Company San Diego (858) 655-4100.

The user may find the following booklet prepared by the Federal Communications Commission helpful: How to Identify and Resolve Radio-TV Interference Problems. This booklet is available from the U.S. Government Printing Office, Washington DC, 20402.

Stock No. 004-000-00345-4.

**Caution!** Pursuant to Part 15.21 of the FCC Rules, any changes or modifications to this equipment not expressly approved by the Hewlett-Packard Company, may cause harmful interference and void the FCC authorization to operate this equipment.

#### doc statement /déclaration de conformité (Canada)

Le présent appareil numérique n'émet pas de bruit radioélectrique dépassant les limites applicables aux appareils numériques de la classe B prescrites dans le Règlement sur le brouillage radioélectrique édictépar le ministére des Communications du Canada.

لا يتجاوز هذا الجهاز الرقمي حدود "الفنة ب" فيما يتعلق بانبعاثات الراديو من الأجهزة الرقمية والموضحة في لوائح تداخل الراديو الخاصة بإدارة الاتصالات الكندية.

#### notice to users of the Canadian telephone network

The Industry Canada label identifies certified equipment. This certification means that the equipment meets certain telecommunications network protective operational and safety requirements as prescribed in the appropriate Terminal Equipment Technical Requirements document(s). The Department does not guarantee the equipment will operate to the user's satisfaction.

Before installing this equipment, users should ensure that it is permissible to be connected to the facilities of the local telecommunications company. The equipment must also be installed using an acceptable method of connection. The customer should be aware that compliance with the above conditions may not prevent degradation of service in some situations.

Repairs to certified equipment should be coordinated by a representative designated by the supplier. Any repairs or alterations made by the user to this equipment or equipment malfunctions, may give the telecommunications company cause to request the user to disconnect the equipment.

Users should ensure for their own protection that the electrical ground connections of the power utility, telephone lines and internal metallic water pipe system, if present, are connected together. This precaution may be particularly important in rural areas.

**Caution!** Users should not attempt to make such connections themselves, but should contact the appropriate electric inspection authority, or electrician, as appropriate.

**Note**: The Ringer Equivalence Number (REN) assigned to each terminal device provides an indication of the maximum number of terminals allowed to be connected to a telephone interface. The termination on an interface may consist of any combination of devices subject only to the requirement that the sum of the Ringer Equivalence Numbers of all the devices does not exceed 5.

The REN for this product is 0.3B, based on FCC Part 68 test results.

إعلان لكل مستخدمي السوق الاوروبية (EEA)

CE

هذا المنتج معد للاستخدام في شبكات الهاتف الانالوغية في الدول/المناطق التالية:

| therlandsNe | UK         | German  |
|-------------|------------|---------|
| Italy       | Spain      | France  |
| Sweden      | Luxembourg | Belgium |
| Ireland     | Denmark    | Austria |
| Switzerland | Finland    | Norway  |
|             | Portugal   | Greece  |

يعتمد التوافق مع الشبكة على إعدادات العميل المحددة، التي يجب إعادة تعيينها لاستخدام المعدة على شبكة هاتفية في بلد/منطقة غير تلك التي تم شراء المنتج فيها. اتصل بجهة البيع أو بشركة Hewlett-Packard في حالة الحاجة إلى دعم إضافي للمنتج.

تم التصديق على هذه المعدة من قبل الشركة المصنعة وفقًا لتوجيهات) Directive 1999/5/EC الملحق 2) فيما يتعلق بإجراء وصلة طرفية شاملة لجميع الدول الأوروبية لشبكة اليهواتف المحولة العامة .(PSTN) غير أنه، بسبب الاختلافات بين شبكات الهواتف المحولة العامة (PSTN) المتوفرة في بلاد/مناطق عديدة، لا تمنح المصادقة في حد ذاتها ضمائًا غير مشروط لنجاح عملية التشغيل في كل نقطة طرفية من شبكة MSTN .

#### notice to users of the Irish telephone network

This equipment is designed for DTMF tone dialing and loop disconnect dialing. In the unlikely event of problems with loop disconnect dialing, it is recommended to use this equipment only with the DTMF tone dial setting.

#### notice to users of the German telephone network

The HP 2170 Series products are designed to connect only to the analogue public- switched telephone network (PSTN). Please connect the TAE N telephone connector plug, provided with the hp psc 2170 series, into the wall socket (TAE 6) code N. The hp psc 2170 series products can be used as a single device and/or in combination (in serial connection) with other approved terminal equipment.

#### geräuschemission

LpA <70 dB

am Arbeitsplatz

im Normalbetrieb

nach DIN 45635 T.19

#### VCCI-2 (Japan)

この装置は、情報処理装置等電波障害自主規制協議会(VCCI)の基準 に基づくクラスB情報技術装置です。この装置は、家庭環境で使用すること を目的としていますが、この装置がラジオやテレビジョン受信機に近接して 使用されると受信障害を引き起こすことがあります。 取り扱い説明書に従って正しい取り扱いをして下さい。

#### notice to Korean customers

사용자 인내문(B금 기기)

이 기기는 비업무용으로 전자파장해검정을 받은 기기로서, 주거지역에서는 물론 모든 시역에서 사용할 수 있읍니다.

# الحصول على خدمات دعم hp psc 2170 series الحصول

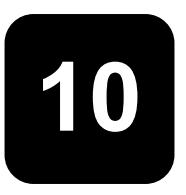

يوضح هذا القسم معلومات خدمات الدعم التي توفرها شركة Hewlett-Packard.

ففي حالة ما لم تجد الإجابة التي تحتاجها في المراجع المطبوعة أو الظاهرة على الشاشة المرفقة مع المنتج الخاص بك، يمكنك الاتصال بأحد مراكز خدمات دعم HP المدرجة في الصفحات التالية. و هذاك بعض من مراكز خدمات الدعم التي تعد متاحة فقط في الولايات المتحدة الأمريكية وكندا، بينما بوجد مراكز خدمات دعم أخرى في العديد من الدول/المناطق على مستوى أنحاء العالم. إذا لم يكن رقم مركز خدمات الدعم بالنسبة للبلد/المنطقة التابع لها مدرجًا، فاتصل بأقرب وكيل HP معتمد لتحصل على المساعدة.

### الحصول على الدعم والمعلومات الأخرى من على الإنترنت

إذا كنت تستطيع الوصول إلى الإنترنت، فيمكنك الحصول على المساعدة من موقع HP التالي على شبكة الويب:

#### http://www.hp.com/support

يوفر موقع الويب المعلومات المتعلقة بالدعم الفني وبرامج التشغيل والموارد، بالإضافة إلى معلومات الطلب.

### دعم عملاء hp

هناك بعض البرامج من إنتاج شركات أخرى قد يتم إرفاقها مع برنامج HP PSC. في حالة مواجهتك لأية مشكلات مع هذه البرامج، سوف تتلقى أفضل مساعدة فنية عن طريق الاتصال بخبراء هذه الشركة.

إذا كنت بحاجة للاتصال بدعم عملاء HP، فقم بإجراء الآتي قبل الاتصال.

- **1** تأكد من:
- أ- اتصال وحدتك وتشغيلها.
- ب- صحة تركيب خر اطيش الطباعة المحددة.
- ج- صحة تحميل الورق الموصى به في درج الإدخال.
  - 2 أعد ضبط الوحدة:
- أ- قم بإيقاف تشغيل الوحدة مستخدمًا زر On (تشغيل) الموجود على اللوحة الأمامية للوحدة.
  - ب- افصل سلك التيار من الجزء الخلفي للوحدة.
    - ج- أعد توصيل سلك التيار بالوحدة.
  - د- قم بتشغيل الوحدة مستخدمًا زر On (تشغيل).
  - 3 لمزيد من المعلومات، ارجع إلى موقع HP على الويب بالعنوان التالي:

#### http://www.hp.com/support

- 4 في حالة ما إذا كنت لا تز ال تواجه مشكلات وتحتاج إلى التحدث مع مندوب دعم عملاء HP:
- جبوز الرقم التسلسلي ورقم معرف الخدمة. ولعرض الرقم التسلسلي، اضغط على الأزرار Enter (إدخال) و Start Copy (بدء النسخ) و Black (سود) في نفس الوقت من خلال اللوحة الأمامية حتى يظهر الرقم التسلسلي على شاشة اللوحة الأمامية. لعرض رقم معرف الخدمة، اضغط على الأزر ار Enter (بدء النسخ) و Color (ألوان) في نفس الوقت من خلال اللوحة الأمامية الأمامية. والرقان على من شائسة اللوحة الأمامية حتى المعرف على على الأزر ار المعرف الذي والقلم المعرف والمعرف والتسلملي والوقت من خلال اللوحة الأمامية حتى والدقم التسلسلي على شائنة اللوحة الأمامية. ولعرض رقم معرف الخدمة، اضغط على الأزر ار المعرف المعرف المعرف والمعرف والمعرف المعرف والمعرف المعرف المعرف المعرف والمعرف المعرف والمعرف والمعرف والمعرف والمعرف والمعرف والمعرف والمعرف والمعرف والمعرف المعرف والمعرف والمعرف المعرف والمعرف والمعرف والمعرف المعرف والمعرف والمعرف والمعرف والمعرف المعرف والمعرف والمعرف المعرف والمعرف والمع على والمع على المعرف والمعرف والمعرف والمعرف والمعرف المعرف المعرف المع على معرف المع والمع والمع والمع والمع والمع والمع والمع والمع والمع والمع والمع والمع والمع والمع والمع والمع والمع والمع والمع والمع والمع والمع والمع والمع والمع والمع والمع والمع والمع والمع والمع والمع والمع والمع والمع والمع والمع والمع والمع والمع والمع والموام والمع والمع والمع والموام والمع والمع والمع والمع والمع والمع والمع والمع والمع والمع والمع والمع والمع والمع والمع والمع والمع والموام والمع والمع والموام والمع والمع والمع والمع والمع والمع والمع والمع والمع والمع والمع والمع والمع والمع والمع والمع والمع والمع والمع والمع والمع والمع والمع والمع والمع وال والمع والمع والمع والمع والمع والمع والمع والمع والمع والمع والمع والمع والمع والمع والمع والمع والمع والمع والمع والمع والمع والمع والمع والمع والمع والمع والمع والمع والمع والمع والمع والمع والمع والمع والمع والمع والمع والمع والمع
  - اطبع Self-Test Report (تقرير اختبار ذاتي). انظر "طباعة تقرير اختبار ذاتي" في صفحة 38 للحصول على معلومات بشأن طباعة هذا التقرير.
    - قم بعمل نسخة ملونة.
    - كن مستعدًا لوصف المشكلة بالتفصيل.
    - 5 اتصل بدعم عملاء HP. كن قريبًا من وحدتك عند إجراء الاتصال.

#### الاتصال في الولايات المتحدة الأمريكية أثناء فترة الضمان

اتصل بالرقم 2551-23(208). وتعد هذه الخدمة مجانية أنثاء فترة الضمان، غير أنه لا نزال الرسوم القياسية للمكالمات الهاتفية الخارجية قائمة. قد تقرض رسوم على المكالمات الهاتفية خارج فترة الضمان. يعد الدعم الهاتفي بالولايات المتحدة الأمريكية متاحًا باللغتين الإنجليزية والإسبانية على مدار 24 ساعة وطوال أيام الأسبوع (قد يتم تغيير أيام وساعات خدمة الدعم بدون إشعار).

#### الاتصال من أي مكان آخر بالعالم

تعد الأرقام المدرجة أدناه هي الأرقام المستخدمة حاليًا فيما يتماشى مع التاريخ المطبوع لهذا الدليل. وللحصول على قائمة بأرقام خدمة دعم HP الدولية الحالية، قم بزيارة هذا العنوان واختر الدولة/المنطقة التابع لها أو لغتك:

#### http://www.hp.com/support

بالنسبة لكوريا، يمكنك أيضًا زيارة هذا العنوان:

#### http://www.hp.co.kr/

يمكنك الاتصال بمركز دعم HP في البلدان/المناطق التالية. في حالة عدم إدراج البلد/المنطقة التابع لها، اتصل بالوكيل المحلي أو اقرب مكتب دعم ومبيعات HP للتعرف على كيفية الحصول على الخدمات.

وتعد خدمة الدعم مجانية أنثاء فترة الضمان، غير أنه لا نتزال الرسوم القياسية للمكالمات الهاتفية الخارجية قائمة. وفي بعض الحالات، يتم فرض رسوم بسيطة وفقًا للمكالمة. بالنسبة للدعم الهاتفي في أوروبا، برجاء معرفة التفاصيل و الحالات الخاصة بخدمة الدعم الهاتفي في البلد/المنطقة التابع لها عن طريق الرجوع إلى موقع الويب التالي:

#### http://www.hp.com/support

أو، يمكنك سؤال الوكيل التابع له أو الاتصال بشركة HP على رقم الهاتف الموضح في هذا الكتيب.

كجز ء من مجهوداتنا المستمرة لتحسين خدمة الدعم الهاتفي، ننصحك بزيارة موقع الويب الخاص بنا بصورة دائمة للتعرف على المعلومات الجديدة التي يوفر ها الموقع بشان مزايا الخدمة والتسليم.

| دعم hp الفني                     | البلد/المنطقة                       | دعم hp الفني                  | الدولة/المنطقة                   |
|----------------------------------|-------------------------------------|-------------------------------|----------------------------------|
| +351 21 3176333                  | البرتغال                            | 0810-555-5520                 | الأرجنتين                        |
| +32 (0)2 626 8807                | بلجيكا (فرنسي)                      | +971 4 883 8454               | الأردن                           |
| +32 (0)2 626 8806                | بلجيكا (هولندي)                     | +34 902 321 123               | إسبانيا                          |
| 001-800-7112884                  | بنما                                | +61 3 88 77 8000 1902 910 910 | أستراليا                         |
| 1-877-232-0589                   | بورتريكو                            | +972 (0)9 9524848             | إسر ائيل                         |
| +48 22 865 98 00                 | بولندا                              | 1-800-225528                  | الإكوادور                        |
| 0-800-10111                      | بی <i>ر</i> و                       | +49 (0)180 52 58 143          | ألمانيا (0.12<br>يورو/الدقيقة)   |
| +66 (2)661 4000                  | ئايلاند                             | +971 4 883 8454               | الإمارات العربية<br>المتحدة      |
| +886-2-2717-0055 0800 010<br>055 | تايوان                              | 62-21-350-3408                | إندونيسيا                        |
| +90 216 579 7171                 | تركيا                               | +44 (0)207 512 5202           | أوروبا (الإنجليزية)              |
| 800-10111                        | تشيلي                               | +7 (380-44)490-3520           | أوكرانيا                         |
| +216 1891 222                    | تونس 1                              | + 353 (0)1 662 5525           | أيرلندا                          |
| +212 22404 747                   | الجز ائر <sup>1</sup>               | +39 0226410350                | إيطاليا                          |
| +42 (0)2 6130 7310               | جمهورية التشيك                      | +971 4 883 8454               | البحرين (دبي)                    |
| 086 000 1030                     | جنوب أفريقيا (جمهورية جنوب فريقيا). | 0800 157751                   | البر از یل (دیموس<br>لوکالیدادس) |
| +27-11 258 9301                  | جنوب أفريقيا، خارج الجمهورية        | (11)3747 7799                 | البرازيل (ساو باولو<br>الكبرى)   |

| دعم hp الفني                     | الدولة/المنطقة                           | دعم hp الفني                      | الدولة/المنطقة            |
|----------------------------------|------------------------------------------|-----------------------------------|---------------------------|
| 1-877-621-4722                   | كندا بعد الضمان (الرسوم حسب<br>المكالمة) | 1800-999-5305                     | جواتيمالا                 |
| +82 (2)3270 0700 080 999<br>0700 | كوريا (سول) كوريا (خارج مديا ة<br>سول)   | +45 39 29 4099                    | الدنمارك                  |
| 0-800-011-0524                   | كوستاريكا                                | 1-800-711-2884                    | دول الكاريبي ووسط أمريكا  |
| 9-800-114-726                    | كولومبيا                                 | +7 812 346 7997                   | روسيا، سانت بيترسبرج      |
| +971 4 883 8454                  | الكويت                                   | +7 095 797 3520                   | روسيا، موسكو              |
| +971 4 883 8454                  | لبنان                                    | +40 1 315 44 42 01 3154442        | رومانيا                   |
| 1-800-805405                     | ماليزيا                                  | +800 897 14440                    | السعودية                  |
| +36 (0)1 382 1111                | المجر                                    | +421 2 682 08080                  | سلوفاكيا                  |
| 02 532 5222                      | مصز                                      | (65)6272-5300                     | سنغافورا                  |
| +212 22404 747                   | المغرب 1                                 | +46 (0)8 619 2170                 | السويد                    |
| 01-800-472-6684                  | المكسيك                                  | +41 (0)84 880 1111                | سويسرا                    |
| 5258-9922                        | المكسيك (مكسيكو سيتي)                    | 86 10 6868 7980                   | الصين                     |
| +44 (0)207 512 52 02             | المملكة المتحدة                          | +971 4 883 8454                   | عمان                      |
| +47 22 11 6299                   | النرويج                                  | +0836696022                       | فرنسا (0.34 يورو/الدقيقة) |
| +43 (0)810 00 6080               | النمسا                                   | 632-867-3551                      | الفليين                   |
| +64 (9)356 6640                  | نيوزيلندا                                | +971 4 883 8454                   | فلسطين                    |
| 91 11 682 6035                   | الهند 1-600-112267                       | 0800-47468368 or 800-477-<br>7777 | فنزويلا                   |
| +31 (0)20 606 8751               | هولندا                                   | (502)207-8488                     | فنزويلا (كراكاس)          |
| +85 (2)3002 8555                 | هونج كونج (SAR)                          | +358 (0)203 47 288                | فنلندا                    |
| 0570 000 511 +81 3 3335<br>9800  | اليابان                                  | 84 (0)8-823-4530                  | فيتتام                    |
| +971 4 883 8454                  | اليمن                                    | +971 4 883 8454                   | قطر                       |
| +30 1060 73 603                  | اليونان                                  | (905)206 4663                     | كندا أثتاء الضمان         |

1 يعدم مركز الاتصالات هذا العملاء المتحدثين باللغة الفرنسة من البلدان/المناطق التالية: المغرب وتونس والجزائر.

2 يدعم مركز الاتصالات هذا العملاء المتحدثين باللغة الألمانية والفرنسية والإيطالية في سويسرا.

#### الاتصال في أستراليا بعد فترة الضمان

إذا لم يكن المنتج الخاص بك في فترة الضمان، فيمكنك الاتصال بالرقم 8000 8078 03. سيتم فرض رسم دعم خارج فترة الضمان حسب المكالمة يقدر بـ 27.50\$ (بتوقيت جرينتش) من خلال بطاقة الانتمان الخاصة بك. يمكنك أيضًا الاتصال برقم 910 910 1902 (يتم فرض مبلغ 27.50\$ على حساب التليفون الخاص بك) من 9:00 ص إلى 5:00 م من الاثنين وحتى الجمعة. (تعد الرسوم وساعات العمل المخصصة الدعم عرضة للتغيير دون إشعار).

### تجهيز الوحدة للشحن

في حالة ما إذا تم مطالبتك بإرسال الوحدة لتلقى خدمة الدعم بعد اتصالك بدعم عملاء HP أو الرجوع إلى نقطة الشراء، برجاء اتباع خطوات فصل التيار عن الوحدة وإعادة تعبنتها الموضحة أدناه لتجنب تعرض منتج HP لمزيد من التلف

1 قم بتشغيل الوحدة.

تجاهل الخطوات من 1 إلى 6 في حالة عدم تشغيل الوحدة وكانت خرطوشة الطباعة في الوضع الأساسي. حيث لن تقدر على إز الة خر اطيش الطباعة. انتقل إلى الخطوة 7.

- 2 افتح باب الوصول إلى خرطوشة الطباعة.
- 39 أزل خراطيش الطباعة من ماسكاتها، واخفض الماسكات. انظر "استبدال خراطيش الطباعة" في صفحة 39 للحصول على معلومات بشأن إز الة خراطيش الطباعة. ضع الخراطيش في علبة محكمة الغلق.

**تنبيه!** أزل كلتا خرطوشتي الطباعة واخفض الماسكين. وقد يؤدي الفشل في القيام بذلك إلى تلف الوحدة.

- 4 قم بإيقاف تشغيل الوحدة.
- 5 أغلق باب الوصول إلى خرطوشة الطباعة.
- 6 قم بتعبئة الوحدة لشحنها مستخدمًا مواد التغليف المناسبة.

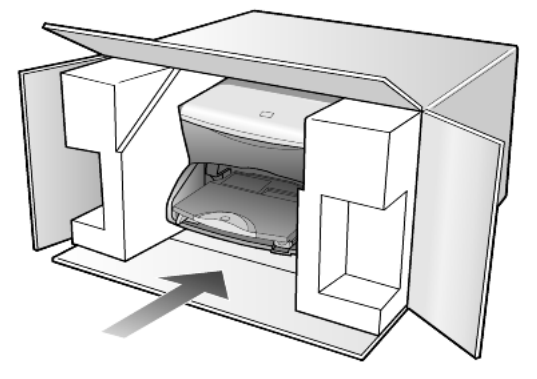

لا يغطي الضمان تلف الشحن الناتج عن التغليف غير الصحيح و/أو النقل غير السليم.

- 7 ضع ملصق إعادة الشحن على الجزء الخارجي من صندوق الوحدة.
  - 8 أرفق العناصر التالية بداخل الصندوق:
- وصف مختصر للأعراض من أجل مسئولي الخدمة (يعد توفير عينات توضح مشكلات جودة الطباعة أمرًا مفيدًا).
  - نسخة من إيصال المبيعات أو أي دليل آخر على الشراء من أجل التعرف على مدة تغطية الضمان.
    - اسمك و عنوانك ورقم هاتفك حيثما يمكن التوصل إليك أثناء اليوم.

### مرکز توزیع hp

لطلب برنامج HP PSC أو نسخة من الدليل المرجعي المطبوع أو ملصق الإعداد أو أية أجزاء أخرى قابلة للاستبدال من قبل العملاء، قم بإجراء أي من التالي:

- في الو لايات المتحدة الأمريكية أو كندا، اتصل بالرقم 2551 (208).
  - قم بزيارة موقع الويب التالي:

www.hp.com/cposupport/software.html

# معلومات الضمان

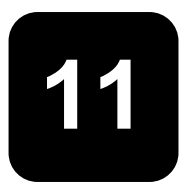

#### hp psc 2170 series

مدة الضمان المحدود (الأجهزة والاستخدام): سنة واحدة

مدة الضمان المحدود (وسائط القرص المضغوط): 90 يوم

مدة الضمان المحدود (خر اطيش الطباعة): حتى نفاد حبر HP أو "تهاية تاريخ الضمان" المطبوع على الخرطوشة، أيهما أقرب.

#### خدمة الضمان

#### الخدمة السريعة

للحصول على خدمة الإصلاح السريعة التي تقدمها HP، ينبغي على العميل الاتصال بمكتب خدمة HP أو مركز HP لخدمة العملاء لتلقى المعلومات الأساسية حول استكشاف الأخطاء وإصلاحها أولا. انظر **دعم العملاء في hp** في صفحة 61 لمعرفة الخطوات التي يجب اتباعها قبل الاتصال بدعم العملاء.

إذا تطلبت الوحدة استبدال جز ء بسيط بها وكان يمكن للعميل أن يقوم باستبدال تلك الأجز اء بنفسه، فيمكن تقديم الخدمة على المكونات التي يستبدلها العميل عن طريق شحن الجز ء الذي يتم إرساله. في هذه الحالة، ستدفع HP مسبقا تكاليف الشحن والرسوم والضر انب، كما توفر المساعدة الهاتفية حول استبدال المكونات، وتدفع تكاليف الشحن والرسوم والضر انب لأي جزء تطلب الشركة إعادته.

يمكن لمركز خدمة العملاء في HP توجيه العملاء إلى مزودي الخدمة المعتمدين المحددين والحاصلين على ترخيص من HP لخدمة منتج HP.

#### تحديثات الضمان

يتسنى لك تحديث ضمان المصنع القياسي ليصل إلى ثلاث سنوات مع خدمة HP SUPPORTPACK. تبدأ تغطية الخدمة منذ تاريخ شراء المنتج ويتعين شراء الحزمة خلال 180 يومًا بعد شراء المنتج. يقدم هذا البرنامج الدعم الهاتقي بدءا من 6 صباحا إلى 10 مساءً بتوقيت منطقة جبال روكي (MST) من الائتين إلى الجمعة ومن 9 صباحا إلى 4 مساءً (MST) أيام السبت. إذا تحدد أثناء المكالمة الهاتفية الخاصة بالدعم الفني احتياجك إلى منتج بديل، فستقوم HP بشحن هذا المنتج إليك في يوم العمل التالي مجانا. هذه الخدمة متوفرة في الولايات المتحدة فقط.

لمزيد من المعلومات، يرجى الاتصال برقم 4747-999-1888 أو زيارة موقع HP التالي على شبكة الويب:

#### http://www.hp.com/go/hpsupportpack

بالنسبة للمناطق خارج الولايات المتحدة، يرجى الاتصال بالمكتب المحلي لدعم عملاء HP. انظر ا**لاتصال من أي مكان** أ**خر بالعالم** في صفحة 62 للحصول على قائمة بالأرقام الدولية لخدمة العملاء.

### إرجاع HP PSC 2170 Series للحصول على الخدمة عليها

قبل إرجاع وحدة HP PSC للحصول على الخدمة المستحقة عليها، ينبغي عليك الاتصال بدعم العملاء الخاص بشركة HP. انظر **الحصول على دعم العملاء في hp** في صفحة 61 لمعرفة الخطوات التي يجب اتباعها قبل الاتصال بدعم العملاء.

### بيان الضمان العالمي المحدود لشركة hewlett-packard

مدة الضمان المحدود

تضمن شركة Hewlett-Packard ("HP") للمستخدم النهائي ("العميل") بأن كافة منتجات HP PSC 2170 Series("المنتج")، متضمنة البرنامج المرتبط بها و الملحقات و الوسائط و المو ارد، ستكون خالية من العيوب في المادة و التصنيع بالنسبة الفترة الزمنية التي تبدأ منذ تاريخ شراء العميل للمنتج. بالنسبة لكل منتج بر مجي، ينطبق ضمان HP المحدود فقط على فشل تنفيذ الإرشادات البرمجية. لا تضمن HP أن العمل بأي منتج لن ينقطع أو أنه خال من الأخطاء.

يغطي ضمان HP المحدود فقط تلك العيوب الناجمة عن الاستخدام العادي للمنتج، و لا يغطي أية مشكلات أخرى، مثل تلك التي تنتج عن أ) الصيانة غير السليمة أو التعديل، ب) البرامج أو الملحقات أو الوسائط أو الموارد التي لا تقدمها أو تدعمها HP، أو ج) التشغيل خارج مواصفات المنتج.

أما فيما يتعلق بمكونات المنتج، فإن استخدام خر اطيش الطباعة من غير منتجات HP أو استخدام خرطوشة طباعة معاد تعبنتها لا يؤثر على الضمان المقدم للعميل أو أي تعاقد مع العميل يختص بدعم HP. ولكن إذا كان فشل المنتج أو تلفه ر اجعا إلى استخدام خرطوشة طباعة من غير منتجات HP أو أخرى معاد تعبنتها، فسوف تفرض الشركة رسومها القياسية على أعمال الخدمة وتكلفة المواد التي يتم توفيرها للمنتج الذي لحق به العطل أو التلف.

إذا تلقت شركة HP إشعارا بوجود عيب بأحد المنتجات أثناء فترة الضمان السارية، فإنها ستقوم إما بإصلاح المنتج المعبب أو استبداله، وذلك وفقًا لما تختاره شركة HP. وحيث لا يغطي الضمان المحدود للشركة الرسوم المقررة، سوف تتحمل HP التكاليف القياسية الخاصة بالرسوم.

وفي حالة عدم قدرة الشركة على إصلاح أو استبدال المنتج المعيب الذي يغطيه الضمان كما هو محدد، تقوم HP بإعادة دفع سعر شراء المنتج خلال فترة معقولة بعد أن يتم الإشعار بالعيب.

لن تلتزم الشركة بعمليات الإصلاح أو الاستبدال أو الدفع إلى أن يعيد العميل المنتج المعيب إلى الشركة.

قد يكون المنتج البديل جديدا أو شبه جديد، على أن يؤدي نفس الوظائف التي قد تكون على الأقل إما مطابقة أو مشابهة لتلك الخاصة بالمنتج المُستبدل.

ربما تحتوي منتجات HP، بما في ذلك كافة المنتجات، على أجزاء أو مكونات أو مواد معاد تصنيعها والتي يتماثل أداؤها مع أداء الأجزاء أو المكونات أو المواد الجديدة.

يكون ضمان HP المحدود لكل منتج صالحا في أي بلد/منطقة أو منطقة محلية حيث يتوفر دعم HP للمنتج وحيث تقوم الشركة بالتسويق للمنتج. قد يختلف مستوى خدمة الضمان استنادا للمعابير القياسية. لن تلتزم شركة HP بأي التزام تجاه تغيير نموذج المنتج أو صلاحيته أو وظيفته حتى يعمل في البلد/المنطقة أو المنطقة المحلية حيث لا يكون من المفترض أن يعمل بها المنتج على الإطلاق.

#### قيود الضمان

لا يحق لشركة HP أو لوكلامها تقديم أي ضمان أخر أو شرط من أي نوع إلى الحد الذي يسمح به القانون المحلي، سواء كان معلنا أو مضمنا، فيما يتعلق بمنتجات HP التي تتم تغطيتها، كما تغلي الشركة مسئوليتها على وجه التحديد من الضمانات الضمنية أو الشروط المتعلقة بالرواج التجاري وإرضاء العملاء والجودة والملاءمة لغرض معين.

#### قيود المسؤولية

تختص التعويضات المذكورة في بيان الضمان المحدود فقط بالعملاء والتعويضات الشخصية إلى الحد الذي يسمح به القانون المحلي.

في حدود ما يسمح به القانون المحلي، وباستثناء الالتزامات الموضحة سلفا في بيان الضمان المحدود، لن تكون HP أو وكلاؤها مسئولين بأي حال من الأحوال عن أي أضرار مباشرة أو غير مباشرة أو عارضة أو ناتجة، سواء كانت مستندة إلى عقد أو وفي وثيقة ضرر أو نظرية قاتونية أخرى وسواء ما إذا تم إخطارها بإمكانية وقوع تلك الأضرار.

#### القانون المحلى

يمنح بيان الضمان المحدود العميل بعض الحقوق القانونية المحددة. قد يكون للعميل أيضا حقوق أخرى والتي تختلف من و لاية إلى أخرى في الو لايات المتحدة، ومن مقاطعة إلى أخرى في كندا، ومن بلد/منطقة إلى أخرى في أي مكان في العالم.
إلى المدى الذي يتعارض فيه بيان الضمان المحدود هذا مع القانون المحلي، ينبغي تعديل هذا البيان وفقًا لما يتناسب مع هذا القانون المحلي. وبموجب هذا القانون المحلي، قد لا تنطيق بعض القيود ونقاط إخلاء الطرف على العميل. على سبيل المثل، بعض الولايات في الولايات المتحدة الأمريكية، بالإضافة إلى بعض الحكومات خارج الولايات المتحدة الأمريكية (بما في ذلك أقاليم في كندا)، قد:

تحول دون تحديد هذه القيود ونقاط إخلاء الطرف الواردة بالبيان لحقوق المستهلك (المملكة المتحدة على سبيل المثال)،

خلاف ذلك تقييد قدرة المصبِّع على تطبيق هذه القيود ونقاط إخلاء الطرف؛

أو

منح العملاء حقوقًا إضافية بالضمان أو تحديد فترة الضمانات الضمنية التي لا يمكن للمصنّع إخلاء مسئوليته عنها أو عدم السماح بالقيود على فترة الضمانات الضمنية.

بالنسبة لتعاملات المستهلكين في استراليا ونيوزيلاند، فإن شروط الضمان الواردة في هذا البيان، باستثناء ما يسمح به القانون، لا تستبعد أو تُقيد أو تحال أو تضيف أي حقوق، وهي بالإضافة إلى الحقوق القانونية الإلزامية تطبق على بيع منتجات HP المغلفة لمثل هؤلاء العملاء.

# الفهرس

#### المفتاح

## С

17 CompactFlash

## Н

(HP مدير HP) (مدير HP) استعراض HP Photo & Imaging Gallery (معرض الصور الفوتوغرافية ورسومات 34، 19 (HP) HP PSC برنامج 6

## Μ

17 Memory Stick إدخال بطاقة صورة فوتوغر افية 18 إدخال بطاقة 18 17 Memory Stick 17 SecureDigital 17 SmartMedia طباعة ورقة تدقيق 19 طباعة ملف DPOF طباعة صور محددة 21 إدخال بشكل غير صحيح 18 ما هي بطاقة صورة فوتو غرافية 17 مواصفات 54 مسح ورقة تدقيق 20 حفظ الملفات على الكمبيوتر 18 قائمة خيارات 23 ارجاع HP PSC 2170 Series للحصول على الخدمة عليها 65 أرقام هواتف خدمات الدعم 61 إزالة برنامج 48 إزالة وإعادة تثبيت البرنامج 48 أزرار 33 Start Black 33 Start Color إعداد 6

اللوحة الامامية 3 إشعار ات تتظيمية 56 إصلاح الاخطاء، إزالة وإعادة تثبيت البرنامج 48 الأصبول كيفية وضعها على الزجاج 9 أظرف تحميل 11 إعداد 17 SmartMedia **6** ) j معلومات أخرى 45 إعدادات جودة النسخ السريع 26 جودة النسخ العادي 26 جودة النسخ 26 أفضل جودة للنسخ 26 النسخ الافتر اضية 27 جعل النسخ افتح 27 تكبير النسخ 26 جعل النسخ أغمق 27 نسخ 27 نسخ صورة فوتوغر افية 28 تصغير النسخ 26 فترة الانتظار 43 سرعة التمرير 43 سرعة النسخ 26 حالة توفير الطاقة 42 شدة لون النسخ 27 تحسين النص 27 إعدادات افتر اضية استعادة إعدادات المصنع الافتراضية 42 تغيير للنسخ 27 أفضل جودة للنسخ 26 أفلام شفافة تلميحات التحميل 13 الغاء المسح 34 النسخ 31

#### ايقاف نسخ 31 مسح 34 استعادة إعدادات المصنع الافتر اضية 42 تغيير إعدادات النسخ 27 الاتصال بدعم العملاء 61 الافتر اضية 42

## Ļ

برنامج إز الة وإعادة تثبيت 48 مقدمة 6 مقدمة 2 قبل الشروع في البدء 3 مواصفات اللوحة الأمامية 3 بطاقات تحميل 12 ،13 بطاقة صورة فوتو غرافية 17 CompactFlash HP Photo & Imaging Gallery 19 بطاقة ذاكرة، انظر بطاقة صورة فوتو غرافية

#### ت

تباين عرض اللوحة الأمامية 47 تحسين صورة فوتو غرافية 28 تحسينات 27 تحميل العمليات 12 ،13 معيين نوع الورق 14 ذر اطيش الطباعة 39 در اطيش الطباعة 99 ورق الصور الفوتو غرافية 12 الورق 9 تنميحات 13 تغيير نوع الورق 14

خرطوشة طباعة، أنظر خراطيش الطباعة ض

> د درج الإخراج 14 درج الورق تحميل 9 سعة 52 موجه 11 دعم 61 دعم العملاء 61 الاتصاف في الولايات المتحدة 61 الاتصال من خارج الولايات المتحدة 62

> > j زاوية العرض، تعيين 47 زمن توفير الطاقة 42

س سرعة التمرير 17 SecureDigital عرض اللوحة الامامية 43

صفحات عديدة في صفحة واحدة 29

الاختيار في ورقة التدقيق 19

الطباعة مباشرة من بطاقة صورة

ش

ص

صىانة

شدة لون النسخ 27

صور فوتوغر افية

فوتوغرافية 21

عدد النسخ تعيين 5 ،26 عرض اللوحة الأمامية تعيين زاوية العرض 47

ضمان 61

ط

طباعة

بيان 65

تحديثات 65

ورقة تدقيق 19

الأظرف 11

مواصفات 53

تقرير اختبار ذاتي 38

مو اصفات هو امش 53

على ورق الشعارات 14

صور مباشرة من بطاقة صور ة

ملف DPOF 22

صور محددة 21

فوتوغرافية 21

طلب خر اطبش الطباعة 74

خدمة 65

ف فترة الانتظار قبل التوجيه تعيين 43

#### ق قائمة خيار ات

٤

أوامر بطاقة صورة فوتوغرافية 23 قبل الشروع في البدء 3 استعراض HP Director (مدير 6 (HP استخدام جهاز الكمبيوتر 6 قوائم إعداد النسخ 31 تقرير الطباعة 43 الصيانة 43 J

#### لاصقات تحميل 13 اللوحة الأمامية سرعة تمرير العرض 43 مسح من 33

برنامج تعليمي 3

تعليمات 1 تعيين فترة الانتظار 43 زاوية العرض 47 سرعة التمرير 43 عدد النسخ 26 زمن توفير الطاقة 42 تعيين زمن توفير الطاقة 42 تغيير حجم النسخ 5 ، 28،26 تقارير اختبار ذاتي 38 تقرير اختبار ذاتي 38 تكبير النسخ 28،26 نتظيف الجزء الخارجي 37 خرطوشة الطباعة 42 الزجاج 37 دعامة الغطاء 37 نتظيف الزجاج 37

تصغير النسخ 28،26

#### ?

جعل النسخ أغمق 27 جعل النسخ افتح أو أغمق 27 جودة النسخ 26 جودة النسخ السريع 26 جودة النسخ العادي 26

توصيل كابل USB

## ح

حالة توفير الطاقة، مصباح 42 حفظ صور فوتوغرافية على الكمبيوتر 18 صورة تم مسحها 33

## Ż

خدمات الدعم 61 خراطيش الطباعة حفظ 38 تغيير 39 التعامل مع 38 محاذاة 41 و اقى 38 تنظيف 42 خر طو شة تغيير 39 محاذاة 41

طباعة ملف DPOF 22 طباعة صور فوتو غرافية منفردة 21 تحسين النسخ 28 تحسين لون النسخ 27 تقرير اختبار ذاتي 38 تغيير خرطوشة الطباعة 39 زمن توفير الطاقة 42 محاذاة خراطيش الطباعة 41 تنظيف الجزء الخارجي 37

تنظيف خراطيش الطباعة 42 نتظيف الزجاج 37 نتظيف واقى الغطاء 37 استعادة إعدادات المصنع الافتر اضية 42

مواصفات 3 عرض 3 لون شدة النسخ 27

#### م

متطلبات النظام 51 محاذاة خراطيش الطباعة 41 مركز توزيع HP 64 HP مسح يو اسطة اللوحة الأمامية 33 ورقة تدقيق 20 برنامج مختلف 34 HP Photo & Imaging hgn 34 Gallery زر 3 مواصفات 54 إيقاف 34 مصفاح حالة توفير الطاقة 42 ملائمة تعيين زاوية العرض 47 ملائمة في الصفحة 28 ملصق نسخ الى 30 منتج بيئي برنامج إدارة 55 مو اصفات البيئة 55 حجم الورق 52 الطباعة 53 النسخ 54 الطاقة 55 بطاقة صورة فوتوغرافية 54 إضافية 55 الورق 52 المسح 54 مادية 55 سعة أدراج الورق 52 هوامش الطباعة 53 مواصفات إضافية 55 مواصفات البيئة 55 مواصفات الطاقة 55 مواصفات مادية 55 موقع HP على الويب 61 دعم عملاء 61 HP ن نسخ

جودة 26 بوصة الافتر اضمى 27 جعل النسخ افتح 27 تكبير 26 تعيين عدد النسخ 26،5 جعل النسخ اغمق 27 إنشاء النسخ 25 عمل ملصق 30 تصغير 26 ملائمة في الصفحة 28 زر 3 ورق الطباعة على القمصان 30 سرعة 26 عدد النسخ في الصفحة 29 مو اصفات 54 مهام النسخ الخاصة 28 كثافة الألوان 27 إيقاف 31 تغيير الحجم 5 ،26 تقيير القيم الافتراضية 27 تحيسن لون صورة فوتو غرافية 27 تحسينات 27 صور فوتوغرافية 28 نص تحسين نسخ 27 و و اقي خرطوشة الطباعة 38 تتظيف 37 تعيين الحجم 14

واقي الغطاء ورق تحميل 9 مواصفات حجم الورق 52 مواصفات 52 تلميحات التحميل 13 تغيير النوع 14 ورق HP تلميحات التحميل 13 ورق inkjet تحميل 13 ورق الشعار ات تلميحات التحميل 14 ورق الصفحات المتواصلة تلميحات التحميل 14 ورق الصور الفوتوغرافية تحميل 12

معلومات الضمان ورق الصور الفوتوغرافية بحجم 4 × 6 تحميل 12 ورق الطباعة على القمصان 30 تحميل 13 ورقة تدقيق طباعة 19 مسح 20 صور فوتوغر افية مختارة 19

# declaration of conformity

Manufacturer's Name and Address: Hewlett-Packard Company, 16399 West Bernardo Drive, San Diego, CA 92127-1899, USA declares that the product Product Name: hp psc 2170 series (Q3066A) Model Number(s): psc 2170 (Q3067A), psc 2175 (Q3068A), psc 2175xi (Q3069A), psc 2175v (Q3070A), psc 2171 (Q3072A), psc 2179 (Q3071A) Product Options: All conforms to the following Product Specifications: Safety: EN60950:1992 +A1, A2, A3, A4 & A11 IEC60950:1991 +A1, A2, A3 & A4 UL1950/CSA 22.2 No. 950, 3rd Edn: 1995 NOM-019-SCFI-1993 EMC: CISPR22:1993 +A1 & A2 / EN55022:1994, +A1 & A2 -Class B CISPR24:1997/EN55024:1998 IEC 61000-3-2:1995 / EN61000-3-2:1995 IEC 61000-3-3:1994 / EN61000-3-3:1995 AS/NZS 3548: 1992 CNS13438 FCC Part 15-Class B / ICES-003, Issue 2 / VCCI-2 GB 9254-1998 Supplementary Information The Product herewith complies with the requirements of the Low Voltage Directive 73/23/EEC, the EMC Directive 89/336/EEC and carries the CE marking accordingly. European Contact for regulatory topics only: Your local Hewlett-Packard Sales and Service Office or Hewlett-Packard GmbH.

According to ISO/IEC Guide 22 and EN 45014

Department HQ-TRE, Herrenberger Strasse 140, D-71034 Böblingen, Germany (FAX + 49-7031-14-3143)

#### طلب الوسائط

لطلب الموارد مثل ورق HP Premium Inkjet أو الأفلام الشفافة HP Premium Inkjet أو ورق HP للطباعة على الأقمشة أو بطاقات تهنئة HP، انتقل إلى الموقع

#### www.hpshopping.com

بالنسبة للطلبات في البلاد/المناطق بخلاف الولايات المتحدة وكندا، حدد other countries (البلاد الأخرى)، ثم انقر على Yes (نعم) للخروج من موقع .hpshopping.com من خلال هذا الموقع، يتسنى لك الوصول إلى موقع hpshopping.com بلغتك المحددة أو البلد/المنطقة.

#### طلب خراطيش الطباعة

| رقم إعادة الطلب الخاص بـhp        | خراطيش الطباعة                             |
|-----------------------------------|--------------------------------------------|
| خرطوشة طباعة سوداء #56, 19 مليمتر | خرطوشة الطباعة السوداء HP                  |
| خرطوشة طباعة سوداء #27, 10 مليمتر | خرطوشة الطباعة السوداء HP                  |
| خرطوشة طباعة ألوان #57, 17 مليمتر | خرطوشة طباعة الألوان HP                    |
| خرطوشة طباعة ألوان #58, 17 مليمتر | خرطوشة طباعة الصور الفوتوغرافية الملونة HP |
| خرطوشة طباعة ألوان #28, 8 مليمتر  | خرطوشة الطباعة ثلاثية الألوان HP           |

إذا كان لديك اتصال بالإنترنت، فيمكنك الحصول على مزيد من المعلومات من موقع HP على الويب:

#### www.hp.com/support

#### قم بزيارة مركز معلومات hp psc

فيوجد به كل ما تحتاجه للحصول على أقصى فائدة من جهاز HP PSC.

- الدعم الفنى
- معلومات الموارد والطلبات
- تلميحات حول المشروعات
  - طرق لتحسين المنتج

www.hp.com/support

© شركة Hewlett-Packard

طبع في الولايات المتحدة الأمريكية أو المكسيك أو ألمانيا أو كوريا.

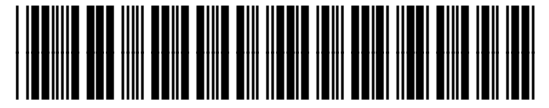

Q3066-90159